# Upazila Inventory Management System (UIMS) Version ${f 2}$

# **USER GUIDE**

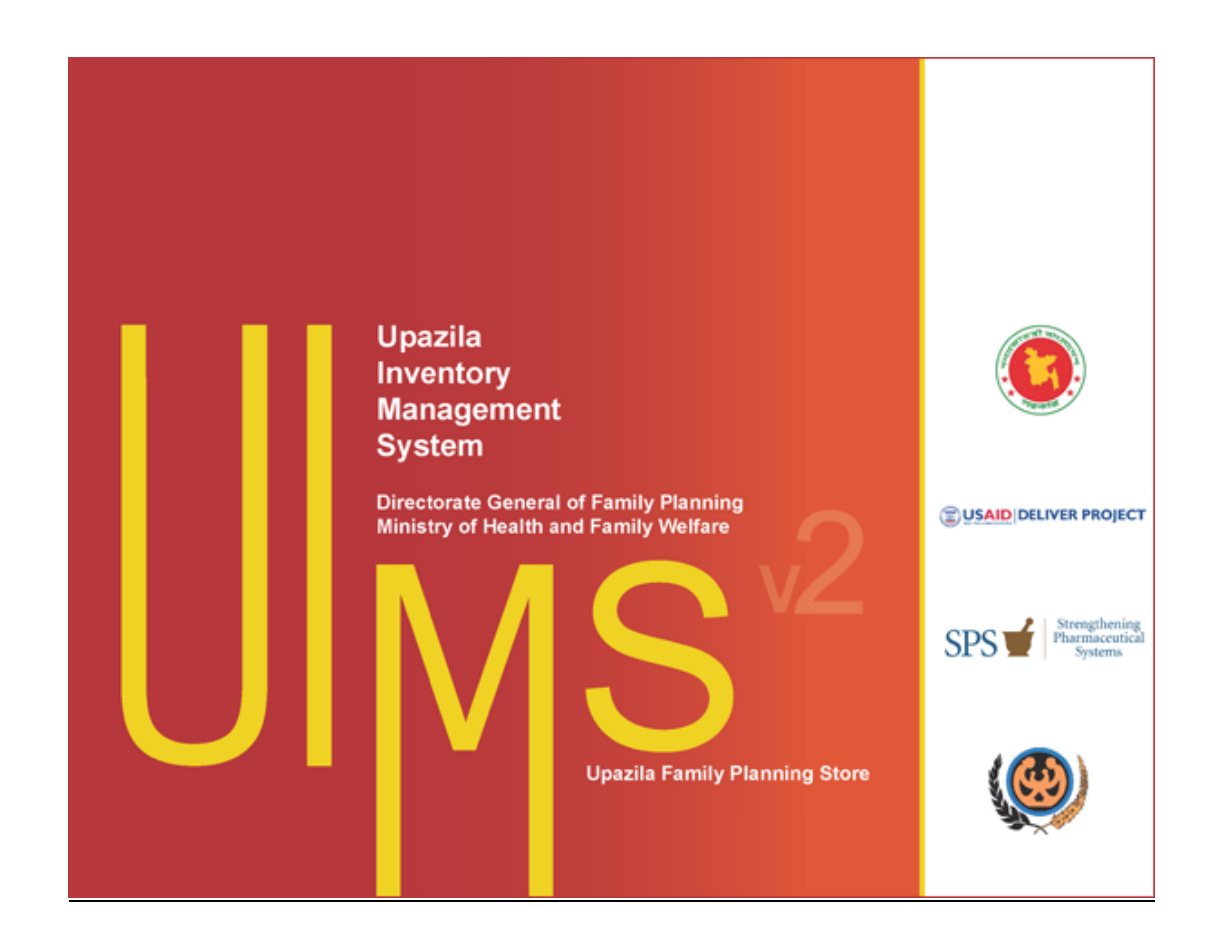

**Prepared For** 

Directorate General of Family Planning Karwan Bazar, Dhaka, Bangladesh

| Introduction                                    | 1    |
|-------------------------------------------------|------|
| Users and their Responsibilities                | 4    |
| Chapter 1                                       | 6    |
| How to Operate UIMS <sub>V2</sub>               | 6    |
| How to start UIMS                               | 7    |
| How to exit LIIMS                               | 7    |
|                                                 | /    |
| How to Log out                                  | 0    |
| User permissions in Forms                       | 0    |
| How to Change your Password                     | 9    |
| Form elements and general editing guidelines    | 9    |
| Chapter 2                                       | . 11 |
| Paramatara                                      | . 11 |
| Faidillelers                                    | 40   |
|                                                 | .12  |
| View Item Groups                                | . 12 |
| General description of item Groups form         | . 12 |
| View information about a specific group         | . 13 |
| Enter a new group                               | . 13 |
| Edit an existing Group                          | . 14 |
| Delete an existing Group                        | . 14 |
| Print Item Groups                               | . 15 |
| View items under each Group                     | . 16 |
| Close Item Groups form                          | . 16 |
| Item List                                       | .17  |
| View Item List                                  | . 17 |
| General description of Item List form           | . 18 |
| Search and find an Item                         | . 18 |
| View information about a specific item          | . 19 |
| View lot-wise information about a specific item | . 19 |
| Enter a new item                                | . 20 |
| Edit an existing item                           | . 21 |
| Delete an existing item                         | . 22 |
| Close Item List form                            | . 22 |
| Chapter 3                                       | .23  |
|                                                 | .23  |
|                                                 | ~ 4  |
| Local Purchase                                  | .24  |
| Open Local Purchase form                        | . 24 |
| General description of Receive Invoice form     | . 24 |
| View information about a specific invoice       | . 25 |
| Enter a new invoice                             | . 26 |
| Invoice Items Entry                             | . 27 |
| Updating the Stock                              | . 29 |
| Edit an existing invoice                        | . 29 |
| Delete an existing invoice                      | . 29 |
| Edit an existing invoice item                   | . 29 |
| Delete an invoice item                          | . 30 |
| Search a Local Purchase Invoice                 | . 30 |
| Print Receive Invoice                           | . 31 |
| Close Receive Invoice form                      | . 31 |
| Receive Invoice from Warehouse                  | .32  |
| Open Receive Invoice form                       | . 32 |

| General description of Receive Invoice form                                | 32       |
|----------------------------------------------------------------------------|----------|
| View information about a specific invoice                                  | 33       |
| Enter a new invoice                                                        | 34       |
| Invoice Items Entry                                                        | 36       |
| Updating the Stock                                                         | 37       |
| Edit an existing invoice                                                   | 37       |
| Delete an existing invoice                                                 | 37       |
| Edit an existing invoice item                                              | 38       |
| Delete an invoice item                                                     | 38       |
| Search a Receive Invoice                                                   | 39       |
| Print Receive Invoice                                                      | 39       |
| Close Receive Invoice form                                                 | 39       |
| Issue Voucher                                                              | 40       |
| Open Issue Voucher form                                                    | 40       |
| General description of Issue Voucher form                                  | 40       |
| Group By: To view information about a specific invoice in 4 different ways | 41       |
| Enter a new invoice                                                        | 42       |
| Invoice Items Entry                                                        | 44       |
| Updating the Stock                                                         | 45       |
| Edit an existing invoice                                                   | 46       |
| Delete an existing invoice                                                 | 46       |
| Edit an existing invoice item                                              | 46       |
| Delete an invoice item                                                     | 47       |
| Search a Issue Voucher                                                     | 47       |
| Print Issue Voucher                                                        | 48       |
| Close Issue Voucher form                                                   | 49       |
| Adjustment Invoice                                                         | 50       |
| Open Adjustment Invoice form                                               | 50       |
| General description of Adjustment Invoice form                             | 50       |
| View information about a specific invoice                                  | 52       |
| Enter a new invoice                                                        | 53       |
| Invoice Items Entry                                                        | 54       |
| Updating the Stock                                                         | 56       |
| Edit an existing invoice                                                   | 56       |
| Delete an existing invoice                                                 | 56       |
| Edit an existing involce item.                                             | 56       |
| Delete an Invoice item                                                     | 57       |
| Search a Adjustment Invoice                                                | 5/<br>50 |
| Close Adjustment Invoice form                                              | 00<br>50 |
|                                                                            | 00<br>50 |
| Chapter 4                                                                  | 59       |
| Field                                                                      | 59       |
| Form 3                                                                     | 60       |
| Open Form 3                                                                | 60       |
| General description of Form 3                                              | 60       |
| Enter a new Form 3                                                         | 61       |
| Form 3 Details Entry                                                       | 62       |
| Edit an existing Form3                                                     | 64       |
| Delete an existing Form3                                                   | 64       |
| Edit an existing Form3 item                                                | 64       |
| Delete an item from Form3                                                  | 65       |
| Filter the month wise SDP list                                             | 65       |
| Form 2                                                                     | 66       |
| Open Form 2                                                                | 66       |

| General description of Form 2                   | 66   |
|-------------------------------------------------|------|
| Enter a new Form 2                              | 67   |
| Form 2 Details Entry                            | 68   |
| Edit an existing Form2                          | 70   |
| Delete an existing Form2                        | 70   |
| Edit an existing Form2 item                     | 70   |
| Delete an item from Form2                       | 71   |
| Filter the month wise union list                | .71  |
| Supply Plan                                     | , 72 |
| Open Supply Plan                                | 72   |
| General description of Supply Plan Screen       | 73   |
| Generate a new Supply Plan                      | 74   |
| Generation of Supply Plan Details               | 75   |
| Preview and Print the Supply Plan               | .76  |
| Form 7B                                         | . 78 |
| Open Form 7B                                    | . 78 |
| General description of Supply Plan Screen       | 78   |
| Generate a new Form 7B                          | 79   |
| Generation of Form 7B Details                   | . 80 |
| Preview and Print the Form 7B                   | . 81 |
| Field Reports                                   | .82  |
| Chanter 5                                       | 85   |
|                                                 | 85   |
| Stock                                           | .05  |
| Stock Balance                                   | . 86 |
| View Stock Balance                              | . 86 |
| General description of Stock Balance form       | . 86 |
| View stock balance of a specific date           | . 87 |
| Search and find an Item                         | . 87 |
| View lot-wise information about a specific item | 88   |
| Print Stock Balance                             | 89   |
| Close Stock Balance form                        | 89   |
| Stock Reports                                   | .90  |
| How to print a report                           | 90   |
| Stock Summary                                   | . 91 |
| Stock Summary by Lot                            | 92   |
| Stock Details by Product                        | . 93 |
| Stock Details by Facility                       | 95   |
| Stock Receive Report                            | . 97 |
| Chapter 6                                       | .99  |
|                                                 | 99   |
| Administration                                  |      |
| Employees1                                      | 100  |
| View Employees                                  | 100  |
| General description of Employees form 1         | 100  |
| View information about a specific employee1     | 101  |
| Enter a new employee 1                          | 101  |
| Enter permissions in data entry forms1          | 102  |
| Edit an existing Employee1                      | 103  |
| Delete an existing Employee                     | 103  |
| Close Employees form                            | 103  |
| Unions1                                         | 104  |
| View Unions                                     | 104  |
| General description of Unions form              | 104  |
| Enter a new Union                               | 105  |
|                                                 |      |

| Edit an existing union                         | 106 |
|------------------------------------------------|-----|
| Delete an existing Employee                    | 106 |
| SDP List                                       | 107 |
| View SDPs                                      | 107 |
| General description of Facility List form      | 107 |
| Enter a new SDP                                | 108 |
| Edit an existing SDP                           | 109 |
| Delete an existing Facility                    | 109 |
| Print SDPs                                     | 110 |
| Lookup Tables                                  |     |
| View Lookup Tables                             | 111 |
| General description of Lookup Tables form      | 111 |
| View information about a specific lookup table | 112 |
| Enter a new record in any lookup table         | 112 |
| Edit an existing record.                       | 113 |
| Delete an existing record                      | 113 |
| Close Lookup Tables form                       | 113 |
| Backup Database                                |     |
| How to backup database                         | 114 |

# *Introduction*

According to the Directorate General of Family Planning (DGFP)'s logistics supply procedure, the logistics supply or commodities flow (see figure A) from the Central Warehouse (CWH) to the Regional Warehouses (RWHs) to the Upazila Stores. The Upazila Stores distribute directly to both Family Welfare Centers (where Family Welfare Visitors (FWVs) work) and Family Welfare Assistants (FWAs). From each of these points, service providers are distributed directly to the acceptors. Information flows (see figure B) back up through the system from the lowest level to the central level. FWAs fill up MIS Form 1, which describes service and logistics data for the month, and manually submit the form to the Family Planning Inspector (FPI). A FPI manages 5-6 FWAs. FPI aggregates the service and logistics data and completes MIS Form 2, manually submitting Form 2 to the Upazila Family Planning Store. On the other hand, FWVs complete MIS Form 3. The FWVs submits the forms to the Upazila Family Planning Store. Now in the Upazila Family Planning Store, the Store Keeper has to work on all the reports to generate the field portion of MIS Form 7B. In addition he/she has to calculate their own stock position and produce the supply plan for supplying commodities to FWAs, FWVs, etc. It has been observed that on average, the Store Keeper has to work with 25-100 Forms to prepare Form 7B and the Supply Plan. Add in the uncertainty in availability, the system's tight timeline, and all other responsibilities that the Store Keeper must handle it become very difficult for him/her to produce the quality report in time. It is clear that reducing effort at this level can positively impact the overall system's performance.

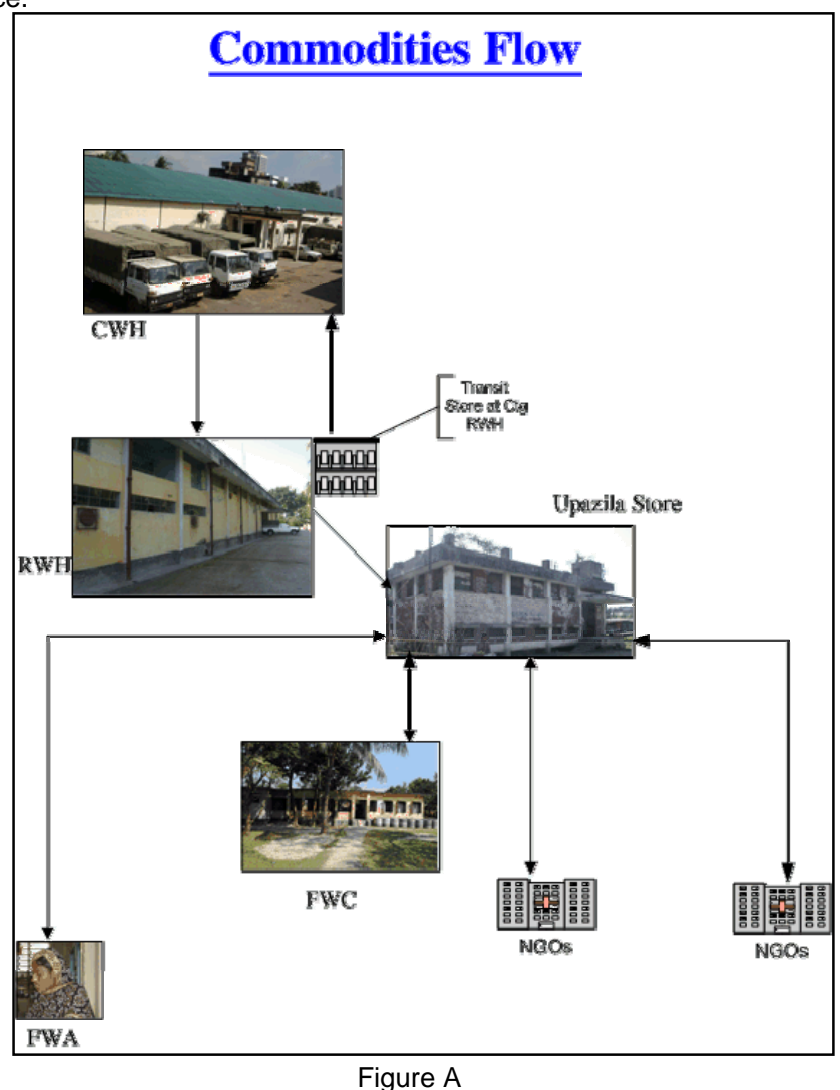

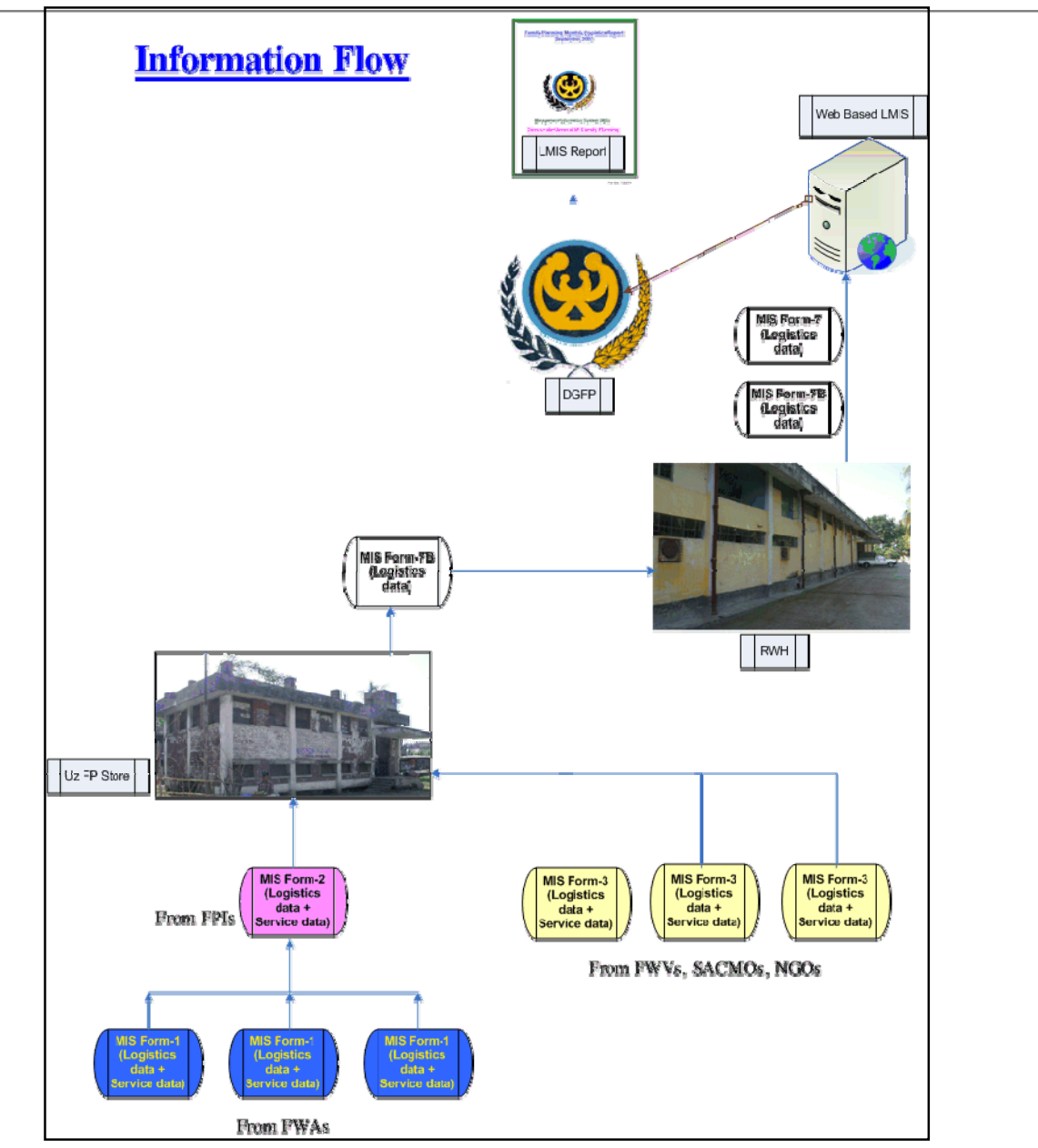

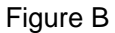

Considering the above condition, **Upazila Inventory Management System (UIMS)** has been developed to help the Upazila Family Planning Office especially the Store Keeper by reducing his/her work load to a great extent. In this computerized system, receipt and issue of commodities will be maintained. Product stock will be maintained by batch no., manufacturing date and expiry date – stock will be issued by FEFO (First Expiry First Out) method. Stock adjustment (expiry, damage, return from other facility, etc.) could be maintained. MIS form-2 and 3 can be entered here. Finally, Form 7B and Supply Plan will be generated automatically. In addition to this, date wise stock balance of the commodities can be known at any time, list of SDPs can be known at one click, facility wise transaction for a particular period, item wise transaction for a specific period, date wise transaction can be found out, etc.

This software has been developed using Visual Basic 6 as the front end tool, Crystal Reports 8 as the report tool and SQL Server 2000 as the database.

# Users and their Responsibilities

This software would mainly be used by the Upazila Family Planning Assistant (UPFA), store or whoever in charge and the Upazila Family Planning Officer (UFPO) or whoever in charge. Their respective tasks are as follow:

UFPO: He/she will be the system administrator of this software. His/her primary jobs are:

- 1. To add new employee in the system with required permissions.
- 2. To add/delete/modify any new/existing Union, SDP to/from the system
- 3. To add/delete/modify items to/from supply plan, Form 2,3 and 7B, employee designation
- 4. To ensure the Store Keeper takes daily back up and keep the back up in a safe place i.e. pen drive.
- 5. To ensure the software works smoothly in the Upazila.

**UFPA, Store**: Basically he/she is the main user of this software and the software is designed and developed to reduce his/her work load. His/her primary responsibilities are as follow:

- 1. To enter MIS Form-2 and 3 perfectly.
- 2. To issue/receive commodities to/from the SDPs/RWHs and print invoices
- 3. To print Form 7B and Supply Plan
- 4. To print Stock Balance Report as and when required
- 5. To take back up daily and keep the back up in a safe place i.e. Pen drive
- 6. Inform UFPO in case any problem occurs in the software.

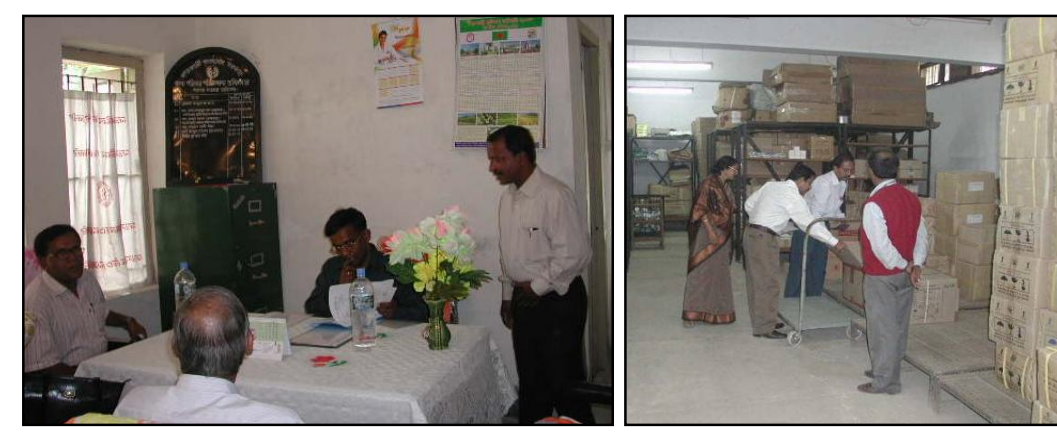

Pic 1: People at work in Upazila FP Office

Pic 2: Inside a Upazila store

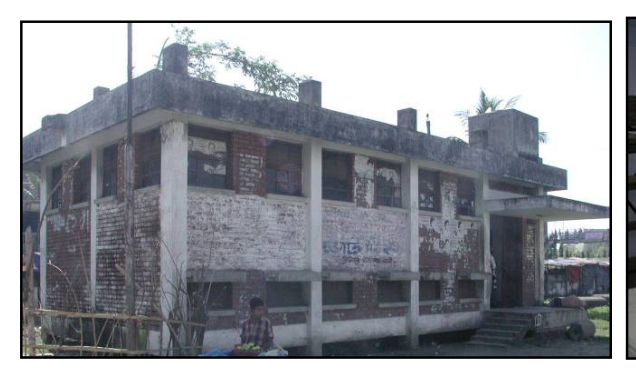

Pic 3: A Upazila Store Pic

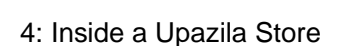

(i) fəsini (i) fəsini

Page 5 of 115

# Chapter 1

How to Operate  $\text{UIMS}_{\text{V2}}$ 

Page 6 of 115

# How to start UIMS

- Double click on UIMS icon in your desktop or
- Select Start > Programs > UIMS > UIMS from taskbar to run UIMS.
- Following screen will appear.

| 🖻 UIMS L         | ogin   |        | 2 |
|------------------|--------|--------|---|
| <u>U</u> ser ID: | МІА    |        | • |
| Password:        | ****** |        |   |
|                  | ок     | Cancel |   |

- Type in your User ID and Password in the boxes and press <Enter> or OK.
- If your User ID and Password are correct then UIMS main form will be visible.
- At the bottom left of the main form you will see your User ID and Name.

| 🔊 UIMS V2                                          |                        | - 6 🛛                                                                                                    |
|----------------------------------------------------|------------------------|----------------------------------------------------------------------------------------------------|
| Elle Parameters Invoice Field Stock Administration | Reb                    |                                                                                                    |
|                                                    |                        |                                                                                                    |
|                                                    |                        |                                                                                                    |
|                                                    |                        |                                                                                                    |
|                                                    |                        |                                                                                                    |
|                                                    |                        |                                                                                                    |
|                                                    |                        |                                                                                                    |
|                                                    |                        |                                                                                                    |
|                                                    |                        |                                                                                                    |
|                                                    |                        |                                                                                                    |
|                                                    |                        |                                                                                                    |
|                                                    |                        |                                                                                                    |
|                                                    |                        |                                                                                                    |
|                                                    |                        |                                                                                                    |
|                                                    |                        |                                                                                                    |
|                                                    |                        |                                                                                                    |
|                                                    |                        |                                                                                                    |
|                                                    |                        |                                                                                                    |
|                                                    |                        |                                                                                                    |
|                                                    |                        |                                                                                                    |
|                                                    |                        |                                                                                                    |
|                                                    |                        |                                                                                                    |
|                                                    |                        |                                                                                                    |
|                                                    |                        |                                                                                                    |
|                                                    |                        |                                                                                                    |
|                                                    |                        |                                                                                                    |
|                                                    |                        |                                                                                                    |
|                                                    |                        |                                                                                                    |
|                                                    |                        |                                                                                                    |
|                                                    |                        |                                                                                                    |
|                                                    |                        |                                                                                                    |
|                                                    |                        |                                                                                                    |
|                                                    |                        |                                                                                                    |
|                                                    |                        |                                                                                                    |
|                                                    |                        |                                                                                                    |
|                                                    |                        |                                                                                                    |
| User: DGFPUIMS :                                   | Thursday, May 05, 2011 | 11:04 AM                                                                                                    |
|                                                    |                        | and a second second second second second second second second second second second second second second second |

# How to exit UIMS

- Select File > Exit from main menu bar. Or
- Press the topmost right X button to exit from UIMS. Note: Before you exit, make sure that no forms are open.

### How to Log out

After your work is done and you temporarily want to suspend working with UIMS but do not want to Exit then you should log out. This makes sure that another person cannot use UIMS with your permissions when you are out. To logout from UIMS, select Administration > Logout from main menu bar.

| ສເ   | JIMS       |         |       |       |                |       |
|------|------------|---------|-------|-------|----------------|-------|
| File | Parameters | Invoice | Field | Stock | Administration | Help  |
|      |            |         |       |       | Login          |       |
|      |            |         |       |       | Logout         |       |
|      |            |         |       |       | Change Pas     | sword |
|      |            |         |       |       | Employees      | e.    |

If you want to resume your work after logging out, you have to log in again from Administration > Login menu.

## User permissions in Forms

Based on the permissions set by the Administrator, users of UIMS will be restricted to access certain parts of the software. The Administrator will set three types of permissions to access the forms –

- Edit users with edit permission on any form will be able to enter new data, edit data, delete and print in the specific form.
- View users with view permission will only be able to browse the data in the form but no editing will be possible. A typical form opened by a user with only View access:

|           |                                    | <b></b>                   | Items in Gr                 | oup: 715 |   |
|-----------|------------------------------------|---------------------------|-----------------------------|----------|---|
| Item Code | Item Name                          | Initial Stock<br>(Usable) | Initial Stock<br>(Unusable) | Unit     |   |
| CCS001    | VSC CLIENT DETAILED INFORMATION C  |                           |                             | pcs      |   |
| CCS002    | VSC REGISTER                       |                           |                             | pcs      |   |
| CCS003    | VSC OPERATION SURGEON FEE RECEIV   |                           |                             | pad      |   |
| CCS004    | VSC CLIENT DISCHARGE CARD          |                           |                             | pcs      |   |
| CCS005    | VSC CLIENT PAYMENT RECEIVED FORM   |                           |                             | pad      |   |
| CCS006    | VSC CLIENT REFERRAL FEE RECEIVED F |                           |                             | pad      |   |
| CCS007    | TUBECTOMY/VASECTOMY CLIENT AST     |                           |                             | pad      |   |
| CCS008    | IUD CLIENT PAYMENT REGISTER        |                           |                             | book     |   |
| CCS009    | IUD CLIENT CONSENT FORM            |                           |                             | pad      |   |
| CCS010    | IUD INSERTION FEE                  |                           |                             | pad      | * |
|           |                                    | Sc                        | ort By: Item (              | Code     |   |
|           |                                    |                           |                             |          |   |

 No permission – If a user does not have Edit or View permission on any form and he tries to open the form – the following error message will be shown:

| UIMS |                                              |
|------|----------------------------------------------|
| (į)  | You do not have permission to open this Form |
|      | ОК                                           |

## How to Change your Password

Every user has a User ID and Password provided by the Administrator. For security reasons, a user can change his password at any time.

| 🛢 Change Passv   | vord |        | X |
|------------------|------|--------|---|
| User Name        | MAH  |        | _ |
| Md. Mahbur Rahi  | man  |        |   |
| Old Password     | **** |        |   |
| New Password     | **** |        |   |
| Confirm Password | **** |        |   |
| OK               |      | Cancel |   |

- Select Administration > Change Password... from menu.
- Change Password form will be visible.
- The User Name box will show your logon user name.
- Provide your current password in Old Password box.
- Now enter the new password that you would like to set in the New Password and Confirm Password boxes.
- Press OK to continue.

To check that the new password is in effect, Log on again from Administration > Login... dialog box.

## Form elements and general editing guidelines

A typical entry form can be divided into three specific areas -

- Block A: This block generally consists of a list of ID or names from which one can select a specific record to view its details.
- Block B: The data entry fields of a record make up this block.
- *Block C*: This block consists of a number of buttons to entry, edit, delete, print the records.

Here is a list of common command buttons seen in UIMS:

| <b>▶</b> *<br>New   | Insert a new record of any type      |
|---------------------|--------------------------------------|
| 🕌<br>Save           | Saves the current editing            |
| <b>X</b><br>Delete  | Deletes the current record in a form |
| <b>A</b><br>Preview | Preview a report before printing     |
| Close               | Close any data entry form            |

Chapter 2

Parameters

Page 11 of 115

## Item Groups

| 🖏 Item Groups                                                                                                    |       |
|----------------------------------------------------------------------------------------------------|-------|
| Item Groups CONTRACEPTIVE                                                                                                    |       |
| Total Item Group                                                                                                    | os: 8 |
| Group Code CON Group Name CONTRACEPTIVE                                                                                                    |       |
| Image: Weight of the second second |       |

Store commodities are classified into a number of groups. Every group has a unique Group Code and a descriptive Group Name. Normally, Group Codes are defined to be 3 (three) characters in length and abbreviated from their descriptive name.

#### **View Item Groups**

- Run UIMS.
- Select Parameters > Item Groups... from menu.
- The Item Groups form is displayed.

#### **General description of Item Groups form**

| a Item | iroups                                                                                                    | ×   |
|--------|----------------------------------------------------------------------------------------------------|-----|
| A      | Item Groups CONTRACEPTIVE Total Item Groups                                                                                                    | : 8 |
| B      | Group Code CON Group Name CONTRACEPTIVE                                                                                                    |     |
| C      | Image: Weight of the second second |     |

This form is used to edit, create, delete, print item groups. Controls in the form are grouped into 3 (three) blocks –

- A. *Item Groups*: Shows a list of current item groups in database. A label below shows the total number.
- B. *Entry Fields*: To describe a group, two fields are required.
  - Group Code A 3 (three) digit alphanumeric code that can represent the group.
  - Group Name A descriptive name for the group.

Both of the fields are compulsory.

C. Command buttons: A number of buttons to manipulate the item groups.

#### View information about a specific group

- Select the group you want to view from Item Groups list.
- Group Code and Group Name of the corresponding group will be shown.

#### Enter a new group

Press from the command buttons block. The form will look like following:

| 🖥 Item Groups +    |                         | _ 🗆 🗙                |
|--------------------|-------------------------|----------------------|
| Item Groups        | CONTRACEPTIVE           |                      |
|                    |                         | Total Item Groups: 8 |
| Group C<br>Group N | ode                     |                      |
| ▶*<br>New          | Save Delete Preview Ite | ems Close            |

- Enter a 3 (three) character Group Code.
- Enter a descriptive Group Name.

| Item Groups | CONT     | RACEPTIV  | E       |       |            |          |
|-------------|----------|-----------|---------|-------|------------|----------|
|             | 1        |           |         |       | Total Item | n Groups |
| Group (     | ode      | КІТ       |         |       |            |          |
| aroup t     |          | N.I       |         |       |            |          |
| Group N     | lame     | KITS & EI | QUIPMEN | TS    |            |          |
|             |          |           |         |       |            |          |
| ▶*          | <b>ì</b> | - MK      | L.      | Ēð    | The second |          |
| New         | Save     | Delete    | Preview | Items | Close      |          |
|             |          |           |         |       |            |          |

Press Save button.

• Your new group name will be visible in the Item Groups list.

| 🖥 Item Groups                                                                                                    |
|----------------------------------------------------------------------------------------------------|
| Item Groups KITS AND EQUIPMENTS                                                                                                    |
| Total Item Groups: 8                                                                                                    |
| Group Code KIT                                                                                                    |
| Group Name KITS AND EQUIPMENTS                                                                                                    |
| Image: Weight of the second second |

- If your new group code matches with an existing group, an error message will be shown. Change the group code and press Save button again.
- If the new group name conflicts with an existing group, an error message will be shown. Change the group name and press Save button again.
- If you want to cancel the new Item Group entry, press Esc during editing to undo.

#### Edit an existing Group

- Select the group you want to edit from Item Groups list.
- Change the Group Code or Group Name field as needed.
- When done with editing, press Save.
- If your group code matches with an existing group, then an error message will be shown. Change the group code and press Save button again.
- If the new group name conflicts with an existing group, an error message will be shown. Change the group name and press Save button again.
- If you want to cancel the current editing, press Esc to undo the changes.
- It is only possible to change a Group Code when there are no items under the group.

#### Delete an existing Group

Select the group you want to remove from Item Groups list.

Press
 Delete
 button.

• A confirmation dialog will be shown:

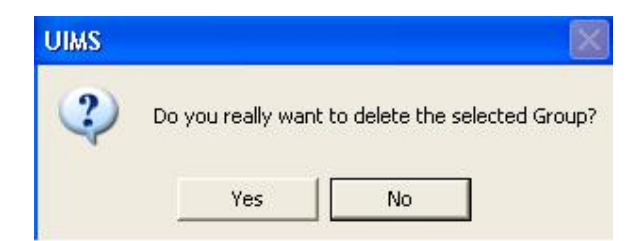

- Press Yes if you really want to delete the group.
- You will not be able to delete groups that have items under it.

#### **Print Item Groups**

Press Preview button to view a printable list of item groups.

| File Parame | ters Invoice | Field | Stock  | < Adn | ninistrati | ion H | lelp |      |          |             |                                  |
|-------------|--------------|-------|--------|-------|------------|-------|------|------|----------|-------------|----------------------------------|
| < ∣∢ ∢      | 1 of 1       | ►     | )) - I | 6     | 6          | 🖄     | 100% | •    | Total:9  | 100%        | 9 of 9                           |
|             |              |       |        |       |            |       |      |      |          |             |                                  |
|             |              |       |        |       |            |       |      |      |          |             |                                  |
|             |              |       |        |       |            |       |      |      |          |             |                                  |
|             |              |       |        |       |            |       |      |      |          |             |                                  |
|             |              |       |        |       |            |       |      |      |          |             |                                  |
|             |              |       |        |       |            |       |      |      |          |             |                                  |
|             |              |       |        |       |            |       |      |      | Upazila  | Family F    | Planning Office                  |
|             |              |       |        |       |            |       |      |      |          | sherpur,    | , Bogra                          |
|             |              |       |        |       |            |       |      |      |          | Item G      | roups                            |
|             |              |       |        |       |            | G     | roup | Code | Group    | Name        |                                  |
|             |              |       |        |       |            | С     | CS   |      | Clinical | l Contracep | ption Service Delivery Programme |
|             |              |       |        |       |            | С     | OM   |      | COMM     | ON MEDIC    | CINE                             |
|             |              |       |        |       |            | С     | ON   |      | CONTR    | RACEPTIV    | Έ                                |
|             |              |       |        |       |            | IE    | EM   |      | IEM &    | OTHER M/    | ATERIAL                          |
|             |              |       |        |       |            | IU    | JD   |      | MSRS     |             |                                  |
|             |              |       |        |       |            | K     | IT   |      | KITS A   | ND EQUIP    | PMENTS                           |
|             |              |       |        |       |            | М     | сн   |      | MCHM     |             | & REQ.                           |
|             |              |       |        |       |            | S     | TR   |      | STERI    | LIZATION    | MSRS                             |
|             |              |       |        |       |            | V     | EH   |      | VEHIC    | LE          |                                  |
|             |              |       |        |       |            |       |      |      |          |             |                                  |

Press on the printer icon. The print dialog box will appear.

| Print         |                                                    |                  |
|---------------|----------------------------------------------------|------------------|
| Printer:      | System Printer (HP LaserJet 1<br>Series PCL)<br>ge | 200 OK<br>Cancel |
| © Page<br>Fro | s<br>om: 1 To:                                     | Collate Copies   |

- Optionally provide Print Range, Copies and press OK. If you want to print only one copy of the whole report, then just press OK.
- After printing, press the leftmost X button to close the preview window.

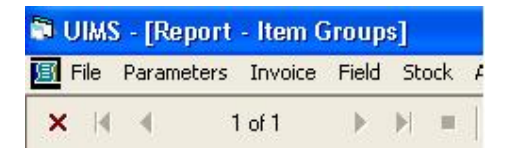

#### View items under each Group

- Select the group from Item Groups list.
- Press button to see the items under the selected group.

| 🖥 Item Groups                   |             | _ 🗆 X                |             |          |                   |                          |                             |           |          |
|---------------------------------|-------------|----------------------|-------------|----------|-------------------|--------------------------|-----------------------------|-----------|----------|
| Item Groups KITS AND EQUIPMENTS | Tota        | ▼<br>Iltem Groups: 8 |             |          |                   |                          |                             |           |          |
| Group Code KIT                  | 🗿 Item List |                      |             |          |                   |                          |                             |           | <u> </u> |
| Group Name KITS AND EQUI        |             | Item Group           | KITS AND EC | UIPMENTS |                   | Ŧ                        | Items in G                  | iroup: 82 |          |
|                                 | Item Code   | Item Name            |             |          |                   | nitial Stock<br>(Usable) | Initial Stock<br>(Unusable) | Unit      |          |
| New Save Delete Previe          | KIT002      | FWC KITS             |             |          |                   | 16                       |                             | kit       |          |
|                                 | KIT003      | MCH KITS             |             |          |                   | 789                      |                             | kit       |          |
|                                 | KIT004      | TUBECTOMY KIT        | 5           |          |                   | 51                       |                             | kit       |          |
|                                 | KIT005      | VASECTOMY KIT        | S           |          |                   | 436                      |                             | kit       |          |
|                                 | KIT006      | NSV KITS             |             |          |                   | 1,661                    |                             | kit       |          |
|                                 | KIT007      | TBA KITS (TBA P      | ROJECT)     |          |                   |                          |                             | kit       |          |
|                                 | KIT008      | BLEEDING KITS        |             |          |                   | 19                       |                             | kit       |          |
|                                 | E KIT009    | DELIVERY KITS        |             |          |                   |                          |                             | kit       |          |
|                                 | 📕 KIT010    | D & C KITS           |             |          |                   |                          |                             | kit       |          |
|                                 | KIT011      | MIDWIFERY KIT:       | 5           |          |                   | 1,990                    |                             | kit       | <b>_</b> |
|                                 |             |                      | ▶*<br>New   | Save De  | 😿 🔋<br>elete Lotv | ise Close                |                             |           |          |

#### **Close Item Groups form**

- Press button to exit from the Item Groups form.
- You can also exit by pressing the X button at the top right of the form.
- If you have unsaved groups during exit, you will be informed that your changes will be lost if you exit:

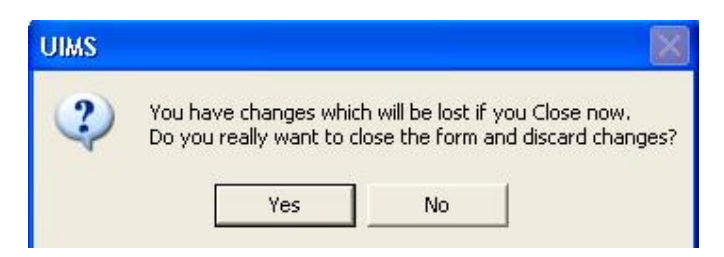

 Press Yes if you do want to exit without saving. Press No, if you don't want to close the form at this time.

# Item List

| 🗗 Item List |                                                             |                           |                             |          |   |
|-------------|-------------------------------------------------------------|---------------------------|-----------------------------|----------|---|
|             | Item Group (ALL)                                            | -                         |                             |          |   |
|             |                                                             |                           | Items in Gr                 | oup: 841 |   |
| Item Code   | Item Name                                                   | Initial Stock<br>(Usable) | Initial Stock<br>(Unusable) | Unit     |   |
| COM001      | ACITIC ACID                                                 |                           |                             | bottle   |   |
| COM002      | ADHESIVE TAPE - 3"                                          |                           |                             | roll     |   |
| 🔲 COM003    | AMBU BAG                                                    | 884                       | 5                           | nos.     |   |
| 🔳 COM004    | APPRON UTILITY                                              | 95                        |                             | pcs      |   |
| COM005      | APRONE PLASTIC                                              |                           |                             | pcs      |   |
| COM006      | B.P. MACHINE                                                | 5,497                     |                             | nos.     |   |
| COM007      | CAP. AMPICILLIN                                             |                           |                             | capsule  |   |
| E COM008    | FORCEP OBSTRETIC                                            |                           |                             | pcs      |   |
| COM009      | INJ. ERGOMATRINE                                            |                           |                             | amp.     |   |
| COM010      | INJ. HYDROCORTISON                                          |                           |                             | amp.     | ~ |
|             |                                                             | 9                         | iort By: Item (             | Code     | • |
|             | ▶*     ₩     ₩     ₩       New     Save     Delete     Loty | ise Search Close          | •                           |          |   |

Store commodities are classified into a number of groups. Every item has a distinct Item Code in the form of XXXYYY where XXX is the Group Code and YYY is a sequence number. Every item has a distinct Item Name.

## View Item List

- Run UIMS.
- Select Parameters > Item List... from menu.
- The Item List form is displayed.

Or

- Run UIMS.
- Select Parameters > Item Group... from menu.
- Select an item group.
- Press Items button to view the items of the specific group.

#### General description of Item List form

| 💐 Item List |                        |                           |                             |          |   |
|-------------|------------------------|---------------------------|-----------------------------|----------|---|
|             | Item Group (ALL)       |                           | Items in Gr                 | oup: 841 |   |
| Item Code   | Item Name              | Initial Stock<br>(Usable) | Initial Stock<br>(Unusable) | Unit     |   |
| COM001      | ACITIC ACID            |                           |                             | bottle   |   |
| COM002      | ADHESIVE TAPE - 3"     |                           |                             | roll     |   |
| COM003      | AMBU BAG B             | 884                       | 5                           | nos.     |   |
| COM004      | APPRON UTILITY         | 95                        |                             | pcs      |   |
| COM005      | APRONE PLASTIC         |                           |                             | pcs      |   |
| COM006      | B.P. MACHINE           | 5,497                     |                             | nos.     |   |
| COM007      | CAP. AMPICILLIN        |                           |                             | capsule  |   |
| COM008      | FORCEP OBSTRETIC       |                           |                             | pcs      |   |
| COM009      | INJ. ERGOMATRINE       |                           |                             | amp.     |   |
| COM010      | INJ. HYDROCORTISON     |                           |                             | amp.     | ~ |
|             |                        | 9                         | fort By: Item (             | Code     | - |
|             | C New Save Delete Loty | ise Search Close          | •                           |          |   |

This form is used to edit, create, delete, print items. Controls in the form are grouped into 3 (three) blocks –

- A. *Item Group*: Shows a list of current item groups in database. A label below shows the total number of items under the selected group.
- B. *List of Items*: Shows details about every item under the selected group. To describe an item, 5 (five) fields are required.
  - Item Code An unique 6 (six) digit code that can be used to identify the item. The code is generated automatically. But you can change if you wish.
  - Item Name A descriptive name for the item.
  - Initial Stock(Usable) Initial stock which is available when we include the item in the inventory system.
  - Initial Stock(Unusable) Initial unusable quantity of the item.
  - Unit Unit of measurement of the item.

Item Code, Item Name and Unit fields are compulsory. Items can be sorted in the list by 'Item Code' or 'Item Name', which is done through Sort By combo selection.

C. Command buttons: A number of buttons to manipulate the item list.

#### Search and find an Item

- Press from command buttons block C.
- A new dialog box comes asking you to give item name to search. You can provide partial item name.

| Search Items               |              |
|----------------------------|--------------|
| Enter Item Name to Search: | OK<br>Cancel |
| MACHINE                    |              |

- After you provide the item name press OK.
- Items which match with the search text will be shown in the list.

| 💐 Item List |                                                                                                    |                                                         |   |
|-------------|----------------------------------------------------------------------------------------------------|---------------------------------------------------------|---|
|             | Item Group (ALL)                                                                                        | <b>•</b>                                                |   |
|             | ,                                                                                                    | Items in Group: (Filtered): 13                          |   |
| Item Code   | Item Name                                                                                               | Initial Stock Initial Stock Unit<br>(Usable) (Unusable) |   |
| COM006      | B.P. MACHINE                                                                                            | 5,497 nos.                                              |   |
| IEM047      | DUPLICATING MACHINE                                                                                     | nos.                                                    |   |
| IEM048      | BATTERY CHARGER MACHINE                                                                                 | 2 nos.                                                  |   |
| 📕 KIT019    | SUCCER/SUCTION MACHINE (ELECTRICT)                                                                      | 157 nos.                                                |   |
| 📕 KIT030    | AUTOCLAVE MACHINE                                                                                       | nos.                                                    |   |
| 📕 KIT069    | SUCCER MACHINE (FOOT DRIVE)                                                                             | 6 nos.                                                  |   |
| MCH068      | PANASONIC FASCIMILE MACHINE (FAX )                                                                      | nos.                                                    |   |
| MCH069      | HIC HPB MANUAL PUNCH MACHINE                                                                            | [None]                                                  |   |
| MCH088      | ANESTHESIA MACHINE                                                                                      | 7 nos.                                                  |   |
| MCH170      | MONOMETER FOR ANESTHESIA MACHINE                                                                        | 1 pcs                                                   | ~ |
|             |                                                                                                    | Sort By: Item Code                                      | • |
|             | ▶     Image: Big State     Image: Big State     Image: Big State       New     Save     Delete     Loty | Image: Show All     Image: Show All                     |   |

To see all of the items again, press

Show All button.

#### View information about a specific item

- Select the group of the item from Item Group list.
- All the items under the group will be shown in the middle list.
- Scroll through the list to find the item you are looking for.

#### View lot-wise information about a specific item

- Select the item for which you want to view lot-wise information.
- Press Lot-wise button from the command button block.
- A dialog like the following will appear:

| 🕬 Item List      |                       |           | The street                |                                  |               |                     |
|------------------|-----------------------|-----------|---------------------------|----------------------------------|---------------|---------------------|
|                  | Item Group CONTRA     | CEPTIVE   | •                         |                                  |               |                     |
|                  |                       |           |                           | Items in Group:                  | 17            |                     |
| ltem Code        | Item Name             |           | Initial Stock<br>(Usable) | Initial Stock Unit<br>(Unusable) |               |                     |
| CON001           | CONDOM                |           | 3,035,600                 | pcs                              |               |                     |
| CON002           | 🖣 Lotwise Initial Qua | ntity     |                           |                                  |               |                     |
| CON004<br>CON005 | Item Code CON001      | ltem N    | ame CONDOM                |                                  |               |                     |
| CON006<br>CON007 | Barcode               | Lot No    | Mfg. Date                 | Expiry Date                      | Init. Lot Qty | Init. L. 🔨<br>(Unu: |
|                  | CON0010000001110      |           |                           | 30/11/2010                       |               |                     |
|                  | ► CON0010000001010    |           |                           | 01/10/2010                       |               |                     |
|                  | CON001000000910       |           |                           | 01/09/2010                       |               |                     |
|                  | ▶ CON001000000810     |           |                           | 01/08/2010                       |               |                     |
|                  | CON001000000610       |           |                           | 01/06/2010                       |               |                     |
|                  | CON001000000210       |           |                           | 28/02/2010                       | 3,035,600     |                     |
|                  | CON0010000000110      |           |                           | 08/01/2010                       |               |                     |
|                  | CON0010000000105      |           |                           |                                  |               | ~                   |
|                  | <                     |           |                           |                                  |               | >                   |
|                  | Total Lots: 12        |           | Total                     |                                  | 3,035,600     |                     |
|                  |                       | ►*<br>New | Save Delete C             | <b>₽</b> •<br>lose               |               |                     |

#### Enter a new item

Press

from the command buttons block. The form will look like:

| +                                   |                                                                                                    |                                                                                                    | _ 🗆 🗙                                                                                                    |
|-------------------------------------|----------------------------------------------------------------------------------------------------|----------------------------------------------------------------------------------------------------|----------------------------------------------------------------------------------------------------|
| Item Group KITS AND EQUIPMENTS      | <b>v</b>                                                                                                    |                                                                                                    |                                                                                                    |
|                                     |                                                                                                    | Items in Group: 82                                                                                                    |                                                                                                    |
| Item Name                           | Initial Stock<br>(Usable)                                                                                                    | Initial Stock Unit<br>(Unusable)                                                                                                    | -                                                                                                    |
| GASKET                              | 926                                                                                                    | sets                                                                                                    |                                                                                                    |
| HOSPITAL EQUIPMENT KITS (REPACKING) |                                                                                                    | kit                                                                                                    |                                                                                                    |
| REFRIGERATOR (ELECTROLUX RKE400)    |                                                                                                    | sets                                                                                                    |                                                                                                    |
| VEDIO CASET PLAYER AND OTHERS       |                                                                                                    | [None]                                                                                                    |                                                                                                    |
| IUD STERILIZER DRUM                 | 910                                                                                                    | kit                                                                                                    |                                                                                                    |
| IUD STERILIZER KIT (EPI SY. RACK)   | 2,386                                                                                                    | kit                                                                                                    |                                                                                                    |
| PIN INDEX ADOPTER FOR OXYGEN CYLI   |                                                                                                    | nos.                                                                                                    |                                                                                                    |
| COMBINED STR. KITS                  | 12                                                                                                    | kit                                                                                                    |                                                                                                    |
| IUD KIT                             | 7,370                                                                                                    | sets                                                                                                    |                                                                                                    |
|                                     |                                                                                                    |                                                                                                    | <b>-</b>                                                                                                    |
| ▶* 🔛 🌶<br>New Save Dela             | K 🗈 🏴                                                                                                    |                                                                                                    |                                                                                                    |
|                                     | Item Group       KITS AND EQUIPMENTS         Item Name       GASKET         HOSPITAL EQUIPMENT KITS (REPACKING)         REFRIGERATOR (ELECTROLUX RKE400)         VEDIO CASET PLAYER AND OTHERS         IUD STERILIZER DRUM         IUD STERILIZER KIT (EPI SY. RACK)         PIN INDEX ADOPTER FOR OXYGEN CYLI         COMBINED STR. KITS         IUD KIT | Item Group       KITS AND EQUIPMENTS         Item Name       Initial Stock<br>(Usable)         GASKET       926         HOSPITAL EQUIPMENT KITS (REPACKING)       926         REFRIGERATOR (ELECTROLUX RKE400)       926         VEDIO CASET PLAYER AND OTHERS       910         IUD STERILIZER DRUM       910         IUD STERILIZER KIT (EPI SY. RACK)       2,386         PIN INDEX ADOPTER FOR OXYGEN CYLI       0         COMBINED STR. KITS       12         IUD KIT       7,370         IUD KIT       0 | Item Group       KITS AND EQUIPMENTS       Items in Group: 82         Item Name       Initial Stock<br>(Usable)       Initial Stock<br>(Unusable)       Initial Stock<br>(Unusable)       Unit         GASKET       926       sets         HOSPITAL EQUIPMENT KITS (REPACKING)       kit         REFRIGERATOR (ELECTROLUX RKE400)       sets         VEDIO CASET PLAYER AND OTHERS       [None]         IUD STERILIZER DRUM       910       kit         IUD STERILIZER KIT (EPI SY. RACK)       2,386       kit         PIN INDEX ADOPTER FOR OXYGEN CYLI       nos.       COMBINED STR. KITS         IUD KIT       7,370       sets         IUD KIT       7,370       sets |

- The Item Code will be generated automatically. The code consists of the group code and a number which is one greater than the max item code in the group. But you can change the Item Code to another Code which is not yet present in database.
- Enter the name of the item.

- If the item has initial stock in the inventory, then enter both Usable and Unusable quantity.
- Enter measurement unit of the item.

| <table-of-contents> Item List *</table-of-contents> |                                     |                              |                             |         |
|-----------------------------------------------------|-------------------------------------|------------------------------|-----------------------------|---------|
|                                                     | Item Group KITS AND EQUIPMENTS      | ~                            |                             |         |
|                                                     |                                     |                              | Items in Gr                 | oup: 82 |
| Item Code                                           | Item Name                           | Initial Stock<br>(Usable)    | Initial Stock<br>(Unusable) | Unit 🔺  |
| 📕 KIT083                                            | GASKET                              | 926                          |                             | sets    |
| 📕 KIT084                                            | HOSPITAL EQUIPMENT KITS (REPACKING) |                              |                             | kit     |
| 📕 KIT085                                            | REFRIGERATOR (ELECTROLUX RKE400)    |                              |                             | sets    |
| 🔳 KIT086                                            | VEDIO CASET PLAYER AND OTHERS       |                              |                             | [None]  |
| 🔳 KIT087                                            | IUD STERILIZER DRUM                 | 910                          |                             | kit     |
| 📕 KIT088                                            | IUD STERILIZER KIT (EPI SY. RACK)   | 2,386                        |                             | kit     |
| 📕 KIT090                                            | PIN INDEX ADOPTER FOR OXYGEN CYLI   |                              |                             | nos.    |
| 📕 KIT091                                            | COMBINED STR. KITS                  | 12                           |                             | kit     |
| 📕 KIT092                                            | IUD KIT                             | 7,370                        |                             | sets    |
| E KIT093                                            | MSR KIT                             |                              |                             | kit 🔻 🔽 |
|                                                     | ▶* 🕌 🆻<br>New Save Dela             | K 🖹 🕞 👫<br>ete Lotwise Close |                             |         |

Press Save button.

• Your new item will be shown highlighted in the list.

| 🖥 Item List |                                     |                           |                             | ļ         | <u>_    ×</u> |
|-------------|-------------------------------------|---------------------------|-----------------------------|-----------|---------------|
|             | Item Group KITS AND EQUIPMENTS      | •                         | Items in G                  | iroup: 92 |               |
|             |                                     |                           | items in a                  | noup. oz  |               |
| Item Code   | Item Name                           | Initial Stock<br>(Usable) | Initial Stock<br>(Unusable) | Unit      |               |
| 📕 KIT083    | GASKET                              | 926                       |                             | sets      |               |
| 📕 KIT084    | HOSPITAL EQUIPMENT KITS (REPACKING) |                           |                             | kit       |               |
| 🔲 KIT085    | REFRIGERATOR (ELECTROLUX RKE400)    |                           |                             | sets      |               |
| 🔲 KIT086    | VEDIO CASET PLAYER AND OTHERS       |                           |                             | [None]    |               |
| 📕 KIT087    | IUD STERILIZER DRUM                 | 910                       |                             | kit       |               |
| 🔳 KIT088    | IUD STERILIZER KIT (EPI SY. RACK)   | 2,386                     |                             | kit       |               |
| 🔲 KIT090    | PIN INDEX ADOPTER FOR OXYGEN CYLI   |                           |                             | nos.      |               |
| 📕 KIT091    | COMBINED STR. KITS                  | 12                        |                             | kit       |               |
| 🔲 KIT092    | IUD KIT                             | 7,370                     |                             | sets      |               |
| 📕 KIT093    | MSR KIT                             |                           |                             | kit       | •             |
|             | New Save Dela                       | Close                     |                             |           |               |

- If the new item name conflicts with an existing item, then an error message will be shown. Change the item name and try saving again.
- If you want to cancel the new item entry, press Esc during editing to undo.

#### Edit an existing item

Page 21 of 115

- Select the group under which the item is listed.
- Change the Item Name, Initial Usable Stock, Initial Unusable Stock and/or Unit fields as required.
- When done with editing, press Save.
- If the new item name conflicts with an existing item, then an error message will be shown. Change the item name and try saving again.
- If you want to cancel the current editing, press Esc to undo the changes.

#### Delete an existing item

- Select the item you want to remove from Item list.
- Press
   button.
- A confirmation dialog will be shown

| UIMS |                  |                    | X            |
|------|------------------|--------------------|--------------|
| 2 .  | o you really wan | t to delete the se | lected item? |
|      | Vec              | No                 |              |

- Press Yes if you really want to delete the item.
- You will not be able to delete items that have transactions (have been received/issued in the past).

### Close Item List form

- Press close button to exit from the Item List form.
- You can also exit by pressing the X button at the top right of the form.
- If you have unsaved item during exit, you will be informed that your changes will be lost if you exit.

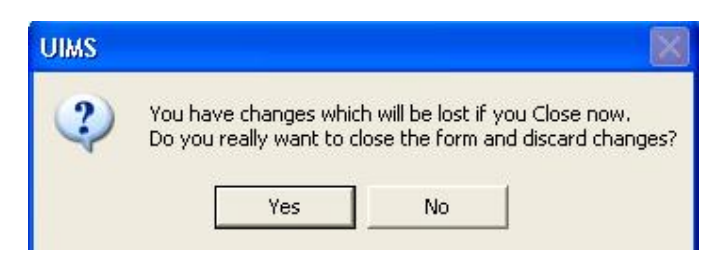

 Press Yes if you do want to exit without saving. Press No, if you don't want to close the form at this time.

# Chapter 3

# Invoice

Page 23 of 115

# Local Purchase

|                             | Invoice No.<br>Receive Date<br>Received By |             |        | Supplier  | se Invoice No<br>se Invoice Date<br>D Updated |  |  |
|-----------------------------|--------------------------------------------|-------------|--------|-----------|-----------------------------------------------|--|--|
| otal Invoice (Filtered) : 0 |                                            |             |        |           |                                               |  |  |
| ltem                        | Receiv                                     | ed Qty Unit | Lot No | Mfg. Date | Expiry Date                                   |  |  |
|                             |                                            |             |        |           |                                               |  |  |

When items are received from suppliers, they should be logged into the system. This form is used when items are received from external supplier. Item quantities entered here add up to the total stock. This form is used to enter new receive invoice, edit, print or delete old invoices.

#### **Open Local Purchase form**

- Run UIMS.
- Select Invoice > Local Purchase... from Menu.
- The Local Purchase form is displayed.

#### General description of Receive Invoice form

| Local Purchase                                 | Basic I               | nfo Search Criteri                           | a Filte             | r Criteria           |                      |                                       |                                 |                              |       |  |
|------------------------------------------------|-----------------------|----------------------------------------------|---------------------|----------------------|----------------------|---------------------------------------|---------------------------------|------------------------------|-------|--|
| A                                              | Invoi<br>Rece<br>Rece | ice No.<br>sive Date 03<br>sived By <b>B</b> | 1/12/200<br>908.ash | 2<br>17<br>Ohandra S | Supj<br>Loc<br>+ Loc | olier ATM<br>al Purchas<br>al Purchas | Ttadets<br>e Invoic<br>e Invoic | e No [<br>e Date [<br>Date ] | lated |  |
| Lotal Invoice (Hiltered) : 2                   |                       | Received Qty                                 | Unit                | Lot No               |                      | Mfg. Date                             | • E                             | xpiry Date                   |       |  |
| BED SHEET                                      |                       | 500                                          | pcs                 | <u></u>              |                      |                                       |                                 |                              |       |  |
| 1ML. DISPOSABLE SYRIN<br>2ML. DISPOSABLE SYRIN | GE<br>IGE             | C <sup>2,000</sup> 400                       | pcs<br>pcs          |                      |                      |                                       |                                 |                              |       |  |
| ▶* <del>M</del>                                |                       |                                              |                     |                      |                      | Tot                                   | al Items                        | 3                            | ī     |  |
| Group By                                       |                       | New                                          | Save                | Undo                 | <b>X</b><br>Delete   | Preview                               | Update                          | Close                        |       |  |

Page 24 of 115

This form is used to edit, create, delete, and print Receive Invoices. Controls in the form are grouped into 4 (four) blocks –

- A. *Invoice List*. Invoices can be listed grouped by Invoice No. or Invoice Date. A label shows the total number.
- B. Invoice Entry Fields: To describe an invoice, six fields are required.
  - Invoice No A unique sequence to represent the invoice.
  - Receive Date Date of receipt of goods.
  - Received By Name of receiving officer.
  - Supplier Name of supplier.
  - Local Purchase Invoice No Voucher No. of local supplier.
  - Local Purchase Invoice Date Date of local supplier voucher.
     First 4 fields are compulsory.
- C. *Invoice Items Entry Fields:* Invoices consist of line items. There is one line for every item received. Every line has the following eight fields:
  - Item Name of item received.
  - Received Qty Total quantity of good received.
  - Unit unit of measurement of item.
  - Lot No Lot no. of the received goods.
  - Mfg. Date Manufacturing date of the received goods.
  - Expiry Date date of expiry of the received goods.

Item and Received Qty are compulsory. Unit field is shown automatically. Other fields are optional.

D. Command buttons: A number of buttons to manipulate the Invoices.

#### View information about a specific invoice

| 💐 Local Purchase                                                                        |
|-----------------------------------------------------------------------------------------|
| Receive Invoice     16/02/2005     10/02/2005     4     10/02/2005     4     12/01/2005 |
| Total Invoice (Filtered) : 4                                                            |
| Item                                                                                    |
| HVPO SVRINGE (20 CC)<br>HVPO SVRINGE (10 CC)                                            |
| F K                                                                                     |
| Receive Date                                                                            |
|                                                                                         |

- Select the invoice to view from the tree-like list in block A. Using the Group By combo box – invoices can be grouped in two ways – by Invoice No or by Receive Date.
- After an invoice no. is selected corresponding information is shown in block B and C.
- At any time a partial list of invoices are shown based on the Filter Criteria. Only invoices that fall between Start Date and End Date are listed. You can change the dates and press 'Filter' button to list less or more invoice.

| 🖥 Receive Invoice            |                                                                                            |
|------------------------------|--------------------------------------------------------------------------------------------|
| Receive Invoice              | Basic Info Search Criteria Filter Criteria<br>Start Date 18/11/2004<br>End Date 16/02/2005 |
| Total Invoice (Filtered) : 4 |                                                                                            |

#### Enter a new invoice

| E - A Local Purchase<br>2<br>↓ 1 | Basic Info       Search Criteria         Invoice No.       3         Receive Date       03/01/2008         Local Purchase Invoice No |         |      |        |           |                     |  |
|----------------------------------|----------------------------------------------------------------------------------------------------|---------|------|--------|-----------|---------------------|--|
| otal Invoice (Filtered) : 2      | Recei                                                                                                    | ved Qty | Unit | Lot No | Mfg. Date | Updated Expiry Date |  |
| tem -                            |                                                                                                    |         |      |        |           |                     |  |

- The Invoice No. will be generated automatically.
- Receive Date will be filled with current date. You can change if necessary.
- Select the employee who is receiving the goods.
- Enter the supplier name.
- Provide invoice no. and date from local supplier's challan. (not compulsory)

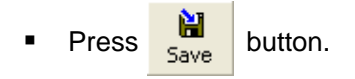

• Your new invoice no. will be visible in the invoice list.

| 2<br>1<br>Total Invoice (Filtered): 3 | Invoice No. Receive Date Received By Sre | 03/01/201<br>e Prokash | 3 Sup<br>08 Lo<br>Chandra S ▼ Lo | p <b>lier</b> Janata Tra<br>cal Purchase Invi<br>cal Purchase Invi | oice No     | I |
|---------------------------------------|------------------------------------------|------------------------|----------------------------------|--------------------------------------------------------------------|-------------|---|
| Item                                  | Received Q                               | ty Unit                | Lot No                           | Mfg. Date                                                          | Expiry Date |   |
| F K                                   |                                          |                        |                                  | Total Iten                                                         | ns 0        |   |

If you want to cancel the new invoice entry, press Esc during editing to undo.

## **Invoice Items Entry**

Press betton from the command buttons block. The form will look like the following Figure:

| 🗟 Local Purchase +           |                          |                                    |             |                    |                        |                    |                                                                   |                                       |    |
|------------------------------|--------------------------|------------------------------------|-------------|--------------------|------------------------|--------------------|-------------------------------------------------------------------|---------------------------------------|----|
| E 🔏 Local Purchase           | Basic Ini                | o Search C                         | Criteri     | a   Filter         | Criteria               |                    |                                                                   |                                       |    |
| → → 3<br>→ → 2<br>→ → 1      | Invoid<br>Recei<br>Recei | e No.<br>ve Date ve Date solved By | 03<br>ree F | /01/200<br>Prokash | 3<br>〕8<br>Chandra S ▼ | Supj<br>Loc<br>Loc | <b>plier</b> Janata Tra<br>cal Purchase Invo<br>cal Purchase Invo | ders<br>bice No<br>bice Date<br>Updat | ed |
| Total Invoice (Filtered) : 3 |                          |                                    |             |                    |                        |                    |                                                                   |                                       |    |
| Item                         |                          | Received                           | Qty         | Unit               | Lot No                 |                    | Mfg. Date                                                         | Expiry Date                           |    |
|                              | •                        |                                    |             |                    |                        |                    |                                                                   |                                       |    |
| ▶ <b>*</b> ₩                 |                          |                                    |             |                    |                        |                    | Total Item                                                        | ns O                                  |    |
| Invoice No                   |                          | N                                  | •*<br>ew    | H<br>Save          | Undo De                | ₩<br>alete         | Preview Upda                                                      | ite Close                             |    |

• Select an item name from Item combo box.

Page 27 of 115

- .
- Unit field will be filled automatically. Enter Lot No, Mfg. Date, Received Qty and Expiry Date fields. •

| 🗟 Local Purchase *           |                      |                                       |                    |                                  |                                                                |             |   |
|------------------------------|----------------------|---------------------------------------|--------------------|----------------------------------|----------------------------------------------------------------|-------------|---|
| E 🔂 Local Purchase           | Basic I              | nfo Search Criteri                    | a   Filte          | er Criteria                      |                                                                |             |   |
|                              | Invo<br>Reco<br>Reco | ice No<br>sive Date<br>sived BySree F | 2/01/20<br>Prokash | 3 Su<br>108 L<br>I Chandra S ▼ L | upplier Janata Tra<br>.ocal Purchase Inv<br>.ocal Purchase Inv | oice No     |   |
| fotal Invoice (Filtered) : 3 |                      | Beceived Qtu                          | Unit               | Lot No                           | Mfg Date                                                       | Expiru Date |   |
|                              |                      | 10001103 Q.y                          | UTIK               |                                  |                                                                |             |   |
| 1ML. DISPOSABLE SYRII        | NGE 💌                | 1004                                  | pcs                |                                  | _                                                              |             |   |
|                              |                      |                                       |                    |                                  |                                                                |             |   |
| 1                            |                      |                                       |                    |                                  |                                                                | -           |   |
| ▶ <b>* </b>                  |                      |                                       |                    |                                  | Total Iter                                                     | ns 0        |   |
| Unvoice No                   |                      | <b>*</b>                              |                    | 1 🧐 🗷                            |                                                                | / P         |   |
|                              |                      | New                                   | Sav                | e Undo Delei                     | te Preview Upda                                                | ate Close   |   |
| Local Purchase               | Basic In             | fo   Search Criteria                  | a] Filte           | r Criteria I                     |                                                                |             |   |
| 3                            |                      |                                       | 1                  |                                  | Inclier Leasts To                                              |             |   |
| 1                            | Invoi                | ce No.                                | /01/20             | 3 50                             | ocal Purchase Inu                                              | oice No.    | 1 |
|                              | Rece                 | ived By Sree P                        | rokash             | Chandra S 👻 L                    | .ocal Purchase Inv<br>.ocal Purchase Inv                       | oice No     |   |
|                              |                      | - 1                                   |                    |                                  |                                                                | Updated     |   |
| otal Invoice (Filtered) : 3  |                      |                                       | 11.2               | li au                            | THE D I                                                        |             |   |
| tem                          |                      | Heceived Q(y                          | Unit               | Lot No                           | Mrg. Date                                                      | Expiry Date |   |
| 1ML. DISPOSABLE SYRIN        | IGE                  | 1,000                                 | pcs                |                                  |                                                                |             |   |
|                              |                      |                                       |                    |                                  |                                                                |             |   |
|                              |                      |                                       |                    |                                  |                                                                |             |   |
| and here a                   |                      |                                       |                    |                                  |                                                                |             |   |
| * *                          |                      |                                       |                    |                                  | Total Iter                                                     | ns 1        |   |
| Group By                     |                      | <b>*</b>                              | Â                  | 21 X                             | Total Iter                                                     | ns 1        |   |

#### Updating the Stock

Entry of a new invoice does not update current stock position automatically. After the invoice entry is complete, press UPDATE button to recalculate the balance of items from the current invoice.

# Note: After the invoice figures are updated to stock, the invoice will be locked – you will not be allowed to change any figure.

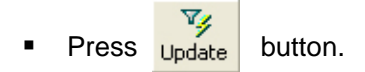

- A confirmation dialog will appear.
- Press Yes if you are sure that the invoice figures are correct.
- A confirmation dialog will show the number of items for which stock was updated.

#### Edit an existing invoice

- Select the invoice you want to edit from the list of invoices.
- Change the fields as necessary.
- When done with editing, press Save.
- If you want to cancel the current editing, press Esc to undo the changes.

#### Delete an existing invoice

- Select the invoice you want to remove from invoices list.
  - Press Delete button.
- A confirmation dialog will be shown

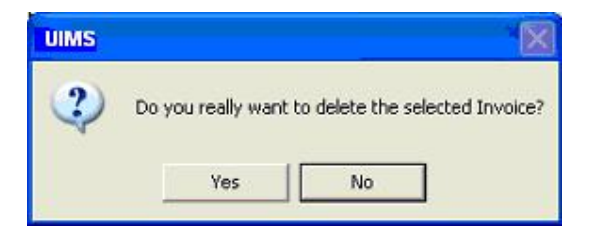

- Press Yes if you really want to delete the invoice.
- You will not be able to delete an invoice that has items under it. First delete the items and then delete the invoice.

#### Edit an existing invoice item

| Item | Received Qty | Unit | Lot No | Mfg. Date | Expiry Date |  |
|------|--------------|------|--------|-----------|-------------|--|
|      | 2,000        | pes  |        |           |             |  |

Select the invoice item you want to edit from the items list in block C.

| ltem        | Received Qty | Unit | Lot No | Mfg. Date | Expiry Date |  |
|-------------|--------------|------|--------|-----------|-------------|--|
| STEEL TRUNK | 8000         | pcs  |        |           |             |  |
|             |              |      |        |           |             |  |
|             |              |      |        |           |             |  |

Press F2 or click on any field to start editing.

| Item        | Received Qty | Unit | Lot No | Mfg. Date | Expiry Date |  |
|-------------|--------------|------|--------|-----------|-------------|--|
| STEEL TRUNK | 8,000        | pcs  |        |           |             |  |
|             |              |      |        |           |             |  |

- Change the fields as necessary.
- When done with editing, press Save.
- If you want to cancel the current editing, press Esc to undo the changes.

#### Delete an invoice item

- Select the invoice item you want to edit from the items list in block C.
- Press M button.
- A confirmation dialog will be shown

| UIMS       |                      | X                                 |
|------------|----------------------|-----------------------------------|
| <b>?</b> • | o you really want to | delete the selected Invoice Item? |
|            | Yes                  | No                                |

Press Yes if you really want to delete the invoice item.

#### Search a Local Purchase Invoice

Press Search Criteria tab to find a specific invoice.

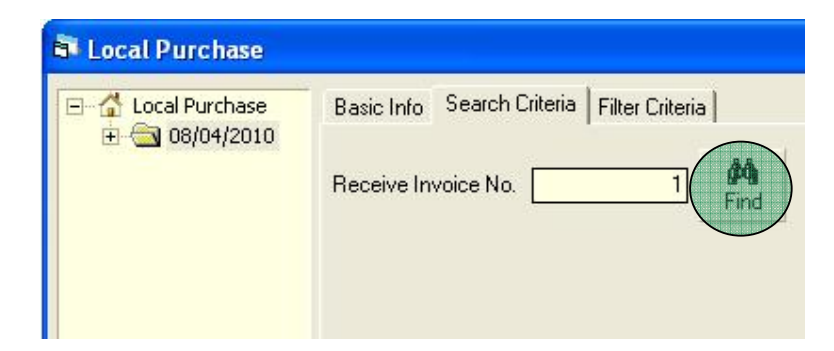

- Enter the invoice no you want to find in 'Receive Invoice No.' box.
- Press [FIND] button to start searching.
- If the invoice is found then it will be shown selected.

| E G Local Purchase | Basic Info Search Criteria Filter Criteria |                        |  |
|--------------------|--------------------------------------------|------------------------|--|
| ► 1                | Invoice No.                                | 1                      |  |
|                    | Receive Date                               | 08/04/2010             |  |
|                    | Received By                                | Md. Delwar Hossain 🛛 👻 |  |

#### **Print Receive Invoice**

- Press Preview button to preview the invoice.
- Press on the printer icon. The print dialog box will appear.
- Optionally provide Print Range, Copies and press OK. If you want to print only one copy of the whole report, then just press OK.
- After printing, press the leftmost X button to close the preview window.

#### **Close Receive Invoice form**

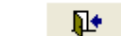

Press Close button to exit from the receive Invoice form.

- You can also exit by pressing the X button at the top right of the form.
- If you have unsaved invoice during exit, you will be informed that your changes will be lost if you exit.

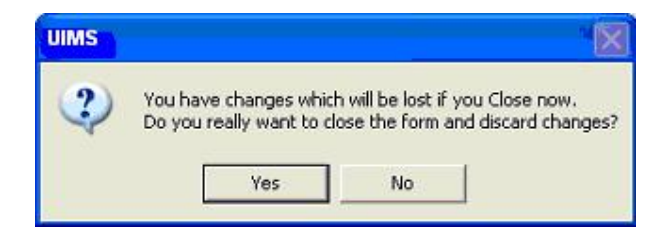

 Press Yes if you do want to exit without saving. Press No, if you don't want to close the form at this time.
|                                     | Invoice No.<br>Receive Date<br>Received By |      | Other<br>Recei<br>Wareh<br>Wareh | WH?  wed From wed From wed's Invoid | e No        | ated |
|-------------------------------------|--------------------------------------------|------|----------------------------------|-------------------------------------|-------------|------|
| otal Invoice (Filtered) : 0<br>Item | Received Qty                               | Unit | Lot No                           | Mfg. Date                           | Expiry Date |      |
|                                     |                                            |      |                                  |                                     |             |      |
|                                     |                                            |      |                                  |                                     |             |      |
| ▶* ₩                                |                                            |      | Tot                              | al Items                            | 0           |      |
| Group By                            | ►*<br>New                                  | Save | Tot                              | al Items                            | 0           |      |

# **Receive Invoice from Warehouse**

#### **Open Receive Invoice form**

- Run UIMS.
- Select Invoice > Receive Invoice... from menu.
- The Receive Invoice form is displayed.

# General description of Receive Invoice form

| 💐 Receive from Warehou                                                          | se 📃 🗖 🔀                                                                                                    |
|---------------------------------------------------------------------------------|----------------------------------------------------------------------------------------------------|
| Receive Invoice                                                                 | Basic Info Search Criteria Filter Criteria<br>Invoice No.<br>Receive Date 26/04/2011<br>Received By Md Delwar Hossain +<br>Basic Info Search Criteria<br>Other WH? CWH, DHAKA +<br>Received From C001<br>Warehouse's Invoice No 19278<br>Warehouse's Invoice Date 04/24/2011<br>Warehouse's Invoice Date 04/24/2011<br>Updated |
| Item                                                                            | Received Qty Unit Lot No Mfg. Date Expiry Date                                                                                                    |
| CONDOM<br>SHUKHI<br>CT-380A<br>DEPO-PROVERA/ PETOGEN<br>1ML. DISPOSABLE SYRINGE | 72,000 pcs<br>20,160 cycle<br>200 pcs<br>5,100 vials<br>5,610 pcs                                                                                                    |
| ▶ <b>* </b> ₩                                                                   | Total Items 19                                                                                                    |
| Group By                                                                        | New Save Undo Delete Preview Update Close                                                                                                    |

Page 32 of 115

This form is used to edit, create, delete, and print Receive Invoices. Controls in the form are grouped into 4 (four) blocks –

- A. *Invoice List*: Invoices are listed by item group. Invoice Group combo filters the invoices according to their group. Invoices can also be listed grouped by Invoice No. or Invoice Date. A label shows the total number.
- B. Invoice Entry Fields: To describe an invoice, six fields are required.
  - Invoice No A unique sequence to represent the invoice.
    - Receive Date Date of receipt of goods.
    - Received By Name of receiving officer.
    - Received From Name of warehouse from where goods were sent. If goods received from other WH under which the Upazila is not belong to check Other WH checkbox and select the WH
    - WH's Invoice No Voucher No. of WH.
  - WH's Invoice Date Date of WH's voucher.
  - All of the fields are compulsory.
- C. *Invoice Items Entry Fields:* Invoices consist of line items. There is one line for every item received. Every line has the following eight fields:
  - Item Name of item received.
  - Unit unit of measurement of item.
  - Lot No Lot no. of the received goods.
  - Mfg. Date Manufacturing date of the received goods.
  - Received Qty Total quantity of good received.
  - Expiry Date date of expiry of the received goods.

Item and Received Qty are compulsory. Unit field is shown automatically. Other fields are optional.

D. Command buttons: A number of buttons to manipulate the Invoices.

#### View information about a specific invoice

| 💐 Receive from Warehou                                                              | 💐 Receive from Warehou       |
|-------------------------------------------------------------------------------------|------------------------------|
| <ul> <li>Receive Invoice</li> <li>61</li> <li>60</li> <li>59</li> <li>58</li> </ul> | □                            |
| Total Invoice (Filtered) : 5                                                        | Total Invoice (Filtered) : 5 |
| Item                                                                                | Item                         |
|                                                                                     |                              |
| SHUKHI                                                                              | SHUKHI                       |
| III CT-380A                                                                         | 📕 CT-380A                    |
| DEPO-PROVERA/ PETOGEN                                                               | DEPO-PROVERA/ PETOGEN        |
| IML. DISPOSABLE SYRINGE                                                             | IML. DISPOSABLE SYRINGE      |
| ▶ <b>*</b> ₩                                                                        | ▶ <b>* </b> ₩                |
| Group By                                                                            | Group By                     |
| Invoice No 💌                                                                        | Receive Date                 |

- Select the invoice to view from the tree-like list in block A. Using the Group By combo box – invoices can be grouped in two ways – by Invoice No or by Receive Date.
- After an invoice no. is selected corresponding information is shown in block B and C.

 At any time a partial list of invoices are shown based on the Filter Criteria. Only invoices that fall between Start Date and End Date are listed. You can change the dates and press 'Filter' button to list less or more invoice.

| Receive from Wareh                                                                              | ouse                                                                                              |
|-------------------------------------------------------------------------------------------------|---------------------------------------------------------------------------------------------------|
| <ul> <li>Receive Invoice</li> <li>62</li> <li>61</li> <li>60</li> <li>59</li> <li>58</li> </ul> | Basic Info Search Criteria Filter Criteria<br>Start Date 05/02/2011<br>End Date 06/05/2011 Filter |
| Total Invoice (Filtered) : 5                                                                    |                                                                                                   |

#### Enter a new invoice

Press from the command buttons block. The form will look like this:

| <ul> <li>Receive Invoice</li> <li>62</li> <li>61</li> <li>60</li> <li>59</li> <li>58</li> </ul> | Basic Info Search Cr<br>Invoice No.<br>Receive Date<br>Received By | iteria  <br>06/05,<br>Delwa | Filter Criteria<br>0ther *<br>2011<br>Receiv<br>Wareh<br>Wareh | WH?  ved From ouse's Invoid | WH, DHAKA<br>ce No<br>ce Date<br>Updated |
|-------------------------------------------------------------------------------------------------|--------------------------------------------------------------------|-----------------------------|----------------------------------------------------------------|-----------------------------|------------------------------------------|
| l otal Invoice (Hiltered) : 5<br>Item                                                           | Received Qty                                                       | Unit                        | Lot No                                                         | Mfg. Date                   | Expiry Date                              |
| F K<br>Group By<br>Invoice No                                                                   | ▶*<br>New                                                          | Save                        | Tot.                                                           | al Items                    | 0<br>ite Close                           |

- The Invoice No. will be generated automatically.
- Receive Date will be filled with current date. You can change if necessary.
- Select the employee who is receiving the goods.
- Respective WH name will appear automatically. If item is received from other WH then select Other WH and Select the WH.
- Provide invoice no. and date from WH's challan.

| <ul> <li>Receive Invoice</li> <li>62</li> <li>61</li> <li>60</li> <li>59</li> <li>58</li> </ul> | Basi<br>Inv<br>Re<br>Re | c Info Search Cr<br>roice No.<br>ceive Date ceived By Md | iteria   1<br>06/05/<br>I. Delwa | Filter Criteria<br>0th<br>63<br>/2011<br>Rec<br>r Hossain<br>Wa<br>Wa | er WH?<br>ceived From<br>rehouse's Invoid<br>rehouse's Invoid | WH, DHAKA<br>ce No<br>ce Date04<br>Upd | +<br>19279<br>/04/2011<br>ated |
|-------------------------------------------------------------------------------------------------|-------------------------|----------------------------------------------------------|----------------------------------|-----------------------------------------------------------------------|---------------------------------------------------------------|----------------------------------------|--------------------------------|
| otal Invoice (Filtered) : 5                                                                     |                         | Received Qty                                             | Unit                             | Lot No                                                                | Mfg. Date                                                     | Expiry Date                            |                                |
| Group By                                                                                        |                         | ▶*<br>New                                                | <b>N</b><br>Save                 | -                                                                     | Total Items                                                   | 0<br>te Close                          |                                |

Press Bave button.

• Your new invoice no. will be visible in the invoice list.

| Receive from Warehouse                                                                                                    | Basic Info Search Cr<br>Invoice No.<br>Receive Date<br>Received By Md | iteria    <br>06/05/<br>. Delwa | Filter Criteria 0<br>63<br>2011 R<br>r Hossain V<br>V | Ither WH?  <br>eceived Fro<br>/arehouse's<br>/arehouse's | m COO<br>Invoice | H. DHAKA<br>1<br>No<br>Date<br>Up | × |
|----------------------------------------------------------------------------------------------------|-----------------------------------------------------------------------|---------------------------------|-------------------------------------------------------|----------------------------------------------------------|------------------|-----------------------------------|---|
|                                                                                                    | Received Qty                                                          | Unit                            | Lot No                                                | Mfg. D                                                   | late             | Expiry Date                       |   |
| From the second second seco | ►*<br>New                                                             | <b>XII</b><br>Save              | Undo De                                               | Total Items<br>X Da<br>lete Preview                      | V<br>Update      | 0<br>Q<br>Close                   |   |

• If you want to cancel the new invoice entry, press Esc during editing to undo.

# Invoice Items Entry

Press button from the command buttons block. The form will look like the following Figure:

| a +<br>Basic Info   Search Cr                 | iteria   f                                                                          | Filter Criteria                                                                                                    |                                                                                                    |                                                                                                    |                                                                                                    |
|-----------------------------------------------|-------------------------------------------------------------------------------------|----------------------------------------------------------------------------------------------------|----------------------------------------------------------------------------------------------------|----------------------------------------------------------------------------------------------------|----------------------------------------------------------------------------------------------------|
| Invoice No.<br>Receive Date<br>Received By Md | 06/05/<br>. Delwa                                                                   | 0ther V<br>2011 Receiv<br>r Hossain ▼ Wareh<br>Wareh                                                                     | WH?  <br>ved From<br>ouse's Invoic<br>ouse's Invoic                                                                                                    | VH, DHAKA<br>001<br>e No<br>e Date04/<br>Upda                                                                                                    | ▼<br>19279<br>04/2011<br>ated                                                                                                    |
| Received Qty                                  | Unit                                                                                | Lot No                                                                                                    | Mfg. Date                                                                                                    | Expiry Date                                                                                                    |                                                                                                    |
| <b>•</b>                                      |                                                                                     |                                                                                                    |                                                                                                    |                                                                                                    |                                                                                                    |
|                                               | ð٦                                                                                  | Tota                                                                                                    |                                                                                                    | 0                                                                                                    |                                                                                                    |
|                                               | s ≠<br>Basic Info   Search Cri<br>Invoice No.<br>Receive Date  <br>Received By   Md | asic Info   Search Criteria   1<br>Invoice No.<br>Receive Date 06/05/<br>Received By Md. Delwa<br>Received Qty Unit<br>▼ | asic Info Search Criteria Filter Criteria<br>Invoice No. 63<br>Receive Date 06/05/2011 Receiv<br>Received By Md. Delwar Hossain ♥ Wareh<br>Wareh<br>Received Qty Unit Lot No<br>▼ Tota | 3asic Info Search Criteria Filter Criteria Other WH? □ □<br>Invoice No. 63<br>Receive Date 06/05/2011 Received From □<br>Received By Md. Delwar Hossain 	 Warehouse's Invoic<br>Warehouse's Invoic<br>Warehouse's Invoic<br>Total Items | Basic Info Search Criteria   Basic Info Search Criteria   Invoice No. 63   Receive Date 06/05/2011   Received By Md. Delwar Hossain   Warehouse's Invoice No 04/0   Warehouse's Invoice Date 04/0   Update Update   Received Qty Unit   Lot No Mfg. Date   Expiry Date 0 |

- Select an item name from Item combo box.
- Unit field will be filled automatically.
- Enter Lot No, Mfg. Date, Received Qty and Expiry Date fields.

|                                                            | Basic             | Info Search Cr                                                                                                    | iteria   I | Filter Criteria |                  |             | e. |  |  |
|------------------------------------------------------------|-------------------|----------------------------------------------------------------------------------------------------|------------|-----------------|------------------|-------------|----|--|--|
| 62<br>61<br>60<br>59<br>58<br>Total Invoice (Filtered) : 6 | Inv<br>Rec<br>Rec | Invoice No. 63<br>Receive Date 06/05/2011 Received From C001<br>Received By Md. Delwar Hossain Varehouse's Invoice No 19279<br>Warehouse's Invoice Date 04/04/2011<br>Updated |            |                 |                  |             |    |  |  |
| Item                                                       |                   | Received Qty                                                                                                    | Unit       | Lot No          | Mfg. Date        | Expiry Date | 1  |  |  |
|                                                            | •                 | 1201                                                                                                    | pcs        |                 |                  |             |    |  |  |
|                                                            |                   |                                                                                                    |            |                 | Total Items      | 0           |    |  |  |
| Invoice No                                                 |                   | ▶*<br>New                                                                                                    | Save       | Undo Dele       | te Preview Lloda | / Ilt       |    |  |  |

| Receive from Wareho                           | use<br>Basic Info Search Cr                   | iteria   /        | Filter Criteria                               |                                                            |                                       |                    |
|-----------------------------------------------|-----------------------------------------------|-------------------|-----------------------------------------------|------------------------------------------------------------|---------------------------------------|--------------------|
|                                               | Invoice No.<br>Receive Date<br>Received By Md | 06/05/<br>. Delwa | 63<br>/2011 Rece<br>ar Hossain 👻 Ware<br>Ware | WH?   C<br>ived From C<br>house's Invoid<br>house's Invoid | WH, DHAKA<br>001<br>:e No<br>:e Date0 | 19279<br>4/04/2011 |
|                                               |                                               |                   |                                               |                                                            | 🗖 Up                                  | dated              |
| otal Invoice (Filtered) : 6<br>Item           | Received Qty                                  | Unit              | Lot No                                        | Mfg. Date                                                  | Expiry Date                           | dated              |
| otal Invoice (Filtered) : 6<br>Item<br>CONDOM | Received Qty                                  | Unit<br>pcs       | Lot No                                        | Mfg. Date                                                  | Expiry Date                           | dated              |

#### Updating the Stock

Entry of a new invoice does not update current stock position automatically. After the invoice entry is complete, press UPDATE button to recalculate the balance of items from the current invoice.

# Note: After the invoice figures are updated to stock, the invoice will be locked – you will not be allowed to change any figure.

- Press Update button.
- A confirmation dialog will appear.
- Press Yes if you are sure that the invoice figures are correct.
- A confirmation dialog will show the number of items for which stock was updated.

#### Edit an existing invoice

- Select the invoice you want to edit from the list of invoices.
- Change the fields as necessary.
- When done with editing, press Save.
- If you want to cancel the current editing, press Esc to undo the changes.

#### Delete an existing invoice

- Select the invoice you want to remove from invoices list.
- Press
   Delete
   button.

Page 37 of 115

A confirmation dialog will be shown

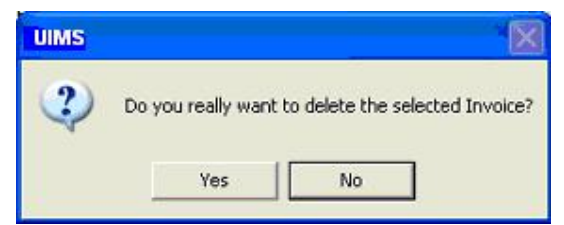

- Press Yes if you really want to delete the invoice.
- You will not be able to delete an invoice that has items under it. First delete the items and then delete the invoice.

#### Edit an existing invoice item

| Item        | Received Qty | Unit | Lot No | Mfg. Date | Expiry Date |  |
|-------------|--------------|------|--------|-----------|-------------|--|
| STEEL TRUNK | 2,000        | pes  |        |           |             |  |
|             |              |      |        |           |             |  |

Select the invoice item you want to edit from the items list in block C.

| Item        | Received Qty | Unit | Lot No | Mfg. Date | Expiry Date |  |
|-------------|--------------|------|--------|-----------|-------------|--|
| STEEL TRUNK | 8000         | pes  |        |           |             |  |
|             |              |      |        |           |             |  |

#### Press F2 or click on any field to start editing.

| Item        | Received Qty | Unit | Lot No | Mfg. Date | Expiry Date |  |
|-------------|--------------|------|--------|-----------|-------------|--|
| STEEL TRUNK | 8,000        | pcs  |        |           |             |  |
|             |              |      |        |           |             |  |

- Change the fields as necessary.
- When done with editing, press Save.
- If you want to cancel the current editing, press Esc to undo the changes.

#### Delete an invoice item

- Select the invoice item you want to edit from the items list in block C.
- Press K button.
- A confirmation dialog will be shown

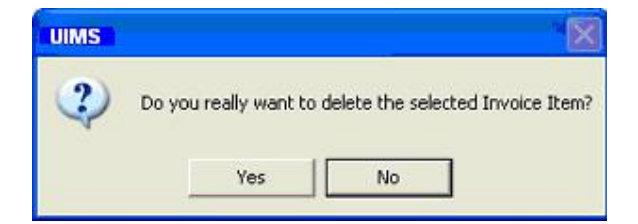

Press Yes if you really want to delete the invoice item.

#### Search a Receive Invoice

Press Search Criteria tab to find a specific invoice.

| Receive from Wareh                                                                                                    | louse                                      |
|----------------------------------------------------------------------------------------------------|--------------------------------------------|
| <ul> <li>Receive Invoice</li> <li>26/04/2011</li> <li>06/04/2011</li> <li>27/03/2011</li> <li>09/03/2011</li> <li>27/02/2011</li> </ul> | Basic Info Search Criteria Filter Criteria |
| Total Invoice (Filtered) : 5                                                                                                    |                                            |

- Enter the invoice no you want to find in 'Receive Invoice No.' box.
- Press [FIND] button to start searching.
- If the invoice is found then it will be shown selected.

| Receive from Wareh                                                                                                    | nouse                                                                                                    |
|----------------------------------------------------------------------------------------------------|----------------------------------------------------------------------------------------------------|
| <ul> <li>Receive Invoice</li> <li>26/04/2011</li> <li>26/04/2011</li> <li>27/03/2011</li> <li>27/03/2011</li> <li>09/03/2011</li> <li>59</li> <li>27/02/2011</li> </ul> | Basic Info       Search Criteria       Filter Criteria         Invoice No.       59         Receive Date       09/03/2011         Received By       Md. Delwar Hossain |

#### **Print Receive Invoice**

- Press button to preview the invoice.
- Press on the printer icon. The print dialog box will appear.
- Optionally provide Print Range, Copies and press OK. If you want to print only one copy of the whole report, then just press OK.
- After printing, press the leftmost X button to close the preview window.

#### **Close Receive Invoice form**

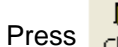

button to exit from the receive Invoice form.

- You can also exit by pressing the X button at the top right of the form.
- If you have unsaved invoice during exit, you will be informed that your changes will be lost if you exit.

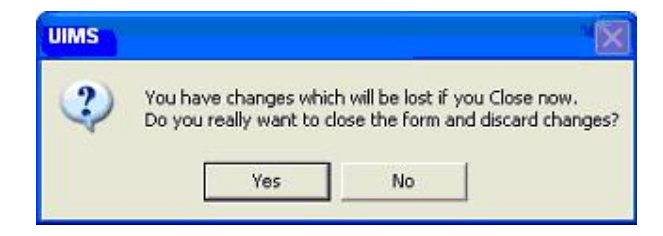

 Press Yes if you do want to exit without saving. Press No, if you don't want to close the form at this time.

# **Issue Voucher**

| Issue Youchers         ▲           > \$402         >           >> \$401         >           >> \$399         >           >> \$398         >           >> \$396         >           >> \$396         >           >> \$395         >           >> \$393         >           >> \$393         >           >> \$391         > |           | Dasic                        | Info Se                                | arch Criteria                        | Filter Crite                     | ria           |                      |                      |                            |
|----------------------------------------------------------------------------------------------------|-----------|------------------------------|----------------------------------------|--------------------------------------|----------------------------------|---------------|----------------------|----------------------|----------------------------|
|                                                                                                    |           | Invo<br>Unio<br>SDP          | ice No.<br>n                           | PSTC, Loc                            | 402<br>hanpur                    | SDP Group NGO |                      |                      | ▼<br>Updated<br>▼          |
|                                                                                                    |           | Prep<br>Appr<br>Issue<br>Ren | oared By<br>roved By<br>ed By<br>narks | Md. Delwa<br>S M Khairu<br>Md. Delwa | r Hossain<br>I Amin<br>r Hossain | *<br>*<br>*   | Date<br>Date<br>Date | 03/0<br>03/0<br>03/0 | 5/2011<br>5/2011<br>5/2011 |
| - 5389<br>- 5388<br>- 5387<br>- 5386<br>- 5386<br>- 5385                                                                                                    |           | 10                           | 1168                                   | Stock Ohu                            | LatNo                            |               | Mfa Dat              | Can                  | celled                     |
| tem                                                                                                    | Issuer    | 100                          | OTIK                                   | STOCK QU                             | LOCINO                           |               | mig. Dau             |                      | xpily Date                 |
| Item                                                                                                    |           |                              |                                        |                                      |                                  |               |                      |                      |                            |
|                                                                                                    | 12,       | 000                          | pcs                                    | 184,000                              | 47                               |               |                      |                      |                            |
| tem<br>CONDOM<br>SHUKHI<br>DEPO-PROVERA/ PETOGEN                                                                                                    | 12,       | 000<br>880<br>600            | pcs<br>cy<br>vials                     | 184,000<br>48,915<br>9,960           | 47<br>48<br>50                   |               |                      |                      |                            |
| tem CONDOM<br>SHUKHI<br>DEPO-PROVERA/ PETOGEN<br>1ML, DISPOSABLE SYRINGE                                                                                                    | 12,<br>2, | 000<br>880<br>600<br>600     | pcs<br>cy<br>vials<br>pcs              | 184,000<br>48,915<br>9,960<br>12,460 | 47<br>48<br>50<br>63             |               |                      |                      |                            |

This form is used to distribute items to facilities. Item quantities issued through this invoice are deducted from the total stock. This form is used to enter new Issue Voucher, edit, and print or delete old invoices.

#### **Open Issue Voucher form**

- Run UIMS.
- Select Invoice > Issue Voucher... from menu.
- The Issue Voucher form is displayed.

#### General description of Issue Voucher form

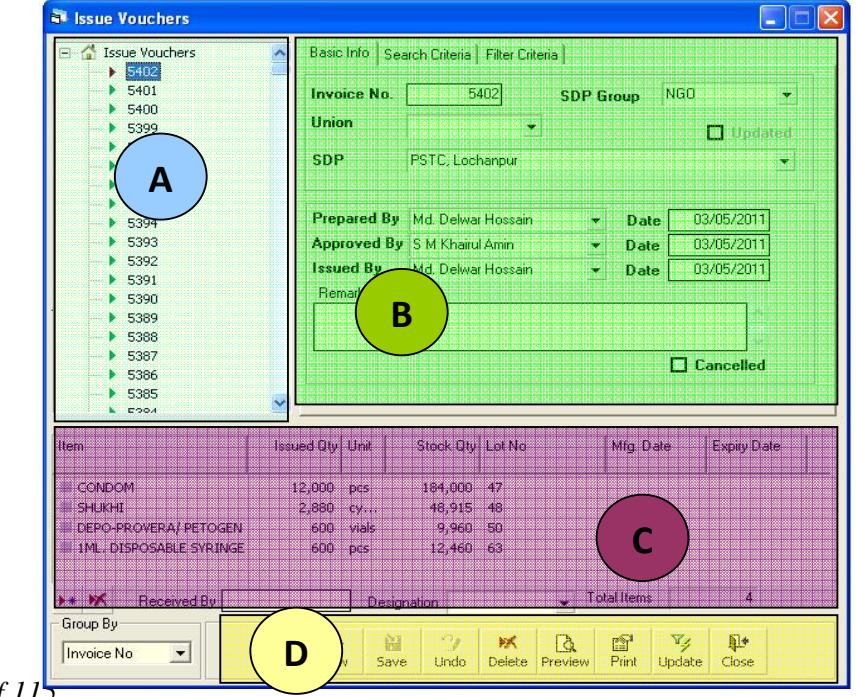

This form is used to edit, create, delete, and print Issue Voucher (Push)s. Controls in the form are grouped into 4 (four) blocks –

- A. *Invoice List*: Invoices can be listed grouped by Invoice No., Indenter or Invoice Date. A label shows the total number.
- B. Invoice Entry Fields: To describe an invoice, following fields are required.
  - Invoice No A unique sequence to represent the invoice.
  - Facility Facility receiving the items.
  - Prepared By, Approved By, Supplied By Name of employees who are responsible for issue of items. There are three date fields related to the names.
  - Prepared by Date, Approved by Date, Supplied by Date Dates in which invoice preparation, approval and supply are made.
  - Remarks Any comments about the supply.

Invoice No, Facility, Prepared By, Approved By, Supplied By and their related date fields are compulsory.

Cancelled: To cancel any Invoice press the Cancelled check box. If any invoice is cancelled, it cannot be revoked again.

- C. *Invoice Items Entry Fields:* Invoices consist of line items. There is one line for every item received. Every line has the following eight fields:
  - Item Name of item requested.
  - Unit unit of measurement of item.
  - Stock Qty Current stock quantity in issuing facility.
  - Issued Qty Quantity issued to facility.
  - Lot No Lot no. of the item issued
  - Mfg. Date Manufacturing date of the item lot issued
  - Expiry Date Expiry date of goods in the lot.

Item and Issued Qty fields are compulsory. Unit, Stock Qty, Lot No, Mfg. Date and Expiry date are automatically picked from item's lot information.

D. Command buttons: A number of buttons to manipulate the Invoices.

#### Group By: To view information about a specific invoice in 4 different ways

| State Vouchers                                                                                                    | 💐 Issue Vouchers                                                                                                    | Sissue Vouchers                                                                                                    | 💐 Issue Vouchers                                                                                                    |
|----------------------------------------------------------------------------------------------------|----------------------------------------------------------------------------------------------------|----------------------------------------------------------------------------------------------------|----------------------------------------------------------------------------------------------------|
| →         Saue Vouchers           →         5403           →         5402           →         5401           →         5401           →         5399           →         5398           →         5396           →         5396           →         5395           →         5394           →         5391           →         5391           →         5390           →         5391           →         5389           →         5388           →         5387           →         5386           →         5386                                                                                                    | Issue Vouchers         01. Rozi Aktar, FWV, Ra         5259         5258         5230         5125         5123         5083         4934         02. Nazma Begum, FWV         03. Hanufa Begum, FWV         04. Hunafa Begum, FWV         05. Peervin Khatun, FW         05. Peervin Khatun, FW         07. Muktahar Begum, FW         07. Muktahar Begum, FW         07. Rokeya Khatun, FW                                                                                                    | <ul> <li>☐ Issue Vouchers</li> <li>☐ 04/05/2011</li> <li>☐ 33/05/2011</li> <li>☐ 12/04/2011</li> <li>☐ 11/04/2011</li> <li>☐ 06/04/2011</li> <li>☐ 06/04/2011</li> <li>☐ 15/03/2011</li> <li>☐ 14/03/2011</li> <li>☐ 09/03/2011</li> <li>☐ 09/03/2011</li> <li>☐ 17/02/2011</li> <li>☐ 10/02/2011</li> </ul> | Issue Vouchers         Issue Vouchers         Vpdated         Image: Vpdated         Image: Vpdat                                                                                                    |
| Item                                                                                                    | Item                                                                                                    | Item                                                                                                    | Item                                                                                                    |
|                                                                                                    | CT-380A  DEPO-PROVERA/ PETOGEN  MIL, DISPOSABLE SYRINGE                                                                                                    |                                                                                                    | DDS KIT FOR FP & MCH-                                                                                                    |
| Image: Weak of the second data of the second data of the second da | Image: Weight of the second data of the second data of the second | Received By     Group By     Invoice Date                                                                                                    | Image: Weight of the section of the section of th |

Page 41 of 115

- Invoices can be grouped in four different ways Invoice No, Facility, Invoice Date and Update Status.
- <u>Grouping by 'Update Status' will help to identify new invoices which have not yet updated to stock.</u>
- Select the invoice to view from the tree-like list in block A. Using the Group By combo box – invoices can be grouped in three ways – by Invoice No, Facility or by Invoice Date.
- After an invoice no. is selected corresponding information is shown in block B and C.
- At any time a partial list of invoices are shown based on the Filter Criteria. Only invoices that fall between Start Date and End Date are listed. You can change the dates and press 'Filter' button to list less or more invoice.

| 🗟 Issue Vouchers                                                                                                    |                                                                                            |
|----------------------------------------------------------------------------------------------------|--------------------------------------------------------------------------------------------|
| <ul> <li>☐ ☆ Issue Vouchers</li> <li>&gt; 5403</li> <li>&gt; 5402</li> <li>&gt; 5401</li> <li>&gt; 5400</li> <li>&gt; 5399</li> <li>&gt; 5398</li> </ul> | Basic Info Search Criteria Filter Criteria<br>Start Date 04/02/2011<br>End Date 05/05/2011 |

#### Enter a new invoice

Press from the command buttons block. The form will look like the following

Figure.

| 5400<br>5399<br>5398                              | lnvi<br>Uni                                                                                                    | oice No.<br>on         | 5          | 5402 SDP Group NGO 💌 |           |               |  |  |  |  |
|---------------------------------------------------|----------------------------------------------------------------------------------------------------|------------------------|------------|----------------------|-----------|---------------|--|--|--|--|
| > 5397<br>> 5396<br>> 5395                        | SDI                                                                                                    | ,<br>                  | PSTC, Loci | hanpur               |           |               |  |  |  |  |
| 5394<br>5393                                      | Prepared By                                                                                                    |                        | Md. Delwa  | r Hossain<br>I Amin  | ▼ Date    | 03/05/2011    |  |  |  |  |
| → 5392<br>→ 5391                                  | Issu                                                                                                    | <b>ied By</b><br>marks | Md. Delwa  | r Hossain            | ▼ Date    | te 03/05/2011 |  |  |  |  |
|                                                   |                                                                                                    |                        |            |                      |           | Cancelled     |  |  |  |  |
| 5385<br>5385                                      | <ul> <li>Image: Second second sec</li></ul> |                        |            |                      |           |               |  |  |  |  |
| Item                                              | Issued Qty                                                                                                    | Unit                   | Stock Qty  | Lot No               | Mfg. Date | Expiry Date   |  |  |  |  |
|                                                   | 12,000                                                                                                    | pcs                    | 184,000    | 47                   |           |               |  |  |  |  |
| 📕 SHUKHI                                          | 2,880                                                                                                    | су                     | 48,915     | 48                   |           |               |  |  |  |  |
|                                                   | 600                                                                                                    | vials                  | 9,960      | 50                   |           |               |  |  |  |  |
| DEPO-PROVERA/ PETOGEN                             | 600                                                                                                    | pcs                    | 12,460     | 63                   |           |               |  |  |  |  |
| DEPO-PROVERA/ PETOGEN     1ML. DISPOSABLE SYRINGE |                                                                                                    |                        |            |                      |           |               |  |  |  |  |

- The Invoice No. will be generated automatically.
- Date fields will be filled with current date. You can change if necessary.
- Select the employee names that are preparing, approving and supplying the goods.
- Optionally provide other fields.

| <ul> <li>□ ▲ Issue Vouchers</li> <li>▶ 5402</li> <li>▶ 5401</li> <li>▶ 5401</li> <li>▶ 5399</li> <li>▶ 5399</li> <li>▶ 5398</li> <li>■ 5397</li> <li>▶ 5396</li> </ul> |      | Basic Info S,<br>Invoice No.<br>Union<br>SDP      | c Inno   Search Criteria   Filter Criteria  <br>oice No. 5403 SDP Group WA<br>on Updated<br>P |                                   |                                      |                                                     |  |  |  |  |
|----------------------------------------------------------------------------------------------------|------|---------------------------------------------------|-----------------------------------------------------------------------------------------------|-----------------------------------|--------------------------------------|-----------------------------------------------------|--|--|--|--|
| <ul> <li>5395</li> <li>5394</li> <li>5393</li> <li>5392</li> <li>5391</li> <li>5390</li> <li>5389</li> <li>5388</li> <li>5387</li> <li>5386</li> </ul>                 |      | Prepared By<br>Approved B<br>Issued By<br>Remarks | <ul> <li>Md. Delwa</li> <li>S M Khairu</li> <li>Md. Delwa</li> </ul>                          | r Hossain<br>Il Amin<br>r Hossain | ▼ Date<br>▼ Date<br>▼ Date<br>▼ Date | 04/05/2011<br>04/05/2011<br>04/05/2011<br>Cancelled |  |  |  |  |
| tem                                                                                                    | Issu | ed Qty Unit                                       | Stock Qty                                                                                     | Lot No                            | Mfg. Date                            | Expiry Date                                         |  |  |  |  |
| Received By                                                                                                    |      | Desi                                              | gnation                                                                                       | - 1<br>1% &                       | Total Items                          | 0                                                   |  |  |  |  |

Press

Save button.

• Your new invoice no. will be visible in the invoice list.

|                                                                    |          | Invo<br>Unio | ice No.<br>n   | 5                                  | 403<br>•            | FWA    | FWA 🔹    |            |  |
|--------------------------------------------------------------------|----------|--------------|----------------|------------------------------------|---------------------|--------|----------|------------|--|
|                                                                    |          | SDP          |                | 1/Ka, Rokeya Begum, FWA, Raipura 💌 |                     |        |          |            |  |
|                                                                    |          | Prep         | ared By        | Md. Delwa<br>S M Khairu            | r Hossain<br>I Amin | ▼ Da   | ite 04/0 | 5/2011     |  |
|                                                                    |          | Issu<br>Ren  | ed By<br>narks | Md. Delwa                          | r Hossain           | ▼ Da   | ite 04/0 | 5/2011     |  |
| <ul> <li>5388</li> <li>5387</li> <li>5386</li> <li>5965</li> </ul> | <b>.</b> |              |                |                                    |                     |        | 🗖 Can    | celled     |  |
| em                                                                 | Issu     | ed Qty       | Unit           | Stock Qty                          | Lot No              | Mfg. [ | Date E   | xpiry Date |  |
|                                                                    |          |              |                |                                    |                     |        |          |            |  |

If you want to cancel the new invoice entry, press Esc during editing to undo.

#### **Invoice Items Entry**

Press button from the command buttons block. The form will look like the following Figure.

| <ul> <li>→ S403</li> <li>→ S403</li> <li>→ S402</li> <li>→ S401</li> <li>→ S401</li> <li>→ S400</li> <li>→ S399</li> <li>→ S398</li> <li>→ S397</li> </ul>                                                                                                    | Basi<br>Inv<br>Uni<br>SD | ic Info Sea<br>oice No.<br>on<br>P         | 5403     SDP Group     FWA       Image: State of the state of the state of the |                                  |         |                |                                        |  |
|----------------------------------------------------------------------------------------------------|--------------------------|--------------------------------------------|----------------------------------------------------------------------------------------------------|----------------------------------|---------|----------------|----------------------------------------|--|
| >         5396           >         5395           >         5394           >         5392           >         5391           >         5392           >         5399           >         5389           >         5389           >         5387           >         5387 | Pre<br>Apj<br>Issu<br>Re | epared By<br>proved By<br>ued By<br>emarks | Md. Delwa<br>S M Khairu<br>Md. Delwa                                                                                                    | r Hossain<br>I Amin<br>r Hossain | •<br>•  | Date Date Date | 04/05/2011<br>04/05/2011<br>04/05/2011 |  |
| Item                                                                                                    | Issued Qty               | / Unit                                     | Stock Qty                                                                                                    | Lot No                           | M       | lfg. Date      | Expiry Date                            |  |
| Figure By Received By Group By                                                                                                    |                          | Desigr                                     | nation                                                                                                    | 200                              | ▼ Total | ltems          | 0                                      |  |

- Select an item name from Item combo box.
- Unit field will be filled automatically.
- Enter Issued Qty.
- The Stock Qty, Lot No, Mfg Date and Expiry Date will be picked from the lot information, if available.

| <ul> <li>5403</li> <li>5402</li> <li>5401</li> <li>5400</li> <li>5399</li> <li>5398</li> <li>5396</li> <li>5395</li> <li>5395</li> <li>5395</li> <li>5394</li> <li>5393</li> <li>5392</li> <li>5391</li> <li>5399</li> <li>5399</li> <li>5399</li> </ul> |          | Invoic<br>Union<br>SDP<br>Prepa<br>Appro<br>Issued                                                                                                    | e No.<br>red By<br>ved By                                                                                                    | 54<br>1/ Ka, Rokr<br>Md. Delwar                                                                                                    | 103 SDP 6                                                                                                    | i <b>roup</b> FWA                                                                                                    | Updated                                                                                                    |
|----------------------------------------------------------------------------------------------------|----------|----------------------------------------------------------------------------------------------------|----------------------------------------------------------------------------------------------------|----------------------------------------------------------------------------------------------------|----------------------------------------------------------------------------------------------------|----------------------------------------------------------------------------------------------------|----------------------------------------------------------------------------------------------------|
| → 5396<br>→ 5395<br>→ 5395<br>→ 5393<br>→ 5392<br>→ 5391<br>→ 5389<br>→ 5389<br>→ 5388                                                                                                    |          | Prepa<br>Appro<br>Issued                                                                                                    | red By<br>ved By                                                                                                    | Md. Delwar                                                                                                    | Hossain 👻                                                                                                    |                                                                                                    |                                                                                                    |
| 5387<br>5386                                                                                                    | × _      | Rema                                                                                                    | <b>d By</b><br>rks                                                                                                    | S M Khairu<br>Md. Delwa                                                                                                    | Amin ▼<br>Hossain ▼                                                                                                    | Date 0<br>Date 0<br>Date 0                                                                                                    | 44/05/2011<br>44/05/2011<br>44/05/2011                                                                                                    |
| Item                                                                                                    | Issue    | d Qty L                                                                                                    | Jnit                                                                                                    | Stock Qty                                                                                                    | Lot No                                                                                                    | Mfg. Date                                                                                                    | Expiry Date                                                                                                    |
|                                                                                                    | 9        | 6000 <b>(</b> p                                                                                                    | ICS                                                                                                    | 184000                                                                                                    | 47                                                                                                    |                                                                                                    |                                                                                                    |
| ▶ ★ 😿 Received Bu                                                                                                    |          | _                                                                                                    | Desig                                                                                                    | nation                                                                                                    | - To                                                                                                    | alltems                                                                                                    | 1                                                                                                    |
| Group By                                                                                                    |          | Þ*                                                                                                    |                                                                                                    | 2                                                                                                    | × a                                                                                                    | <b>1</b>                                                                                                    | P                                                                                                    |
| Issue Vouchers     S403     5402     5401                                                                                                    |          | Basic II                                                                                                    | nfo   Se<br><b>:e No</b> .                                                                                                    | arch Criteria  <br>5                                                                                                    | Filter Criteria                                                                                                    | iroup FwA                                                                                                    |                                                                                                    |
| <ul> <li>5400</li> <li>5399</li> <li>5398</li> <li>5397</li> <li>5396</li> </ul>                                                                                                    |          | Union<br>SDP                                                                                                    |                                                                                                    | 1/Ka, Rok                                                                                                    | ▼<br>eya Begum, FWA,Ra                                                                                                    | ipura                                                                                                    | Updated                                                                                                    |
| <ul> <li>5395</li> <li>5394</li> <li>5393</li> <li>5392</li> <li>5391</li> <li>5390</li> <li>5389</li> </ul>                                                                                                    |          | Prepa<br>Appro<br>Issue<br>Rema                                                                                                    | ared By<br>oved By<br>d By<br>arks                                                                                                    | Md. Delwa<br>S M Khairu<br>Md. Delwa                                                                                                    | r Hossain 🔍<br>I Amin 👻<br>r Hossain 👻                                                                                                    | Date 0                                                                                                    | 04/05/2011<br>14/05/2011<br>14/05/2011                                                                                                    |
|                                                                                                    | <u>~</u> |                                                                                                    |                                                                                                    |                                                                                                    |                                                                                                    |                                                                                                    | Cancelled                                                                                                    |
| Item                                                                                                    | Issue    | ed Qty   L                                                                                                    | Jnit                                                                                                    | Stock Qty                                                                                                    | Lot No                                                                                                    | Mfg. Date                                                                                                    | Expiry Date                                                                                                    |
| CONDOM                                                                                                    | 96       | 5,000 f                                                                                                    | DCS                                                                                                    | 184000                                                                                                    | 47                                                                                                    |                                                                                                    |                                                                                                    |
|                                                                                                    |          |                                                                                                    |                                                                                                    |                                                                                                    |                                                                                                    |                                                                                                    |                                                                                                    |
|                                                                                                    | Condod   | Issue Vouchers         Issue Vouchers         Issue Vouchers         Issue Vouchers         Issue Vouchers         Issue Vouchers         Issue Vouchers         Issue Vouchers         Issue Vouchers         Issue Study         Issue Vouchers         Issue Study         Issue Study         Item         Item         Item         Issue         Item         Issue         Item         Issue         Item         Issue         Item         Issue         Item         Issue | Image: Condom       Image: Condom       Image: Condom< | Image: Solution in the second second seco | Induction       Induction       Induction       Induction         Issue Vouchers       Induction       Induction       Induction         Issue Vouchers       Induction       Induction       Induction         Issue Vouchers       Invoice No       Invoice No       Invoice No       Invoice No         Issue Vouchers       Invoice No       Invoice No       Invoice No       Invoice No         Issue Vouchers       Invoice No       Invoice No       Invoice No       Invoice No         Issue Vouchers       Invoice No       Invoice No       Invoice No       Invoice No         Issue Vouchers       Invoice No       Invoice No       Invoice No       Invoice No         Issue Vouchers       Invoice No       Invoice No       Invoice No       Invoice No         Issue Vouchers       Invoice No       Invoice No       Invoice No       Invoice No         Issue Vouchers       Invoice No       Invoice No       Invoice No       Invoice No         Issue Vouchers       Invoice No       Invoice No       Invoice No       Invoice No         Issue Vouchers       Invoice No       Invoice No       Invoice No       Invoice No         Issue Vouchers       Invoice No       Invoice No       Invoice No       Invoice No | Invoice do y or in       Decercity let no         CONDOM       96000         pesignation       Tol         Group By       Invoice No         Invoice No       Invoice No         Issue Vouchers       Basic Info         Save       Undo         Designation       Invoice No         State       Save         Undo       Delete         Preview       Delete         Preview       Save         Undo       Delete         Preview       Delete         Preview       Save         Union       State         Save       Save         Union       State         Save       Md. Delwar Hossain         Save       Save         Save       Md. Delwar Hossain         Save       Save         Save       Save         Save       Md. Delwar Hossain         Save       Save         Save       Save         Save       Save         Save       Save         Save       Save         Save       Save         Save       Save         Save       Save | Interest of the second of the second of t |

# Updating the Stock

Entry of a new invoice does not update current stock position automatically. After the invoice entry is complete, press UPDATE button to recalculate the balance of items from the current invoice.

Page 45 of 115

Note: After the invoice figures are updated to stock, the invoice will be locked you will not be allowed to change any figure. Pressing the update button will update the current stock quantity as available in store at that point. This will assist to find any update issue (when the current stock is lower than issued quantity).

V4 Press button. Update

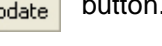

- A confirmation dialog will appear.
- Press Yes if you are sure that the invoice figures are correct.
- A confirmation dialog will show the number of items for which stock was updated.

#### Edit an existing invoice

- Select the invoice you want to edit from the list of invoices.
- Change the fields as necessary.
- When done with editing, press Save.
- If you want to cancel the current editing, press Esc to undo the changes.

#### Delete an existing invoice

Select the invoice you want to remove from invoices list. 

× button. Press Delete

A confirmation dialog will be shown.

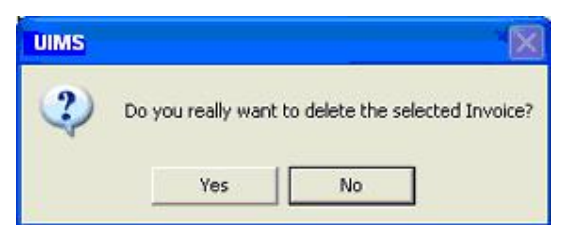

- Press Yes if you really want to delete the invoice.
- You will not be able to delete an invoice that has items under it. First delete the items and then delete the invoice.

#### Edit an existing invoice item

| Item | Unit | Stock Qty | Issued Qty | Lot No | Mfg. Date | Expiry Date |  |
|------|------|-----------|------------|--------|-----------|-------------|--|
|      | pcs  | 700,000   | 90,000     |        |           | 01/12/2007  |  |
|      |      |           |            |        |           |             |  |

Select the invoice item you want to edit from the items list in block C.

| ltem | Unit | Stock Qty | Issued Qty | Lot No | Mfg. Date | Expiry Date |  |
|------|------|-----------|------------|--------|-----------|-------------|--|
|      | pcs  | 700,000   | 90,000     |        |           | 01/12/2007  |  |
|      |      |           |            |        |           |             |  |

Press F2 or click on any field to start editing.

| Item | Unit  | Stock Qty | Issued Qty | Lot No | Mfg. Date | Expiry Date |   |
|------|-------|-----------|------------|--------|-----------|-------------|---|
|      | • pcs | 700,000   | 90,000     |        |           | 01/12/2007  |   |
|      |       |           |            |        |           |             | - |

- Change the fields as necessary.
- When done with editing, press Save.
- If you want to cancel the current editing, press Esc to undo the changes.

#### Delete an invoice item

- Select the invoice item you want to edit from the items list in block C.
- Press button.
- A confirmation dialog will be shown.

| UIMS   |                    | X                                 |
|--------|--------------------|-----------------------------------|
| 2 Do y | vou really want to | delete the selected Invoice Item? |
|        | Yes                | No                                |

Press Yes if you really want to delete the invoice item.

#### Search a Issue Voucher

Press Search Criteria tab to find a specific invoice.

| State Vouchers                                                                                                    |                                            |  |
|----------------------------------------------------------------------------------------------------|--------------------------------------------|--|
| □       3/05/2011         □       03/05/2011         □       12/04/2011         □       11/04/2011         □       06/04/2011         □       15/03/2011         □       14/03/2011         □       12/04/2011         □       15/03/2011         □       14/03/2011         □       14/03/2011         □       17/02/2011         □       10/02/2011 | Basic Info Search Criteria Filter Criteria |  |

- Enter the invoice no you want to find in 'Invoice No.' box.
- Press [FIND] button to start searching.
- If the invoice is found then it will be shown selected.

|                                                                                                    |             |                        | and the second second s | 1    | 9002N 02N |            |
|----------------------------------------------------------------------------------------------------|-------------|------------------------|----------------------------------------------------------------------------------------------------|------|-----------|------------|
| + <u>12/04/2011</u>                                                                                                    | Invoice No. | 4977                   | SDP Gr                                                                                                    | oup  | SACMO     | . <b>T</b> |
|                                                                                                    | Union       | *                      |                                                                                                    |      | 🗹 Uni     | dated      |
| ①     ①     ①     ①     ①     ⑦     ⑦     ⑦     ⑦     ⑦     ⑦     ⑦     ⑦     ⑦     ⑦     ⑦     ⑦     ⑦     ⑦     ⑦     ⑦     ⑦     ⑦     ⑦     ⑦     ⑦     ⑦     ⑦     ⑦     ⑦     ⑦     ⑦     ⑦     ⑦     ⑦     ⑦     ⑦     ⑦     ⑦     ⑦     ⑦     ⑦     ⑦     ⑦     ⑦     ⑦     ⑦     ⑦     ⑦     ⑦     ⑦     ⑦     ⑦     ⑦     ⑦     ⑦     ⑦     ⑦     ⑦     ⑦     ⑦     ⑦     ⑦     ⑦     ⑦     ⑦     ⑦     ⑦     ⑦     ⑦     ⑦     ⑦     ⑦     ⑦     ⑦     ⑦     ⑦     ⑦     ⑦     ⑦     ⑦     ⑦     ⑦     ⑦     ⑦     ⑦     ⑦     ⑦     ⑦     ⑦     ⑦     ⑦     ⑦     ⑦     ⑦     ⑦     ⑦     ⑦     ⑦     ⑦     ⑦     ⑦     ⑦     ⑦     ⑦     ⑦     ⑦     ⑦     ⑦     ⑦     ⑦     ⑦     ⑦     ⑦     ⑦     ⑦     ⑦     ⑦     ⑦     ⑦     ⑦     ⑦     ⑦     ⑦     ⑦     ⑦     ⑦     ⑦     ⑦     ⑦     ⑦     ⑦     ⑦     ⑦     ⑦     ⑦     ⑦     ⑦     ⑦     ⑦     ⑦     ⑦     ⑦     ⑦     ⑦     ⑦     ⑦     ⑦     ⑦     ⑦     ⑦     ⑦     ⑦     ⑦     ⑦     ⑦     ⑦     ⑦     ⑦     ⑦     ⑦     ⑦     ⑦     ⑦     ⑦     ⑦     ⑦     ⑦     ⑦     ⑦     ⑦     ⑦     ⑦     ⑦     ⑦     ⑦     ⑦     ⑦     ⑦     ⑦     ⑦     ⑦     ⑦     ⑦     ⑦     ⑦     ⑦     ⑦     ⑦     ⑦     ⑦     ⑦     ⑦     ⑦     ⑦     ⑦     ⑦     ⑦     ⑦     ⑦     ⑦     ⑦     ⑦     ⑦     ⑦     ⑦     ⑦     ⑦     ⑦     ⑦     ⑦     ⑦     ⑦     ⑦     ⑦     ⑦     ⑦     ⑦     ⑦     ⑦     ⑦     ⑦     ⑦     ⑦     ⑦     ⑦     ⑦     ⑦     ⑦     ⑦     ⑦     ⑦     ⑦     ⑦     ⑦     ⑦     ⑦     ⑦     ⑦     ⑦     ⑦     ⑦     ⑦     ⑦     ⑦     ⑦     ⑦     ⑦     ⑦     ⑦     ⑦     ⑦     ⑦     ⑦     ⑦     ⑦     ⑦     ⑦     ⑦     ⑦     ⑦     ⑦     ⑦     ⑦     ⑦     ⑦     ⑦     ⑦     ⑦     ⑦     ⑦     ⑦     ⑦     ⑦     ⑦     ⑦     ⑦     ⑦     ⑦     ⑦     ⑦     ⑦     ⑦     ⑦     ⑦     ⑦     ⑦     ⑦     ⑦     ⑦     ⑦     ⑦     ⑦     ⑦     ⑦     ⑦     ⑦     ⑦     ⑦     ⑦     ⑦     ⑦     ⑦     ⑦     ⑦     ⑦     ⑦     ⑦     ⑦     ⑦     ⑦     ⑦     ⑦     ⑦     ⑦     ⑦     ⑦     ⑦     ⑦     ⑦     ⑦     ⑦     ⑦     ⑦     ⑦     ⑦     ⑦     ⑦     ⑦     ⑦     ⑦     ⑦     ⑦     ⑦     ⑦     ⑦     ⑦     ⑦     ⑦     ⑦ | SDP         | Sooman Khan, SACME     | ) CharSubi                                                                                                    | ddi  |           |            |
| ⊞                                                                                                    | 301         | o coman renan , omorne | 2 ,000 dro doo                                                                                                    | saun |           |            |
| H 14/03/2011                                                                                                    |             |                        |                                                                                                    |      | s         |            |
| 🗄 🦲 20/02/2011                                                                                                    | Prepared By | Md. Delwar Hossain     |                                                                                                    | Date | 10/02/201 | 11         |
| E 🦲 17/02/2011                                                                                                    | Approved By | S M Khairul Amin       | Ŧ                                                                                                    | Date | 10/02/201 | 11         |
|                                                                                                    | Issued By   | Md. Delwar Hossain     | Ψ.                                                                                                    | Date | 10/02/201 | 11         |
| 49//                                                                                                    | Bemarks     |                        |                                                                                                    |      |           | _          |

## **Print Issue Voucher**

- Press Preview button to preview the Issue Voucher. The follow windows will appear.

|      |                                       |                                                                                         | Upazila Family Planning Office<br>Raipura, Narsingdi<br><u>Issue Voucher</u> *                                                                |                             | <u>Office</u>                                                          | <u>Сору</u>                                   |
|------|---------------------------------------|-----------------------------------------------------------------------------------------|----------------------------------------------------------------------------------------------------|-----------------------------|------------------------------------------------------------------------|-----------------------------------------------|
| ISS  | UINGOFF                               | ICE:Raipura, Narsingdi                                                                  | Invoice                                                                                                    | e No: 540                   | 3                                                                      |                                               |
|      | ISSUED                                | TO: 1/ Ka, Rokeya Begum, FV                                                             | Print                                                                                                    | date: 06/05                 | 5/2011                                                                 |                                               |
| S1#  | Code                                  | Article                                                                                 | Quantity Issued                                                                                                    | Unit                        | Lot No.                                                                | Exp. Date                                     |
| 2335 | 00000000000                           | 19495-200979.<br>1                                                                      | In Number In Words                                                                                                    |                             | 1000000000                                                             | 0005400920                                    |
| 1    | CO N001                               | CONDOM                                                                                  | 96,000 Ninety-skriborsand                                                                                                    | PCS                         | 47                                                                     |                                               |
|      |                                       |                                                                                         |                                                                                                    |                             |                                                                        |                                               |
|      |                                       |                                                                                         |                                                                                                    |                             |                                                                        |                                               |
|      | Prepar<br>Sto                         | ed & Issued By<br>ore in charge                                                         | Approved By<br>Upazila Family Planning Officer                                                                                                | 1/ Ka, Roke ya              | Received<br>1 Begum, FW                                                | By<br>A,Raipura                               |
| 8    | Prepar<br>Sto                         | red 욘 Issued By<br>ore in charge                                                        | Approved By<br>Upazila Family Planning Officer<br>Upazila Family Planning Office<br>Raipura, Narsingdi                                        | <br>1/ Ka, Rokeya           | Received<br>1 Begum, FW<br><u>Recipi</u> e                             | By<br>A,Raipura<br>ent Copy                   |
| 2    | Prepar<br>St.                         | red & Issued By<br>ore in charge                                                        | Approved By<br>Upazila Family Planning Officer<br>Upazila Family Planning Office<br>Raipura, Narsingdi<br><u>Issue Voucher</u> *              | <br>1/Ka, Rokeya            | Received<br>1 Begum, FW<br><u>Recipi</u> e                             | Ву<br>A,Raipura<br>ent Copy                   |
| ssui | Prepar<br>Str                         | red & Issued By<br>ore in charge<br>E: Raipura, Narsingdi                               | Approved By<br>Upazila Family Planning Officer<br>Upazila Family Planning Office<br>Raipura, Narsingdi<br><u>Issue Voucher</u> *              | 1/Ka, Rokeya                | Received<br>1 Begum, FW<br><u>Recipi</u><br>ice No: 54                 | By<br>A,Raipura<br>ent Copy<br>103            |
| 3501 | Prepar<br>Sto<br>NG OFFIC<br>SSUED TO | red & Issued By<br>ore in charge<br>E: Raipura, Narsingdi<br>D: 1/ Ka, Rokeya Begum, FW | Approved By<br>Upazila Family Planning Officer<br>Upazila Family Planning Office<br>Raipura, Narsingdi<br><u>Issue Voucher</u> *<br>A,Raipura | 1/Ka, Rokeya<br>Invo<br>Pri | Received<br>1 Begum, FW<br><u>Recipi</u><br>ice No: 54<br>nt date: 064 | By<br>A,Raipura<br>ent Copy<br>103<br>05/2011 |

In the above preview screen there will two parts, first part is Office Copy and second part is Recipient Copy. In between two parts there are dotted lines for separation by cutting to make it two parts.

Press button to preview the invoice. The following dialog will come.

| From: To: |
|-----------|
| To:       |
| To:       |
|           |

- To print all Issue Vouchers at a time or print a range of Vouchers by putting the range into the above "From" and "To" boxes.
- In the mentioning range if there are any blank voichers, those will not get printed.

#### **Close Issue Voucher form**

- **P**
- Press Close button to exit from the Issue Voucher form.
- You can also exit by pressing the X button at the top right of the form.
- If you have unsaved invoice during exit, you will be informed that your changes will be lost if you exit.

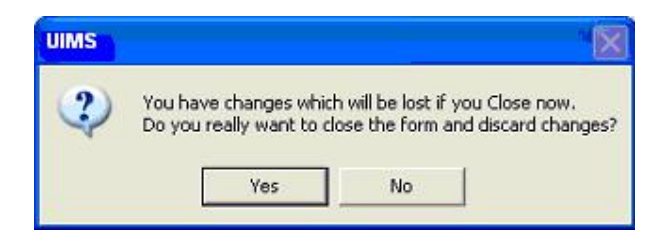

 Press Yes if you do want to exit without saving. Press No, if you don't want to close the form at this time.

# **Adjustment Invoice**

| - 🔏 Adj. Invoice                        | Basic Info Search<br>Invoice No.<br>Adjustment Type<br>Remarks | ı Criteria   Filter Crite<br><b>e</b>   | eria       | •            | To  | /Fron      | n      |           | •        |
|-----------------------------------------|----------------------------------------------------------------|-----------------------------------------|------------|--------------|-----|------------|--------|-----------|----------|
|                                         |                                                                | Prepared By<br>Approved By<br>Issued By |            |              | •   | Dat<br>Dat | e      |           | Updated  |
|                                         | Item                                                           |                                         | Unit       | Stock Qty    |     | Qty        | Lot No | Mfg. Date | Expiry D |
| otal Invoice (Filtered) : 0             | <                                                              |                                         |            |              | Tol | tal Iter   | ms 0   |           |          |
| otal Invoice (Filtered) : 0<br>Group By | × × ×                                                          | New Save                                | <i>2</i> / | Delate Pravi | Tol | tal Iter   | ms 0   |           |          |

This form is used for various stock adjustments, like – adjustment after physical stock, item expiry, destruction of expired items and return from facility. This form is used to enter Adjustment Invoices, edit, and print or delete old invoices.

#### **Open Adjustment Invoice form**

- Run UIMS.
- Select Invoice > Adjustment Invoice... from menu.
- The Adjustment Invoice form is displayed.

#### General description of Adjustment Invoice form

| Adj. Invoice Basic Info   Sea                                                                                                  | rch Criteria Filter Crite                                                 | eria                                               |                                         |                                                      |                                        |                    |
|----------------------------------------------------------------------------------------------------|---------------------------------------------------------------------------|----------------------------------------------------|-----------------------------------------|------------------------------------------------------|----------------------------------------|--------------------|
| Invoice No.           18         Adjustment T           17         Remarks           16         No.3           15         No.3 | ype Return from Fac<br>s suffering from fever, i<br>462 date-8/4/10, So s | 20<br>ility (Usable<br>s not abble<br>he return th | to carring the DD<br>ne kit.            | To/From 23. R                                        | enuara Begum, FWV, Sree<br>sued IV     | nagar 💌<br>Updated |
|                                                                                                    | Prepared By<br>Approved By<br>Issued By                                   | Md. Delv<br>S M Kha<br>Md. Delv                    | var Hossain<br>irul Amin<br>var Hossain | <ul> <li>Date</li> <li>Date</li> <li>Date</li> </ul> | 24/05/2010<br>24/05/2010<br>24/05/2010 |                    |
| > 7<br>> 6                                                                                                    |                                                                           | Unit                                               | Stock Qty                               | Qty Lot No                                           | Mfg. Date                              | Expiry Date        |
| 5<br>4<br>3<br>2<br>1<br>DDS KIT FOR                                                                                           | FP & MCH-SERVIC                                                           | carton                                             | С                                       | 1                                                    |                                        |                    |
| Invoice (Filtered) : 20 🛛 🕨 🕷                                                                                                  |                                                                           |                                                    |                                         | Total Items                                          | 1                                      |                    |

Page 50 of 115

This form is used to edit, create, delete, and print Adjustment Invoices. Controls in the form are grouped into 4 (four) blocks –

- A. *Invoice List*: Invoices can be listed grouped by Invoice No., Adjustment Type or Invoice Date. A label shows the total number.
- B. Invoice Entry Fields: To describe an invoice, following fields are required.
  - Invoice No A unique sequence to represent the invoice.
  - Adjustment Type a list of adjustment types to select from. Possible adjustment types are:

| Adjustment Type |                                   | • |
|-----------------|-----------------------------------|---|
| Remarks         | Add to Stock<br>Deduct from Stock |   |
|                 | Receive from Another Upazila      |   |
|                 | Return from Facility (Unusable)   |   |
|                 | Return from Facility (Usable)     |   |
|                 | Return to Warehouse               |   |
|                 | Transfer to Another Upazila       |   |
|                 | Transfer to Unusable              |   |
|                 | Unusable Destroy                  |   |

| 1        | Add to Stock                                  | <ul> <li>If after physical inventory or any instance it is<br/>found that an item is shown less than actual qty in<br/>stock</li> </ul>   |
|----------|-----------------------------------------------|----------------------------------------------------------------------------------------------------|
| 2        | Remove from<br>Stock                          | <ul> <li>If after physical inventory or any instance it is<br/>found that an item is shown excess than actual qty<br/>in stock</li> </ul> |
| <u>3</u> | <u>Receive from</u><br><u>Another Upazila</u> | When an item is received from Another Upazila                                                                                             |
| 4        | Return from<br>Facility (Usable)              | <ul> <li>When an item is returned from a facility</li> </ul>                                                                              |
| 5        | Return from<br>Facility (Unusable)            | <ul> <li>When an unusable item is returned from a facility</li> </ul>                                                                     |
| 6        | Return to<br>Warehouse                        | <ul> <li>When an item is returned to Warehouse for any reason</li> </ul>                                                                  |
| <u>7</u> | <u>Transfer to</u><br><u>Another Upazila</u>  | <ul> <li>When an item is given/transferred to another<br/>Upazila</li> </ul>                                                              |
| 8        | Unusable                                      | <ul> <li>Expiry date of item has passed</li> </ul>                                                                                        |
| 9        | Unusable Destroy                              | <ul> <li>Expired items are destroyed</li> </ul>                                                                                           |

- To/From Facility dealing the items.
- Remarks Comments about the adjustment reasons, outcome etc.
- Prepared By, Approved By and Supplied by Name of employees who are responsible for adjustment of items.
- Prepared By Date, Approved By Date and Issued By Date Relevant dates of the preparation, approval and issue of adjustment invoice.
   Invoice No, Adjustment Type, To/From, Prepared By, Approved By and their related date fields are compulsory.
- C. *Invoice Items Entry Fields:* Invoices consist of line items. There is one line for every item received. Every line has the following seven fields:
  - Item Name of item adjusted.
  - Unit unit of measurement of item.
  - Stock Qty Current stock quantity in facility performing the adjustment.
  - Qty Quantity of goods adjusted.
  - Lot No Lot no. of the item adjusted.

- Mfg. Date Manufacturing date of the item lot adjusted.
- Expiry Date Expiry date of goods in the lot.
- Item and Qty fields are compulsory. Other fields are optional.
- D. Command buttons: A number of buttons to manipulate the Invoices.

#### View information about a specific invoice

| Adjustment Invoice                                                                                                    | 💐 Adjustment Invoice                                                                                                    | Adjustment Invoice                                                                                                    |
|----------------------------------------------------------------------------------------------------|----------------------------------------------------------------------------------------------------|----------------------------------------------------------------------------------------------------|
| Adj. Invoice<br>20<br>20<br>20<br>20<br>19<br>18<br>17<br>16<br>515<br>14<br>13<br>12<br>11<br>10<br>9<br>8<br>7<br>6<br>5<br>4<br>3<br>2<br>1<br>1<br>1<br>1<br>10<br>9<br>14<br>13<br>12<br>11<br>10<br>9<br>8<br>7<br>6<br>5<br>14<br>11<br>10<br>9<br>11<br>11<br>10<br>11<br>11<br>11<br>11<br>11<br>11<br>11 | <ul> <li>Adj. Invoice</li> <li>24/05/2010</li> <li>23/05/2010</li> <li>27/08/2009</li> <li>26/08/2009</li> <li>23/11/2008</li> <li>30/10/2008</li> <li>29/10/2008</li> <li>29/07/2008</li> <li>29/07/2008</li> <li>29/05/2008</li> <li>29/05/2008</li> <li>29/05/2008</li> <li>29/05/2008</li> <li>29/04/2008</li> </ul> | Adj. Invoice<br>Add to Stock<br>17<br>16<br>11<br>10<br>8<br>7<br>6<br>3<br>Deduct from Sto<br>Return from Faci<br>Return from Faci |
| Total Invoice (Filtered) : 20<br>Group By<br>Invoice No                                                                                                    | Total Invoice (Filtered) : 20<br>Group By<br>Invoice Date                                                                                                    | Total Invoice (Filtered) : 20<br>Group By<br>Adj. Type                                                                              |

- Select the invoice to view from the tree-like list in block A. Using the Group By combo box – invoices can be grouped in three ways – by Invoice No, Adj. Type or by Invoice Date.
- After an invoice no. is selected corresponding information is shown in block B and C.
- At any time a partial list of invoices are shown based on the Filter Criteria. Only invoices that fall between Start Date and End Date are listed. You can change the dates and press 'Filter' button to list less or more invoice.

| 🖞 Adj. Invoice | Basic Info Search Criteria Filter Criteria |
|----------------|--------------------------------------------|
| 🕨 20           | -                                          |
| 🕨 19           | Start Diate 05/02/2000                     |
| 18             |                                            |
| 🕨 17           | End Date 06/05/2011 Filt                   |
| 🕨 16           |                                            |
| 🕨 15           |                                            |
| 🕨 14           |                                            |

#### Enter a new invoice

| • | Press | ▶*  | from the command buttons block. The form will look like the following |
|---|-------|-----|-----------------------------------------------------------------------|
|   |       | New |                                                                       |

Figure.

| Adj. Invoice  Adj. Invoice  20 19 19 18 17 16 16 15 14 12 | Basic Info Search Criteri<br>Invoice No. | a   Filter Crite                 | eria  <br>21                    | ×                                       | To/Fro                                            | m                                              |           | Updated     |
|-----------------------------------------------------------|------------------------------------------|----------------------------------|---------------------------------|-----------------------------------------|---------------------------------------------------|------------------------------------------------|-----------|-------------|
| 12<br>12<br>11<br>10<br>9<br>8                            | Pre<br>Apj<br>Isst                       | epared By<br>proved By<br>Jed By | Md. Delv<br>S M Kha<br>Md. Delv | var Hossain<br>irul Amin<br>var Hossain | <ul><li>✓ Da</li><li>✓ Da</li><li>✓ Dat</li></ul> | te 06/05/2011<br>te 06/05/2011<br>e 06/05/2011 | ]<br>]    |             |
| 7<br>5<br>4<br>3<br>2<br>1                                |                                          |                                  | Unit                            | Stock Qty                               | Qty                                               | Lot No                                         | Mfg. Date | Expiry Date |
| Total Invoice (Filtered) : 20<br>Group By                 | ▶ <b>*</b> ₩                             | ▶*<br>New                        | <b>Nave</b>                     | Undo Delet                              | Total Ite                                         | ms 0<br>V Update Close                         |           |             |

- The Invoice No. will be generated automatically.
- Date fields will be filled with current date. You can change if necessary.
- Select any Adjustment Type from list.
- If available, select To/From
- Select the name of employees preparing and approving the invoice. Also mention preparation and approval dates.

| Adj. Invoice                                                                       | Basic Info   Search Criteria   Filter Cr         | iteria                        |                                          |                                        |                                              |                |              |
|------------------------------------------------------------------------------------|--------------------------------------------------|-------------------------------|------------------------------------------|----------------------------------------|----------------------------------------------|----------------|--------------|
| <ul> <li>19</li> <li>18</li> <li>17</li> <li>16</li> <li>15</li> <li>14</li> </ul> | Invoice No. Adjustment Type Add to Stock Remarks | 21                            | •                                        | To/Fro                                 | m Raipura, Narsing                           |                | ▼<br>Updated |
| ···· ▶ 13<br>···· ▶ 12<br>···· ▶ 11<br>···· ▶ 10<br>···· ▶ 9<br>···· ▶ 8           | Prepared By<br>Approved By<br>Issued By          | Md. Del<br>S M Kha<br>Md. Del | war Hossain<br>airul Amin<br>war Hossain | <ul> <li>✓ Da</li> <li>✓ Da</li> </ul> | te 06/05/201<br>te 06/05/201<br>te 06/05/201 | 1]<br>1]<br>1] |              |
| 7<br>6<br>5<br>4<br>3<br>2<br>1                                                    |                                                  | Unit                          | Stock Qty                                | Qty                                    | Lot No                                       | Mfg. Date      | Expiry Date  |
| otal Invoice (Filtered) : 20<br>Group By                                           | →+ K                                             | <b>N</b>                      | 90 MK                                    | Total Ite                              | ems D                                        |                |              |

Page 53 of 115

Press Save button.

• Your new invoice no. will be visible in the invoice list.

| 👍 Adj. Invoice                       | Basic Info Search Criteria Filter Cri                                    | teria                                   |                                  |                      |                                        |           |             |
|--------------------------------------|--------------------------------------------------------------------------|-----------------------------------------|----------------------------------|----------------------|----------------------------------------|-----------|-------------|
|                                      | Invoice No. Adjustment Type Add to Stock Remarks Return from FWV Ashma K | 21                                      | <b>▼</b> T(                      | o/From Ra            | ipura; Narsingd                        |           |             |
| 13<br>13<br>12<br>11<br>10<br>9      | Prepared By<br>Approved By<br>Issued By                                  | Md. Delwar<br>S M Khairul<br>Md. Delwar | Hossain +<br>Amin +<br>Hossain + | Date<br>Date<br>Date | 06/05/2011<br>06/05/2011<br>06/05/2011 | ]<br>]    |             |
| <b>)</b> 8<br><b>)</b> 7             | Item                                                                     | Unit                                    | Stock Qty                        | Qty Lot N            | lo                                     | Mfg. Date | Expiry Date |
| 6<br>5<br>4<br>3<br>2<br>1           | CONDOM                                                                   | pcs                                     |                                  | 200                  |                                        |           | 31/12/2010  |
| al Invoice (Filtered) : 21<br>oup By | ▶ <b>*</b> ₩                                                             |                                         | Te                               | otal Items           | 1                                      |           |             |

If you want to cancel the new invoice entry, press Esc during editing to undo.

## **Invoice Items Entry**

Press witton from the command buttons block. The form will look like the following Figure.

| Adj. Invoice                     | Basic Info Search Criteria Fi Invoice No. Adjustment Type Add to Si | Iter Crite          | ria  <br>21                     | •                                       | To/Fro                                  | <b>n</b> Raipura, Narsing                   | di          |             |
|----------------------------------|---------------------------------------------------------------------|---------------------|---------------------------------|-----------------------------------------|-----------------------------------------|---------------------------------------------|-------------|-------------|
| 18<br>17<br>16<br>15<br>14<br>13 | Remarks                                                             |                     |                                 |                                         |                                         |                                             |             | Updated     |
| 13<br>12<br>11<br>10<br>9        | Prepare<br>Approve<br>Issued B                                      | ed By<br>ed By<br>y | Md. Delv<br>S M Kha<br>Md. Delv | var Hossain<br>irul Amin<br>var Hossain | <ul> <li>▼ Da</li> <li>▼ Dat</li> </ul> | te 06/05/201<br>te 06/05/201<br>e 06/05/201 | 1<br>1<br>1 |             |
|                                  | Item                                                                | ¥                   | Unit                            | Stock Qty                               | Qty                                     | Lot No                                      | Mfg. Date   | Expiry Date |
| al Invoice (Filtered) : 21       | ▶+ ₩                                                                |                     |                                 |                                         | Total Ite                               | ms 0                                        |             |             |

Page 54 of 115

- Select an item name from Item combo box.
- Unit field will be filled automatically.
- Enter Qty.
- Unit and Stock Qty will be filled in automatically.
- The Lot No., Mfg. Date and Expiry Date fields may be available for editing. If available fill up these fields if necessary.

| Adj. Invoice                                | Basic Info   Search Criteria   F                                | Iter Criteria                          |                                               |                                                                                                    |                            |              |
|---------------------------------------------|-----------------------------------------------------------------|----------------------------------------|-----------------------------------------------|----------------------------------------------------------------------------------------------------|----------------------------|--------------|
| 20<br>19<br>18<br>17<br>16<br>15            | Invoice No. Adjustment Type Add to S Remarks Return from FWV A: | 21<br>tock<br>shma Khatun              |                                               | To/From Raipura, N                                                                                      | arsingdi                   | •<br>Updated |
| 14<br>13<br>12<br>12<br>11<br>11<br>10<br>9 | Prepare<br>Approv<br>Issued B                                   | ed By Md. De<br>ed By SMKP<br>y Md. De | Ilwar Hossain<br>Iairul Amin<br>Ilwar Hossain | ▼         Date         06/0           ▼         Date         06/0           ▼         Date         06/0 | 5/2011<br>5/2011<br>5/2011 |              |
| ▶ 8<br>▶ 7                                  | Item                                                            | Unit                                   | Stock Qty                                     | Qty Lot No                                                                                              | Mfg. Date                  | Expiry Date  |
| 6<br>5<br>4<br>3<br>2<br>1                  |                                                                 | pcs                                    |                                               | 200                                                                                                    |                            | 31/12/2010   |
| I Invoice (Filtered) : 2<br>oup Bu          | 1 +* 15%                                                        |                                        |                                               | Total Items                                                                                             | 1                          |              |

| <ul> <li>21</li> <li>20</li> <li>19</li> <li>18</li> <li>17</li> <li>16</li> <li>15</li> <li>14</li> </ul> | Invoice No. Adjustment Type Add to Stock Remarks Return from FWV Ashma K | 21]<br>hatun                  | T                                        | To/Fr                                       | om Raipura, Narsing                             |             | ▼<br>Updated |
|----------------------------------------------------------------------------------------------------|--------------------------------------------------------------------------|-------------------------------|------------------------------------------|---------------------------------------------|-------------------------------------------------|-------------|--------------|
|                                                                                                    | Prepared By<br>Approved By<br>Issued By                                  | Md. Del<br>S M Kha<br>Md. Del | war Hossain<br>airul Amin<br>war Hossain | <ul> <li>D</li> <li>D</li> <li>D</li> </ul> | ate 06/05/201<br>ate 06/05/201<br>ate 06/05/201 | 1<br>1<br>1 |              |
|                                                                                                    | Item                                                                     | Unit                          | Stock Qty                                | Qt                                          | ty Lot No                                       | Mfg. Date   | Expiry Date  |
| > 6<br>> 5<br>> 4<br>> 3<br>> 2<br>> 1                                                                     |                                                                          | pcs                           |                                          | 200                                         | )                                               |             | 31/12/2010   |
| Invoice (Filtered) : 21                                                                                    | →                                                                        | 1                             | - n - K                                  | Total I                                     | tems 1                                          |             |              |

#### Updating the Stock

Entry of a new invoice does not update current stock position automatically. After the invoice entry is complete, press UPDATE button to recalculate the balance of items from the current invoice.

# Note: After the invoice figures are updated to stock, the invoice will be locked – you will not be allowed to change any figure.

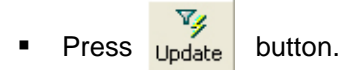

- A confirmation dialog will appear.
- Press Yes if you are sure that the invoice figures are correct.
- A confirmation dialog will show the number of items for which stock was updated.

#### Edit an existing invoice

- Select the invoice you want to edit from the list of invoices.
- Change the fields as necessary.
- When done with editing, press Save.
- If you want to cancel the current editing, press Esc to undo the changes.

#### Delete an existing invoice

- Select the invoice you want to remove from invoices list.
- Press 
   Delete
   button.
- A confirmation dialog will be shown.

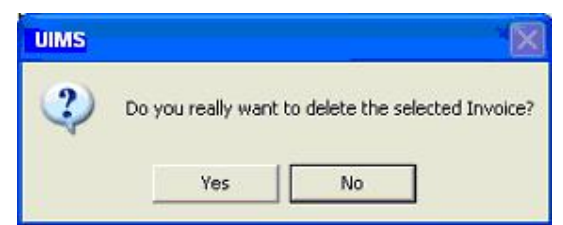

- Press Yes if you really want to delete the invoice.
- You will not be able to delete an invoice that has items under it. First delete the items and then delete the invoice.

#### Edit an existing invoice item

| ltem     | Unit | Stock Qty | Qty   | Lot No | Mfg. Date | Expiry Da |
|----------|------|-----------|-------|--------|-----------|-----------|
| NORPLANT | pcs  | 76,700    | 9,000 |        |           |           |
|          |      |           |       |        |           |           |

Select the invoice item you want to edit from the items list in block C.

| Item     | Unit | Stock Qty | Qty   | Lot No | Mfg. Date | Expiry Da |
|----------|------|-----------|-------|--------|-----------|-----------|
| NORPLANT | pcs  | 76,700    | 9,000 |        |           |           |
|          |      |           |       |        |           |           |
|          |      |           |       |        |           |           |

Press F2 or click on any field to start editing.

| ltem     | Unit | Stock Qty | Qty   | Lot No | Mfg. Date | Expiry Da |
|----------|------|-----------|-------|--------|-----------|-----------|
| NORPLANT | pes  | 76,700    | 9,000 |        |           |           |
|          |      |           |       |        |           |           |

- Change the fields as necessary.
- When done with editing, press Save.
- If you want to cancel the current editing, press Esc to undo the changes.

#### Delete an invoice item

- Select the invoice item you want to edit from the items list in block C.
- Press K button.
- A confirmation dialog will be shown.

| UIMS   |                   | X                                 |
|--------|-------------------|-----------------------------------|
| 2 Do 3 | ou really want to | delete the selected Invoice Item? |
|        | Yes               | No                                |

Press Yes if you really want to delete the invoice item.

#### Search a Adjustment Invoice

Press Search Criteria tab to find a specific invoice.

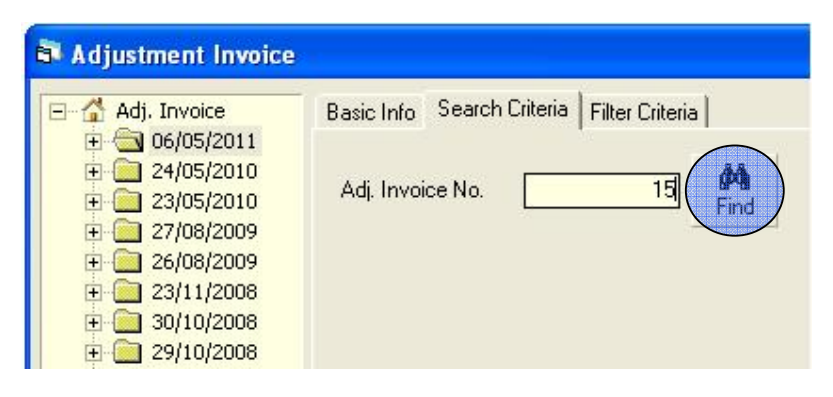

- Enter the invoice no you want to find in "Adj. Invoice No." box.
- Press [FIND] button to start searching.
- If the invoice is found then it will be shown selected.

| Invoice No.     | 15                                        |
|-----------------|-------------------------------------------|
| Adjustment Type | Deduct from Stock                         |
|                 | Invoice No.<br>Adjustment Type<br>Remarks |

#### Print Adjustment Invoice

- Press button to preview the invoice.
- Press on the printer icon. The print dialog box will appear.
- Optionally provide Print Range, Copies and press OK. If you want to print only one copy of the whole report, then just press OK.
- After printing, press the leftmost X button to close the preview window.

#### **Close Adjustment Invoice form**

- Press button to exit from the Adjustment Invoice form.
  - You can also exit by pressing the X button at the top right of the form.
  - If you have unsaved invoice during exit, you will be informed that your changes will be lost if you exit.

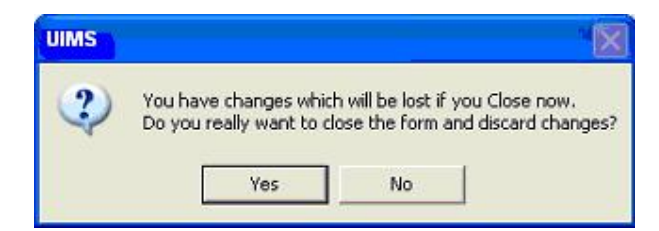

 Press Yes if you do want to exit without saving. Press No, if you don't want to close the form at this time.

# Chapter 4

# Field

Page 59 of 115

# Form 3

| WV,Raipura<br>m,FWV, Char<br>ım, FWV,Moh<br>ın ,FWV, Mus | nder                                                                                                    | ID<br>SDP                                                                                                    | Iter Unterna<br>01. Rozi A                                                                                                    | 1042<br>ktar, FWV,Ra                                                                                                    | SDP Grou                                                                                                    | p FwV                                                                                                    |                                                                                                    | •                                                                                                    |                                                                                                    |
|----------------------------------------------------------|----------------------------------------------------------------------------------------------------|----------------------------------------------------------------------------------------------------|----------------------------------------------------------------------------------------------------|----------------------------------------------------------------------------------------------------|----------------------------------------------------------------------------------------------------|----------------------------------------------------------------------------------------------------|----------------------------------------------------------------------------------------------------|----------------------------------------------------------------------------------------------------|----------------------------------------------------------------------------------------------------|
| un,FWV, Mirj<br>Khatun,FWV,<br>gum, FWV,O                | apu<br>Ra<br>ipur 👽                                                                                                    | Reported I                                                                                                    | fonth April<br>Year                                                                                                    | 21                                                                                                    | Entry D 011                                                                                                    | ate                                                                                                    | 03/05/20                                                                                                    | 11                                                                                                    |                                                                                                    |
| Oral Pill<br>(Sukhi)<br>(Cycles)                         | Condom<br>(Nirapad)<br>(Pcs)                                                                                                    | Injectables<br>po-Provera)<br>(Vials)                                                                                                    | Disposable<br>Syringe<br>(nos)                                                                                                    | IUD (Pcs)                                                                                                    | Implant<br>(Set)                                                                                                    | ECP<br>(Dose)                                                                                                    | DDS Kit<br>(nos)                                                                                                    | Saree<br>(pcs)                                                                                                    | Lungee<br>(pcs)                                                                                                    |
| 48                                                       | 232                                                                                                    | 42                                                                                                    | 42                                                                                                    | 25                                                                                                    | 18                                                                                                    |                                                                                                    |                                                                                                    | 30                                                                                                    | 37                                                                                                    |
|                                                          | 100                                                                                                    | 39                                                                                                    | 39                                                                                                    | 25                                                                                                    | 100                                                                                                    |                                                                                                    |                                                                                                    | 50                                                                                                    |                                                                                                    |
| 48                                                       | 332                                                                                                    | 81                                                                                                    | 81                                                                                                    | 50                                                                                                    | 118                                                                                                    |                                                                                                    |                                                                                                    | 80                                                                                                    | 37                                                                                                    |
|                                                          |                                                                                                    |                                                                                                    |                                                                                                    |                                                                                                    |                                                                                                    |                                                                                                    |                                                                                                    |                                                                                                    |                                                                                                    |
|                                                          |                                                                                                    |                                                                                                    |                                                                                                    |                                                                                                    |                                                                                                    |                                                                                                    |                                                                                                    |                                                                                                    |                                                                                                    |
| 48                                                       | 332                                                                                                    | 81                                                                                                    | 81                                                                                                    | 50                                                                                                    | 118                                                                                                    |                                                                                                    |                                                                                                    | 80                                                                                                    | 37                                                                                                    |
|                                                          |                                                                                                    | 58                                                                                                    | 58                                                                                                    | 21                                                                                                    | 20                                                                                                    |                                                                                                    |                                                                                                    | 14                                                                                                    | 1                                                                                                    |
| 48                                                       | 332                                                                                                    | 23                                                                                                    | 23                                                                                                    | 29                                                                                                    | 98                                                                                                    |                                                                                                    |                                                                                                    | 66                                                                                                    | 36                                                                                                    |
|                                                          |                                                                                                    |                                                                                                    |                                                                                                    |                                                                                                    |                                                                                                    |                                                                                                    |                                                                                                    |                                                                                                    |                                                                                                    |
|                                                          |                                                                                                    |                                                                                                    |                                                                                                    |                                                                                                    |                                                                                                    |                                                                                                    |                                                                                                    |                                                                                                    |                                                                                                    |
|                                                          | WV,Rapuraj<br>m,FWV, Char<br>m, FWV, Mot<br>in ,FWV, Mus<br>un,FWV, Mus<br>un,FWV, Mus<br>khatun,FWV,<br>gum, FWV,Ol<br>Oral Pill<br>(Sukhi)<br>(Cycles)<br>48<br>48<br>48 | WV,Raipur3<br>m,FWV, Chander<br>in ,FWV, Mohesh<br>in ,FWV, Musapu<br>un,FWV, Mirjapu<br>khatun,FWV, Ra<br>gum, FWV,Olipur ✔<br>Oral Pill<br>(Cycles)<br>48 232<br>100<br>48 332<br>48 332 | WV.Rapura<br>m,FWV, Chander<br>in ,FWV, Musapu<br>un,FWV, Mirjapu<br>khatun,FWV, Ra<br>gum, FWV, Olipur     ID<br>SDP       Oral Pill<br>(Sukhi)<br>(Sukhi)<br>(Cycles)     Reported N<br>Reported N<br>(Nirapad)<br>(Pcs) 20-Provera)<br>(Vials)       0ral Pill<br>(Sukhi)     Condom<br>(Nirapad)<br>(Pcs) 20-Provera)<br>(Vials)       48     232       48     332       48     332 | Oral Pill<br>(Sucki)     Condom<br>(Nirapad)<br>(Nirapad)     Injectables<br>(Nirapad)<br>(Nirapad)     Disposable<br>Spp       Oral Pill<br>(Sucki)     Condom<br>(Nirapad)<br>(Nirapad)     Injectables<br>(Nirapad)<br>(Nirapad)     Disposable<br>Syringe<br>(Nirapad)       48     232     42     42       100     Spp     01. Rozi A       8     232     42     42       100     39     39       48     332     81       48     332     81       48     332     81 | WW,Raipurs         Dubble in an end of the initial currents           m,FWV, Chander         ID         1042           m,FWV, Chander         ID         1042           SDP         01. Rozi Aktar, FWV,Ra         SDP           gum, FWV, Musapu<br>un,FWV, Miraput         Reported Month         April           Reported Month         April         Reported Year         2           Oral Pill         Condom         Injectables         Disposable         IUD (Pcs)           (Sukhi)         (Nirapad)         Injectables         Disposable         IUD (Pcs)           (Sukhi)         (Nirapad)         100         39         39         25           48         332         81         81         50           48         332         81         81         50 | WW.Raipurs     Dublic Curcina       m, FWV, Chander     ID     1042     SDP Grout       m, FWV, Mohesh     in , FWV, Misapu     SDP     01. Rozi Aktar, FWV, Raipura       ym, FWV, Misapu     Reported Month     April     Entry D       Reported Month     April     Entry D       Volume     Injectables     Disposable     IUD (Pcs)       (Sukhi)     (Nirapad)     Injectables     Disposable       (Sukhi)     (Nirapad)     Injectables     Disposable       48     232     42     42     25       48     332     81     81     50       48     332     81     81     50       48     332     81     81     50 | WW,Raipura         ID         1042         SDP Group         FwV           m,FWV, Chander         ID         1042         SDP Group         FwV           m,FWV, Chander         ID         1042         SDP Group         FwV           SDP         01. Rozi Aktar, FWV,Raipura         ID         Entry Date           gum, FWV, Olipur         Implant         Entry Date         Entry Date           Implant         Condom         Injectables         Disposable         IUD (Pcs)         Implant         ECP           Syringe         (Rozi Aktar)         Inijectables         Disposable         IUD (Pcs)         Implant         ECP           (Cycles)         (Provera)         0-Proveral         (nos)         100         10         10           48         232         42         42         25         18         100         118         10           48         332         81         81         50         118         118         118         118         118         118         118         118         118         118         118         118         118         118         118         118         118         118         118         118         118         118 <td>WV,Rajpura         ID         1042         SDP Group         FwV           m, FWV, Chander         ID         1042         SDP Group         FwV           soperation         SDP         01. Rozi Aktar, FWV,Raipura         ID         03/05/20           m, FWV, Mirapu         Markatur, FWV, Raipura         Entry Date         03/05/20           Reported Month         April         Entry Date         03/05/20           Reported Year         2011         Condom         Injectables         Disposable         IUD (Pcs)         Implant         ECCP         DDS Kit           (Suckini)         (Nirapad)         jo-Proveral         (nos)         (Set)         (Doe)         100         100         100         100         100         100         100         100         100         100         100         100         100         100         100         100         100         100         100         100         100         100         100         100         100         100         100         100         100         100         100         100         100         100         100         100         100         100         100         100         100         100         100         100<!--</td--><td>WW.Raipurs         Docume         Pitter Citeria           m, FWV, Chander<br/>m, FWV, Mohesh<br/>in , FWV, Musapu<br/>un, FWV, Misapu<br/>khatun, FWV, Ra<br/>gum, FWV, Olpur         D         1042         SDP Group         FwV         Implant         Implant</td></td> | WV,Rajpura         ID         1042         SDP Group         FwV           m, FWV, Chander         ID         1042         SDP Group         FwV           soperation         SDP         01. Rozi Aktar, FWV,Raipura         ID         03/05/20           m, FWV, Mirapu         Markatur, FWV, Raipura         Entry Date         03/05/20           Reported Month         April         Entry Date         03/05/20           Reported Year         2011         Condom         Injectables         Disposable         IUD (Pcs)         Implant         ECCP         DDS Kit           (Suckini)         (Nirapad)         jo-Proveral         (nos)         (Set)         (Doe)         100         100         100         100         100         100         100         100         100         100         100         100         100         100         100         100         100         100         100         100         100         100         100         100         100         100         100         100         100         100         100         100         100         100         100         100         100         100         100         100         100         100         100         100 </td <td>WW.Raipurs         Docume         Pitter Citeria           m, FWV, Chander<br/>m, FWV, Mohesh<br/>in , FWV, Musapu<br/>un, FWV, Misapu<br/>khatun, FWV, Ra<br/>gum, FWV, Olpur         D         1042         SDP Group         FwV         Implant         Implant</td> | WW.Raipurs         Docume         Pitter Citeria           m, FWV, Chander<br>m, FWV, Mohesh<br>in , FWV, Musapu<br>un, FWV, Misapu<br>khatun, FWV, Ra<br>gum, FWV, Olpur         D         1042         SDP Group         FwV         Implant         Implant |

Form 3 is used to enter FWV, SACMO, NGO and Multi-sectoral's data for each commodity.

## **Open Form 3**

- Run UIMS.
- Select Field > Form 3... from menu.
- The Form3 is displayed.

# **General description of Form 3**

| LMIS Form 3                                                                                                    |                                                        | × 6                          | asic Info F                           | ilter Criteria                 |                       |                    |               |                  |                |                 |
|----------------------------------------------------------------------------------------------------|--------------------------------------------------------|------------------------------|---------------------------------------|--------------------------------|-----------------------|--------------------|---------------|------------------|----------------|-----------------|
| 01. Rozi Aktar, F<br>02. Nazma Begur<br>13. Hanufa Begu<br>4. Hunafa Begu                                         | WV,Raipura<br>n,FWV, Char<br>m, FWV,Moh<br>n ,FWV, Mus | ider<br>esh<br>apu           | ID<br>SDP                             | 01. Rozi A                     | 1042]<br>ktar, FWV, R | SDP Grou<br>aipura | ip FWV        |                  | •              | R               |
| 05. Peervin Khati     06. Nurunnahar H     07. Muktahar Beg     07. Muktahar Beg     otal Form 3 (Filtered) : 105 | un,FWV, Mirj<br>(hatun,FWV,<br>gum, FWV,Ol             | apu<br>Ra<br>ipur 🗸          | Reported  <br>Reported '              | Month April<br>Year            | 2                     | - Entry (<br>2011) | )ate          | 03/05/.2         | <u>) (1</u>    |                 |
|                                                                                                    | Oral Pill<br>(Sukhi)<br>(Cycles)                       | Condom<br>(Nirapad)<br>(Pcs) | Injectables<br>po-Provera)<br>(Vials) | Disposable<br>Syringe<br>(nos) | IUD (Pcs)             | Implant<br>(Set)   | ECP<br>(Dose) | DDS Kit<br>(nos) | Saree<br>(pcs) | Lungee<br>(pcs) |
| Opening Balance                                                                                                   | 48                                                     | 232                          | 42                                    | 42                             | 25                    | 18                 |               |                  | 30             | 37              |
| Received this Month                                                                                               |                                                        | 100                          | 39                                    | 39                             | 25                    | 100                |               |                  | 50             |                 |
| Balance this Month<br>Adjustment (+)                                                                              | 48                                                     | 332                          | 81                                    |                                | 50                    | 118                |               |                  | 80             | 37              |
| Total this Month                                                                                                  | 40                                                     | 333                          | 01                                    |                                | 50                    | 110                |               |                  | 90             | 27              |
| Distribution this Month                                                                                           | 70                                                     | 332                          | 58                                    | 58                             | 21                    | 20                 |               |                  | 14             |                 |
| Closing Balance this Month<br>Stock Out Reason Code<br>Days Stock Out                                             | 48                                                     | 332                          | 23                                    | 23                             | 29                    | 98                 |               |                  | 66             | 36              |
| * ₩<br>Group By<br>Month-Year > SD ▼                                                                              |                                                        | n                            | )<br>Nev                              | v Save                         | Undo Di               | × 🄃                |               |                  |                |                 |

Page 60 of 115

This form is used for entering FWV, SACMO, NGO and Multi-Sectoral's data of all the items. Controls in the form are grouped into 4 (four) blocks –

- A. *List of SDPs by Month*: Shows month wise list of the FWVs, SACMOs, NGOs and Multi-sectorals.
- B. *Form3 Entry Option*: Shows various options for selecting the SDP's name, Month and Year for which form3 is submitted.
- C. Details of Item: Details of Items i.e. Received in this month, Issue of this month, etc. will be entered based on which closing balance will be calculated. New two fields has been added for Saree and Lungee entry
- D. Command buttons: A number of buttons to manipulate the Form 3.

#### Enter a new Form 3

 Press *New* from the command buttons block. The form will look like the following

Figure.

| 🕷 LMIS Form 3 *                                       |                                                         |                                                                                     |              |                     |               |                  |                |                 |
|-------------------------------------------------------|---------------------------------------------------------|-------------------------------------------------------------------------------------|--------------|---------------------|---------------|------------------|----------------|-----------------|
| 🖃 🗳 LMIS Form 3                                       | Basic Info F                                            | ilter Criteria                                                                      |              |                     |               |                  |                |                 |
|                                                       | ID<br>SDP                                               | 01. Rozi A                                                                          | .ktar, FWV,F | SDP Grou<br>Taipura | p FwV         |                  | •              |                 |
|                                                       | Reported I<br>Reported `                                | Reported Month     April     Entry Date     05/05/2011       Reported Year     2011 |              |                     |               |                  |                |                 |
| Total Form 3 (Filtered) : 105                         |                                                         |                                                                                     |              |                     |               |                  |                |                 |
| Oral Pill Condor<br>(Sukhi) (Nirapac<br>(Cycles) (Pc: | m Injectables<br>d)<br>s) po-Provera)<br><u>(Vials)</u> | Disposable<br>Syringe<br>(nos)                                                      | IUD (Pcs)    | Implant<br>(Set)    | ECP<br>(Dose) | DDS Kit<br>(nos) | Saree<br>(pcs) | Lungee<br>(pcs) |
|                                                       |                                                         |                                                                                     |              |                     |               |                  |                |                 |
|                                                       |                                                         |                                                                                     |              |                     |               |                  |                |                 |
|                                                       |                                                         |                                                                                     |              |                     |               |                  |                |                 |
|                                                       |                                                         |                                                                                     |              |                     |               |                  |                |                 |
| Group By<br>Month-Year > SD                           | ►*<br>Nev                                               | v Save                                                                              | Undo D       | K Delete Close      |               |                  |                |                 |

- The ID will be generated automatically.
- Entry Date field will be filled with current date. You can't change the date.
- Select SDP Group and then the name of the SDP
- Select the reported month and year for which form 3 is being entered.

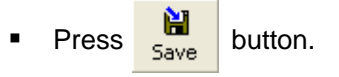

The form will look like the following Figure.

Page 61 of 115

| April-2011     O1. Rozi Aktar, F <sup>1</sup> O2. Nazma Begur     O3. Hanufa Begur     O4. Hunafa Begur | WV,Raipura<br>h,FWV, Chan<br>h, FWV,Moh<br>h, FWV, Mus | der B                        | Basic Info   Fi<br>ID<br>SDP          | lter Criteria                  | 1042<br>.ktar, FWV,R | SDP Grou<br>aipura | ip FwV        |                  | •              |                 |
|----------------------------------------------------------------------------------------------------|--------------------------------------------------------|------------------------------|---------------------------------------|--------------------------------|----------------------|--------------------|---------------|------------------|----------------|-----------------|
| OS. Peervin Khatu     OG. Nurunnahar K     O7. Muktahar Beg                                             | ın,FWV, Mirj<br>hatun,FWV,<br>jum, FWV,Oli             | apu<br>Ra<br>ipur 🗸          | Reported I                            | fonth April<br>Year            | 2                    | Entry [     2011]  | Date          | 03/05/20         | 11             |                 |
|                                                                                                    | Oral Pill<br>(Sukhi)<br>(Cycles)                       | Condom<br>(Nirapad)<br>(Pcs) | Injectables<br>po-Provera)<br>(Vials) | Disposable<br>Syringe<br>(nos) | IUD (Pcs)            | Implant<br>(Set)   | ECP<br>(Dose) | DDS Kit<br>(nos) | Saree<br>(pcs) | Lungee<br>(pcs) |
| Opening Balance                                                                                         |                                                        |                              |                                       |                                |                      |                    |               |                  |                |                 |
| Received this Month                                                                                     |                                                        |                              |                                       |                                |                      |                    |               |                  |                |                 |
| Balance this Month                                                                                      |                                                        |                              |                                       |                                |                      |                    |               |                  |                |                 |
| Adjustment (+)                                                                                          |                                                        |                              |                                       |                                |                      |                    |               |                  |                |                 |
| Adjustment (-)                                                                                          |                                                        |                              |                                       |                                |                      |                    |               |                  |                |                 |
| Total this Month                                                                                        |                                                        |                              |                                       |                                |                      |                    |               |                  |                |                 |
| Distribution this Month                                                                                 |                                                        |                              |                                       |                                |                      |                    |               |                  |                |                 |
| Closing Balance this Month                                                                              |                                                        |                              |                                       |                                |                      |                    |               |                  |                |                 |
| Stock Out Reason Code                                                                                   |                                                        |                              |                                       |                                |                      |                    |               |                  |                |                 |
| Days Stock Out                                                                                          |                                                        |                              |                                       |                                |                      |                    |               |                  |                |                 |
| * 🐹                                                                                                    |                                                        |                              |                                       |                                |                      |                    |               |                  |                |                 |
| Group Ru                                                                                                |                                                        |                              |                                       |                                |                      |                    |               |                  |                |                 |
| citoup by                                                                                               |                                                        |                              |                                       | 00                             | 0.                   | M 54               |               |                  |                |                 |

# Form 3 Details Entry

Press *better* button from the command buttons block. A dialogue box will appear as like the following Figure.

| <ul> <li>April-2011</li> <li>01. Rozi Aktar, F</li> <li>02. Nazma Begui</li> <li>03. Hanufa Begui</li> <li>04. Hunafa Begui</li> </ul> | WV,Raipura<br>m,FWV, Char<br>m, FWV,Moh<br>m, FWV, Mus | ider                         | Basic Info   F<br>ID<br>SDP           | ilter Criteria                        | 1042<br>ktar, FWV,R | SDP Group<br>aipura | FwV                      | •                    |                 |
|----------------------------------------------------------------------------------------------------|--------------------------------------------------------|------------------------------|---------------------------------------|---------------------------------------|---------------------|---------------------|--------------------------|----------------------|-----------------|
| 05. Peervin Khat     06. Nurunnahar     07. Muktahar Be                                                                                | un,FWV, Mirj<br>Khatun,FWV,<br>gum, FWV,OI             | apu<br>Ra<br>ipur 🔜          | Reported I<br>Reported `              | Month April<br>Year                   | :                   | Entry Date          | 0370                     | 5/2011               |                 |
| fotal Form 3 (Filtered) : 105                                                                                                    |                                                        |                              |                                       |                                       |                     |                     |                          |                      |                 |
|                                                                                                    | Oral Pill<br>(Sukhi)<br>(Cycles)                       | Condom<br>(Nirapad)<br>(Pcs) | Injectables<br>po-Provera)<br>(Vials) | Disposable<br>Syringe<br>(nos)        | IUD (Pcs)           | Implant<br>(Set)    | ECP DDS K<br>(Dose) (no: | it Saree<br>s) (pcs) | Lungee<br>(pcs) |
| Opening Balance                                                                                                    |                                                        |                              |                                       | · · · · · · · · · · · · · · · · · · · |                     |                     |                          |                      |                 |
| Received this Month                                                                                                    |                                                        |                              |                                       |                                       | -                   | e                   |                          | 1520                 |                 |
| Balance this Month                                                                                                    |                                                        |                              |                                       |                                       | UIM                 | 5                   |                          |                      |                 |
| Adjustment (+)                                                                                                    |                                                        |                              |                                       |                                       |                     | S                   |                          |                      |                 |
| Adjustment (-)                                                                                                    |                                                        |                              |                                       |                                       |                     | 💋 🛛 Do you re       | ally want to fill the    | e Form 3?            |                 |
| 📕 Total this Month                                                                                                    |                                                        |                              |                                       |                                       |                     | ч                   |                          |                      |                 |
| Distribution this Month                                                                                                    |                                                        |                              |                                       |                                       |                     | Vec                 | No                       | 1                    |                 |
| Closing Balance this Month                                                                                                    |                                                        |                              |                                       |                                       |                     |                     |                          |                      |                 |
| Stock Out Reason Code                                                                                                    |                                                        |                              |                                       |                                       | -                   |                     |                          |                      |                 |
| Days Stock Out                                                                                                    |                                                        |                              |                                       |                                       |                     |                     |                          |                      |                 |
| * *                                                                                                    |                                                        |                              |                                       |                                       |                     |                     |                          |                      |                 |
| Come Bu                                                                                                    |                                                        |                              |                                       |                                       |                     |                     |                          |                      |                 |
| аточр ву                                                                                                    |                                                        |                              |                                       | 01                                    | 0.                  | M 1 1               |                          |                      |                 |
| Month Year \ CD -                                                                                                    |                                                        |                              |                                       |                                       |                     | 10 APC              |                          |                      |                 |

• Click Yes to continue and the following form will appear.

|                                                                                                    | Lungee | 11             | 03/05/20         | Date [        | Entry D          |           |                                |                                      |                              |                                            |                            |
|----------------------------------------------------------------------------------------------------|--------|----------------|------------------|---------------|------------------|-----------|--------------------------------|--------------------------------------|------------------------------|--------------------------------------------|----------------------------|
| Oral Pail (Sukki)     Condom (Nirapad) (Pos)     Injectables (Syringe (Pos))     IUD (Pos)     Implant (Set)     ECP (Dos)     DDS Kit (nos)     Saree (pos)     I       Opening Balance     48     232     42     42     25     18       Received this Month     100     39     39     25     100     50       Balance this Month     48     332     81     81     50     118     50 | Lungee | 1              |                  |               | 1                | 2         | Yonth April<br>Year            | Reported I                           | japu<br>, Ra<br>lipur 👽      | tun,FWV, Mirj<br>Khatun,FWV,<br>gum, FWV,O |                            |
| Opening Balance         48         232         42         42         25         18           Received this Month         100         39         39         25         100         50           Balance this Month         48         332         81         81         50         118         50                                                                                      | (pcs)  | Saree<br>(pcs) | DDS Kit<br>(nos) | ECP<br>(Dose) | Implant<br>(Set) | IUD (Pcs) | Disposable<br>Syringe<br>(nos) | Injectables<br>po-Provera)<br>Mialst | Condom<br>(Nirapad)<br>(Pcs) | Oral Pill<br>(Sukhi)<br>(Cycles)           |                            |
| Received this Month         100         39         39         25         100         50           Balance this Month         48         332         81         81         50         118         50                                                                                                    |        |                |                  |               | 18               | 25        | 42                             | 42                                   | 232                          | 48                                         | Opening Balance            |
| Balance this Month 48 332 81 81 50 118 50                                                                                                    |        | 50             |                  |               | 100              | 25        | 39                             | 39                                   | 100                          |                                            | Received this Month        |
| A de contra conte / a X                                                                                                    |        | 50             |                  |               | 118              | 50        | 81                             | 81                                   | 332                          | 48                                         | Balance this Month         |
| Adjustment (+)                                                                                                    |        |                |                  |               |                  |           |                                |                                      |                              |                                            | Adjustment (+)             |
| Adjustment (-)                                                                                                    |        |                |                  |               |                  |           |                                |                                      |                              |                                            | Adjustment (-)             |
| Total this Month         48         332         81         81         50         118         50                                                                                                    |        | 50             |                  |               | 118              | 50        | 81                             | 81                                   | 332                          | 48                                         | Total this Month           |
| Distribution this Month                                                                                                    |        |                |                  |               |                  |           |                                |                                      |                              |                                            | Distribution this Month    |
| Closing Balance this Month         48         332         81         81         50         118         50                                                                                                    |        | 50             |                  |               | 118              | 50        | 81                             | 81                                   | 332                          | 48                                         | Closing Balance this Month |
| Stock Out Reason Code                                                                                                    |        |                |                  |               |                  |           |                                |                                      |                              |                                            | Stock Out Reason Code      |
| Days Stock Out                                                                                                    |        |                |                  |               |                  |           |                                |                                      |                              |                                            | Days Stock Out             |

- Opening balance will appear automatically and by default balance, total and closing balance of this month would be equal to opening balance.
- Enter the received of this month, make adjustment (if any), distribution of this month.
- Closing balance will be calculated automatically.
- If there any stock out then select the Stock out reason from select box in the Stock out Reason Code field.
- As you go forward by pressing Tab button data will be saved automatically and the following form will appear.

| S LMIS Form 3                                                                                                    |                                                      |                  |                                       |                                |                      |                    |               |                  |                |                 |
|----------------------------------------------------------------------------------------------------|------------------------------------------------------|------------------|---------------------------------------|--------------------------------|----------------------|--------------------|---------------|------------------|----------------|-----------------|
| April-2011                                                                                                    |                                                      | s Ba             | asic Info   Fi                        | lter Criteria                  |                      |                    |               |                  |                |                 |
| <ul> <li>O1. Kozi Aklar, 1</li> <li>O2. Nazma Begur</li> <li>O3. Hanufa Begur</li> <li>O4. Hunafa Begur</li> </ul> | m,FWV, Chander<br>m, FWV, Mohesh<br>n ,FWV, Musapu   |                  | D<br>SDP                              | 01. Rozi A                     | 1042<br>ktar, FWV, R | SDP Grou<br>aipura | p FwV         |                  | •              |                 |
|                                                                                                    | un,FWV, Mirjapu<br>Khatun,FWV, Ra<br>gum, FWV,Olipur |                  | Reported N                            | Aonth April<br>Year            | ć                    | ✓ Entry D 2011     | ate           | 03/05/20         | 11             |                 |
|                                                                                                    | Oral Pill C<br>(Sukhi) (N<br>(Cycles)                | irapad)<br>(Pcs) | Injectables<br>po-Provera)<br>(Vials) | Disposable<br>Syringe<br>(nos) | IUD (Pcs)            | İmplant<br>(Set)   | ECP<br>(Dose) | DDS Kit<br>(nos) | Saree<br>(pcs) | Lungee<br>(pcs) |
| Opening Balance                                                                                                    | 48                                                   | 232              | 42                                    | 42                             | 25                   | 18                 |               |                  |                |                 |
| Received this Month                                                                                                |                                                      | 100              | 39                                    | 39                             | 25                   | 100                |               |                  | 50             |                 |
| Balance this Month                                                                                                 | 48                                                   | 332              | 81                                    | 81                             | 50                   | 118                |               |                  | 50             |                 |
| Adjustment (+)                                                                                                    |                                                      |                  |                                       |                                |                      |                    |               |                  |                |                 |
| Adjustment (-)                                                                                                    |                                                      |                  |                                       |                                |                      |                    |               |                  |                |                 |
| Total this Month                                                                                                   | 48                                                   | 332              | 81                                    | 81                             | 50                   | 118                |               |                  | 50             |                 |
| Distribution this Month                                                                                            | 24                                                   | 200              | 28                                    | 28                             | 30                   | 10                 |               |                  | 20             |                 |
| Closing Balance this Month                                                                                         | 24                                                   | 132              | 53                                    | 53                             | 20                   | 108                |               |                  | 30             |                 |
| Stock Out Reason Code                                                                                              |                                                      |                  |                                       |                                |                      |                    |               |                  |                |                 |
| Days Stock Out                                                                                                    |                                                      |                  |                                       |                                |                      |                    |               |                  |                |                 |
| * 📉                                                                                                    |                                                      |                  |                                       |                                |                      |                    |               |                  |                |                 |
| Group By<br>Month-Year > SD ▼                                                                                      |                                                      |                  | ►*<br>New                             | Save                           | ン<br>Undo D          | elete Close        |               |                  |                |                 |

Page 63 of 115

#### Edit an existing Form3

- Select the SDP you want to edit from the list of SDPs (block A).
- Change the fields as necessary.
- When done with editing, press Save.
- If you want to cancel the current editing, press Esc to undo the changes.

#### **Delete an existing Form3**

Select the SDP you want to remove from SDP list.

Press
 button.

• A confirmation dialog will be shown.

| UIMS |                    | 2                            |
|------|--------------------|------------------------------|
| ?    | Do you really want | to delete the selected Form3 |
|      | Yes                | No                           |

- Press Yes if you really want to delete the form3.
- You will not be able to delete a form3 that has items under it. First delete the items and then delete the form3. (see below how to delete items from Form3)

#### Edit an existing Form3 item

|                     | Oral Pill<br>(Sukhi)<br>(Cycles) | Condom<br>(Nirapad)<br>(Pcs) | Injectables<br>po-Provera)<br>(Mials) | Disposable<br>Syringe<br>(nos) | IUD (Pcs) | Implant<br>(Set) | ECP<br>(Dose) | DDS Kit<br>(nos) | Saree<br>(pcs) | Lungee<br>(pcs) |
|---------------------|----------------------------------|------------------------------|---------------------------------------|--------------------------------|-----------|------------------|---------------|------------------|----------------|-----------------|
| Opening Balance     | 48                               | 232                          | 42                                    | 42                             | 25        | 18               |               |                  |                |                 |
| Received this Month |                                  | 100                          | 39                                    | 39                             | 25        | 100              |               |                  | 50             |                 |
| Balance this Month  | 48                               | 332                          | 81                                    | 81                             | 50        | 118              |               |                  | 50             |                 |

Select the SDP you want to edit from the list in block C.

|                     | Oral Pill<br>(Sukhi)<br>(Cycles) | Condom<br>(Nirapad)<br>(Pcs) | Injectables<br>po-Provera)<br>(Vials) | Disposable<br>Syringe<br>(nos) | IUD (Pcs) | Implant<br>(Set) | ECP<br>(Dose) | DDS Kit<br>(nos) | Saree<br>(pcs) | Lungee<br>(pcs) |
|---------------------|----------------------------------|------------------------------|---------------------------------------|--------------------------------|-----------|------------------|---------------|------------------|----------------|-----------------|
| Dpening Balance     | 48                               | 232                          | 42                                    | 42                             | 25        | 18               |               |                  |                |                 |
| Received this Month |                                  | 100                          | 39                                    | 39                             | 25        | 100              |               |                  | 50             |                 |
| Balance this Month  | 48                               | 332                          | 81                                    | 81                             | 50        | 118              |               |                  | 50             |                 |

- Press F2 or click on any field to start editing.
- Change the fields as necessary.
- When done with editing, press Save.
- If you want to cancel the current editing, press Esc to undo the changes.

#### **Delete an item from Form3**

- Select the SDP you want to delete from the SDP list in block A.
- Press M button.
- A confirmation dialog will be shown.

| UIMS |                       |                                   |
|------|-----------------------|-----------------------------------|
| 2    | Do you really want to | delete all of the items in Form3? |
|      | Yes                   | No                                |

Press Yes if you really want to delete the invoice item.

#### Filter the month wise SDP list

- Click the tab "Filter Criteria", select the start and end month, year.
- Then click the Filter button as shown in the following figure.

| Basic Info Filter Crite | ria     |   |      |        |
|-------------------------|---------|---|------|--------|
| Start Month-Year        | January | - | 2011 | V      |
| End Month-Year          | May     | • | 2011 | Filter |
|                         |         |   |      |        |
|                         |         |   |      |        |

Only the filtered months will be shown in the SDP list at block A

| LMIS Form 2     April-2011     March-2011     February-2011     January-2011 |                   |                          | Basic Info Filter Criteria |                   |                   |                                          |                |           |               |              |
|------------------------------------------------------------------------------|-------------------|--------------------------|----------------------------|-------------------|-------------------|------------------------------------------|----------------|-----------|---------------|--------------|
|                                                                              |                   | ID<br>Reporte<br>Reporte | ed Month<br>ed Year        |                   | •                 | <b>Union</b><br>Entry Date<br>Total FWAs |                | 2         |               |              |
|                                                                              |                   |                          |                            |                   |                   | Repor                                    | ts Submitted   |           |               |              |
| Total Form 2 (Filtered) : 96                                                 | l oii             | _                        | [ T.1.]                    | A.F. 1            | [ A.P             |                                          | Di Li Li Li    | el i      |               | D. I         |
| Name of FWA                                                                  | Balance           | neceivea                 | TOTAL                      | Adjustment<br>(+) | Adjustment<br>(·) | Total                                    | Distribution   | Balance   | Out<br>Reason | Stock<br>Out |
|                                                                              |                   |                          |                            |                   |                   |                                          |                |           |               |              |
|                                                                              |                   |                          |                            |                   |                   |                                          |                |           |               |              |
|                                                                              |                   |                          |                            |                   |                   |                                          |                |           |               |              |
|                                                                              |                   |                          |                            |                   |                   |                                          |                |           |               |              |
| ▶ K DralE                                                                    | ill (Sukhi) (Cvcl | es) Condo                | om (Nirapa                 | ad) (Pcs) In      | jectables (Dej    | po-Provera                               | a) (Vials) Dis | posable S | vringe (nos)  | ECP (Dos     |
| 🕨 🕷 🛛 🕹                                                                      | ill (Sukhi) (Cycl | es) Condo                | om (Nirapa                 | ad) (Pcs) In      | jectables (Dej    | po-Provera                               | a) (Vials) Dis | posable S | yringe (nos)  | ECP (Dos     |

Form 2 is used to enter union wise FWA's data for each commodity.

# **Open Form 2**

- Run UIMS.
- Select Field > Form 2... from menu.
- The Form2 is displayed.

# General description of Form 2

| Si LMIS Form 2                                                                                                    |                             |                                                                       |                                |                                                      |                                                 |
|----------------------------------------------------------------------------------------------------|-----------------------------|-----------------------------------------------------------------------|--------------------------------|------------------------------------------------------|-------------------------------------------------|
| LMIS Form 2     April-2011     B March-2011     February-2011     F January-2011     January-2011     Total Form 2 (Filtered): 96                                                                                                    | A                           | Basic Info   Filter Crit<br>ID [<br>Reported Month<br>Reported Year [ | eria  <br>•<br>•<br>Rep        | Union<br>Entry Date<br>Total FWAs<br>ports Submitted | B                                               |
| Name of FWA                                                                                                    | Opening Received<br>Balance | I Total Adjustmen<br>(+                                               | t Adjustment Gran<br>) (-) Tot | id Distribution Clo<br>al Bala                       | sing Stock Days<br>ince Out Stock<br>Reason Out |
| Market State State St | (Sukhi) (Cycles)            | C                                                                     | njectables (Depo-Provi         | era) (Vials)   Disposa                               | ble Syringe (nos) _ ECP (Dose) ]                |
| Group By<br>Month-Year > SD 💌                                                                                                    | D                           | ▶ <b>* थे</b><br>New Sav                                              | e Undo Delete                  | Close                                                |                                                 |

Page 66 of 115

This form is used for entering FWA's data of all the items. Controls in the form are grouped into 4 (four) blocks –

- A. *List of Unions by Month:* Shows month wise list of unions. If you select any of the unions, FWAs of that union will be displayed at C block.
- B. *Form2 Entry Option*: Shows options for selecting the Union's name, Month and Year for which form2 is submitted.
- C. *Details of FWAs:* Details of FWAs i.e. Opening balance, Received in this month, Issue of this month, etc. will be entered based on which closing balance will be calculated.
- D. Command buttons: A number of buttons to manipulate the Form 2.

#### Enter a new Form 2

Press from the command buttons block. The form will look like the following

| - |    |   |    |          |
|---|----|---|----|----------|
| _ | 10 |   | r/ | <u>٦</u> |
|   | IU | u | 15 | 3.       |
| - |    | - |    |          |

| 🗟 LMIS Form 2 *                     |                                                                                                    |                                     |                          |                                  |                     |  |
|-------------------------------------|----------------------------------------------------------------------------------------------------|-------------------------------------|--------------------------|----------------------------------|---------------------|--|
| - LMIS Form 2                       | Basic Info Filter Criteria<br>ID Union Union U. Raipurs<br>Reported Month April  Entry Date 05/05/2011<br>Reported Year 2011 Total FWAs<br>Reports Submitted |                                     |                          |                                  |                     |  |
| Name of FWA Opening Balance Balance | ad Total Adjustme                                                                                                    | nt Adjustment Grand<br>+) (·) Total | Distribution Clo<br>Bala | ising Stock I<br>out S<br>Reason | Days<br>tock<br>Out |  |
| Group By<br>Month-Year > SD         | dom (Nirapad) (Pcs) )                                                                                                    | Injectables (Depo-Prover.           | a) (Vials) ] Disposal    | ble Syringe (nos) Et             | <u>CP (Dose)</u>    |  |

- The ID will be generated automatically.
- Entry Date field will be filled with current date. You can't change the date.
- Select Union
- Select the reported month and year for which form 2 is being entered.
- Enter Total number of SDPs and Reports Submitted (both are optional)

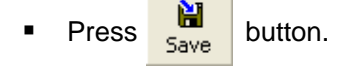

The form will look like the following Figure.

Page 67 of 115
| LMIS Form 2     Ay-2011     Ay-2011     April-2011     March-2011     March-2011     February-2011     January-2011     January-2011 |                    |               | Basic Info<br>ID<br>Reported<br>Reported | Filter Crite<br>d Month M<br>d Year | ria  <br>1ay      | 927<br>2011<br>Repor | <b>Union</b><br>Entry Date<br>Total FWAs<br>ts Submitted | 01. Raip           | ura <u>1</u><br>05/05/201 | ▼<br>11<br>6         |
|----------------------------------------------------------------------------------------------------|--------------------|---------------|------------------------------------------|-------------------------------------|-------------------|----------------------|----------------------------------------------------------|--------------------|---------------------------|----------------------|
| Name of FWA                                                                                                    | Opening<br>Balance | -<br>Received | Total                                    | Adjustment<br>(+)                   | Adjustment<br>(-) | Grand<br>Total       | Distribution                                             | Closing<br>Balance | Stock<br>Out<br>Reason    | Days<br>Stock<br>Out |
| Grand Total                                                                                                    |                    |               |                                          |                                     |                   |                      |                                                          |                    |                           |                      |
|                                                                                                    |                    |               |                                          |                                     |                   |                      |                                                          |                    |                           |                      |
| * 105                                                                                                    |                    | . [           | (AL)                                     | 10-11 h                             | in the log        |                      | 106-11 D:                                                |                    |                           | 500 (David)          |
| Group By                                                                                                    | I (Sukhi) (Cycl    | esj Londi     | om (Nirapad                              | <u>) (PCs)   In</u>                 | lectables (De     |                      | ij (Viais) j Dis                                         | sposable 5,        | yringe (nos)              |                      |

# Form 2 Details Entry

 Press *bet* button from the command buttons block. A dialogue box will appear as like the following Figure.

| a LMIS Form 2                                                                                                    |                                                                                                    |     |
|----------------------------------------------------------------------------------------------------|----------------------------------------------------------------------------------------------------|-----|
| ⊡-LMIS Form 2                                                                                                    | Basic Info   Filter Criteria                                                                                                    |     |
| <ul> <li>Pray-2011</li> <li>● April-2011</li> <li>● March-2011</li> <li>● February-2011</li> <li>● January-2011</li> </ul> | ID     927     Union     01. Raipura       Reported Month     May     ▼     Entry Date     05/05/2011       Reported Year     2011     Total FWAs     6       Reports Submitted                                                                                                  |     |
| Total Form 2 (Filtered) : 97           Name of FWA         Opening           Balance                                       | ceived Total Adjustment Adjustment Grand Distribution Closing Stock Days<br>(+) (-) Total Balance Out Stock<br>Reason Out                                                                                                    |     |
| Grand Total                                                                                                    | UIMS<br>Do you really want to fill the Form 2?                                                                                                    |     |
|                                                                                                    | Yes No                                                                                                    |     |
| Dral Pill (Sukhi) (Cycles) Group By Month-Year > SD                                                                        | Condom (Nirapad) (Pcs)     Injectables (Depo-Provera) (Vials)     Disposable Syringe (nos)     ECP (Do       **     Image: Condom (Nirapad)     Image: Condom (Nirapad)     Image: Condom (Nirapad)     Image: Condom (Nirapad)       New     Save     Undo     Delete     Close | se) |

• Click Yes to continue and the following form will appear.

| E LMIS Form 2               |                    |           | Basic Into   Filter Criteria |                   |                   |                |                |                    |                        |                      |  |  |
|-----------------------------|--------------------|-----------|------------------------------|-------------------|-------------------|----------------|----------------|--------------------|------------------------|----------------------|--|--|
| 01. Raipura                 |                    |           | ID                           |                   |                   | 927            | Union          | 01. Raip           | ura 🗖                  | -                    |  |  |
| + March-2011                |                    |           | Reporte                      | d Month           | May 💌 Entry       |                | Entry Date     | y Date 05/05/2011  |                        |                      |  |  |
| E February-2011             |                    |           | Benorte                      | d Year            | 2011 Tota         |                | Total FWAs     | EWAs 6             |                        |                      |  |  |
| ⊞-January-2011              |                    |           |                              |                   |                   |                |                |                    |                        |                      |  |  |
|                             |                    |           |                              |                   |                   | Repor          | ts Submitted   | L                  |                        |                      |  |  |
| stal Form 2 (Filtered) : 97 |                    |           |                              |                   |                   |                |                |                    |                        |                      |  |  |
| Karronniz (rikorda). Sr     |                    |           |                              |                   |                   |                |                |                    |                        |                      |  |  |
| lame of FWA                 | Opening<br>Balance | Received  | Total                        | Adjustment<br>(+) | Adjustment<br>(-) | Grand<br>Total | Distribution   | Closing<br>Balance | Stock<br>Out<br>Reason | Days<br>Stock<br>Out |  |  |
| 1/ Ka, Rokeya Begum, F      | 1,106              |           | 1,106                        |                   |                   | 1,106          |                | 1,106              |                        |                      |  |  |
| 📕 1/ Kha, Tahura Begum, F   | 514                |           | 514                          |                   |                   | 514            |                | 514                |                        |                      |  |  |
| 2/Ka, Rumi Ferdausi, F      | 412                |           | 412                          |                   |                   | 412            |                | 412                |                        |                      |  |  |
| 2/ Kha, Khodeja,FWA, R      | 357                |           | 357                          |                   |                   | 357            |                | 357                |                        |                      |  |  |
| 🛛 3/ Ka, Chandana Rani Sh   | 301                |           | 301                          |                   |                   | 301            |                | 301                |                        |                      |  |  |
| 📕 3/ Kha, Farida Begum, F   | 337                |           | 337                          |                   |                   | 337            |                | 337                |                        |                      |  |  |
| Grand Total                 | 3,027              |           | 3,027                        |                   |                   | 3,027          |                | 3,027              |                        |                      |  |  |
|                             |                    |           |                              |                   |                   |                |                |                    |                        |                      |  |  |
|                             |                    |           |                              |                   |                   |                |                |                    |                        |                      |  |  |
| 🐮 📉 🛛 Oral Pill (S          | Sukhi) (Cycl       | es) Condo | m (Nirapa                    | id) (Pcs) In      | jectables (De     | po-Provera     | a) (Vials) Dis | posable S          | yringe (nos)           | ECP (Dose)           |  |  |
| Crewe Bu                    |                    |           |                              |                   |                   |                |                |                    |                        |                      |  |  |
| Group By                    |                    |           |                              |                   | 0.                |                |                |                    |                        |                      |  |  |

- Name of the FWAs of the selected Union will appear automatically.
- Opening balance will appear automatically and by default balance, total and closing balance of this month would be equal to opening balance.
- Enter the received of this month, make adjustment (if any), distribution of this month.
- Closing balance will be calculated automatically.
- If there any stock out then select the Stock out reason from select box in the Stock out Reason Code field.
- As you go forward by pressing Tab button data will be saved automatically and the following form will appear.
- Same procedures have to be followed for all contraceptives i.e. Pill, Condom, Injectables, Disposable Syringe and ECP

| LMIS Form 2                 |                    |           | Basic Info | Filter Crite    | eria              |                |                |                    |                        |                      |
|-----------------------------|--------------------|-----------|------------|-----------------|-------------------|----------------|----------------|--------------------|------------------------|----------------------|
| 01, Raipura                 |                    |           | ID         | Г               |                   | 927            | Union          | 01. Raip           | ura ·                  | -                    |
|                             |                    |           | Benorte    | d Month         | 1au               | -              | Entry Date     |                    | 05/05/201              | ก                    |
| February-2011               |                    |           | nopone     |                 | ·····             |                |                |                    |                        |                      |
| 🕀 January-2011              |                    |           | Reporte    | d Year          |                   | 2011           | Total FWAs     |                    |                        | 6                    |
|                             |                    |           |            |                 |                   | Repor          | ts Submitted   |                    |                        |                      |
| otal Form 2 (Filtered) : 97 |                    |           |            |                 |                   |                |                |                    |                        |                      |
| Name of FWA                 | Opening<br>Balance | Received  | Total      | Adjustmen<br>(+ | Adjustment<br>(·) | Grand<br>Total | Distribution   | Closing<br>Balance | Stock<br>Out<br>Reason | Days<br>Stock<br>Out |
| 📕 1/ Ka, Rokeya Begum, F    | 1,106              |           | 1,106      |                 |                   | 1,106          | 500            | 606                |                        |                      |
| 📕 1/ Kha, Tahura Begum, F   | 514                |           | 514        |                 |                   | 514            | 200            | 314                |                        |                      |
| 📕 2/ Ka, Rumi Ferdausi, F   | 412                |           | 412        |                 |                   | 412            | 300            | 112                |                        |                      |
| 📕 2/ Kha, Khodeja,FWA, R    | 357                |           | 357        |                 |                   | 357            | 250            | 107                |                        |                      |
| 📕 3/ Ka, Chandana Rani Sh   | 301                |           | 301        |                 |                   | 301            | 200            | 101                |                        |                      |
| 📕 3/ Kha, Farida Begum, F   | 337                |           | 337        |                 |                   | 337            | 300            | 37                 |                        |                      |
| Grand Total                 | 3,027              |           | 3,027      |                 |                   | 3,027          | 1,750          | 1,277              | 1                      |                      |
|                             |                    |           |            |                 |                   |                |                |                    |                        |                      |
| - Frankel                   |                    |           |            |                 |                   |                |                |                    |                        |                      |
| 🕨 🕷 🛛 🕹 🕹                   | Sukhi) (Cycl       | es) Condo | om (Nirapa | id) (Pcs) Ir    | ijectables (Dep   | oo-Provera     | a) (Vials) Dis | posable S          | yringe (nos)           | ECP (Dose)           |
|                             |                    |           |            |                 |                   |                |                |                    |                        |                      |
| Group By                    |                    |           |            | 1 122           | 1 2000            |                |                |                    |                        |                      |

#### Edit an existing Form2

- Select the Union you want to edit from the list of unions (block A).
- Change the fields as necessary.
- When done with editing, press Save.
- If you want to cancel the current editing, press Esc to undo the changes.

#### Delete an existing Form2

- Select the union you want to remove from union list.
- Press
   button.
- A confirmation dialog will be shown.

| UIMS       |                   |                       | X         |
|------------|-------------------|-----------------------|-----------|
| <b>?</b> • | o you really want | to delete the selecte | ed Form2? |
|            | Yes               | No                    |           |

- Press Yes if you really want to delete the form2.
- You will not be able to delete a form2 that has items under it. First delete the items and then delete the form2. (see below how to delete items from Form2)

#### Edit an existing Form2 item

Select the invoice item you want to edit from the items list in block C.

| Name of FWA               | Opening<br>Balance | Received | Total | Adjustment<br>(+) | Adjustment<br>(•) | Grand<br>Total | Distribution | Closing<br>Balance | Stock<br>Out<br>Reason | Days<br>Stock<br>Out |
|---------------------------|--------------------|----------|-------|-------------------|-------------------|----------------|--------------|--------------------|------------------------|----------------------|
| 📕 1/ Ka, Rokeya Begum, F  | 623                | 840      | 1,463 |                   |                   | 1,463          | 357          | 1,106              |                        |                      |
| 📕 1/ Kha, Tahura Begum, F | 814                |          | 814   |                   |                   | 814            | 300          | 514                |                        |                      |
| 🔳 2/ Ka, Rumi Ferdausi, F | 429                | 195      | 624   |                   |                   | 624            | 212          | 412                |                        |                      |
| 🔳 2/ Kha, Khodeja,FWA, R  | 678                | 45       | 723   |                   |                   | 723            | 366          | 357                |                        |                      |
| 🔳 3/ Ka, Chandana Rani Sh | 515                |          | 515   |                   |                   | 515            | 214          | 301                |                        |                      |
| 📕 3/ Kha, Farida Begum, F | 577                |          | 577   |                   |                   | 577            | 240          | 337                |                        |                      |
| Grand Total               | 3,636              | 1,080    | 4,716 |                   |                   | 4,716          | 1,689        | 3,027              |                        |                      |

Press F2 or click on any field to start editing.

| Name of FWA               | Opening<br>Balance | Received | Total | Adjustment<br>(+) | Adjustment<br>(•) | Grand<br>Total | Distribution | Closing<br>Balance | Stock<br>Out<br>Reason | Days<br>Stock<br>Out |
|---------------------------|--------------------|----------|-------|-------------------|-------------------|----------------|--------------|--------------------|------------------------|----------------------|
| 📕 17 Ka, Rokeya Begum, FW | 623                | 840      | 1,463 |                   |                   | 1,463          | 357          | 1,106              | -                      |                      |
| 📕 1/ Kha, Tahura Begum, F | 814                |          | 814   |                   |                   | 814            | 300          | 514                |                        |                      |
| 🔳 2/ Ka, Rumi Ferdausi, F | 429                | 195      | 624   |                   |                   | 624            | 212          | 412                |                        |                      |
| 🔳 2/ Kha, Khodeja,FWA, R  | 678                | 45       | 723   |                   |                   | 723            | 366          | 357                |                        |                      |
| 🔳 3/ Ka, Chandana Rani Sh | 515                |          | 515   |                   |                   | 515            | 214          | 301                |                        |                      |
| 📕 3/ Kha, Farida Begum, F | 577                |          | 577   |                   |                   | 577            | 240          | 337                |                        |                      |
| Grand Total               | 3,636              | 1,080    | 4,716 |                   |                   | 4,716          | 1,689        | 3,027              |                        |                      |

- Change the fields as necessary.
- When done with editing, press Save.
- If you want to cancel the current editing, press Esc to undo the changes.

## Delete an item from Form2

- Select the union you want to delete from the union list in block A.
- Select the item i.e. Pill, Condom, Injectable or ECP
- Press K button.
- A confirmation dialog will be shown.

| UIMS |                                       | ×                  |
|------|---------------------------------------|--------------------|
| 2    | Do you really want to delete all of t | he items in Form2? |
|      | Yes No                                |                    |

 Press Yes if you really want to delete the invoice item. You have to repeat the same procedure to delete each item from Form 2.

#### Filter the month wise union list

- Click the tab "Filter Criteria", select the start and end month, year.
- Then click the Filter button as shown in the following figure.

| Start Month-Year | January | - | 2011 | V      |
|------------------|---------|---|------|--------|
| End Month-Year   | May     | - | 2011 | Filter |
|                  |         |   |      |        |

Only the filtered months will be shown in the union list at block A

# Supply Plan

| Supply Plan     May-2011     April-2011     March-2011     February-2011     January-2011     December-2010 | Basic Info                          | May          | 59<br>•<br>2011     | <b>Upazila</b> Raip<br>District | oura, Narsingdi 👻<br>Narsingdi |
|----------------------------------------------------------------------------------------------------|-------------------------------------|--------------|---------------------|---------------------------------|--------------------------------|
| otal Supply Plan : 37<br>SDP                                                                                | Last Month's<br>Distribution        | Max Quantity | Closing             | Alloted Quantity                | Actual Supply<br>Quantity      |
| 🕻 FWA                                                                                                    |                                     |              | l                   |                                 |                                |
| 1/Ka, Rokeya Begum, FWA, Raipura                                                                            | 540                                 | 1,620        | 1,214               | 406                             | 500                            |
| 1/ Kha, Tahura Begum, FWA, Raipura                                                                          | 552                                 | 1,656        | 778                 | 878                             | 900                            |
| 2/ Ka, Rumi Ferdausi, FWA, Raipura                                                                          | 240                                 | 720          | 310                 | 410                             | 500                            |
| 2/ Kha, Khodeja, FWA, Raipura                                                                               | 120                                 | 360          | 668                 |                                 |                                |
| 3/ Ka, Chandana Rani Shaha,FWA, Raipura                                                                     | 264                                 | 792          | 102                 | 690                             | 700                            |
| 3/ Kha, Farida Begum, FWA, Raipura                                                                          | 503                                 | 1,509        | 913                 | 596                             | 600                            |
| 1/ Ka, Abeda Sultana, FWA, Chander Kandi                                                                    | 144                                 | 432          | 3,177               |                                 |                                |
| 2/ Ka, Renuara Begum, FWA, Chander Kandi                                                                    | 1,584                               | 4,752        | 2,656               | 2,096                           | 2,100                          |
| 2/ Kha, Fozila Khatun,FWA, Chander Kandi                                                                    | 336                                 | 1,008        | 1,042               |                                 |                                |
| 3/ Ka, Surayia Begum,FWA, Chander Kandi                                                                     | 720                                 | 2,160        | 1,899               | 261                             | 300                            |
| 3/ Kha, Samsunnahar, FWA, Chander Kandi                                                                     | 840                                 | 2,520        | 2,552               |                                 |                                |
| 1/ Ka, Farida Begum,FWA, Moheshpur                                                                          | 700                                 | 2,100        | 1,390               | 710                             | 800                            |
| 1/ Kha, Beauty Rani Shaha,FWA, Mohesh                                                                       | 600                                 | 1,800        | 720                 | 1,080                           | 1,100                          |
| 2/ Kha, Shapna Ara Begum,FWA, Mohesh                                                                        |                                     |              | 1,253               |                                 |                                |
| 3/ Ka, Sayeda Rahman,FWA, Moheshpur                                                                         | 500                                 | 1,500        | 1,089               | 411                             | 500                            |
| 1/ Ka, Maya Rani Das,FWA, Musapur                                                                           | 840                                 | 2,520        | 1,460               | 1,060                           | 1,100                          |
| 1/ Kha, Basumoti Biswas,FWA, Musapur                                                                        | 672                                 | 2,016        | 1,059               | 957                             | 1,000                          |
| * 🔀 Stock as on 01,<br>Condom (pcs) Shuk                                                                    | /May/2011 [<br><b>khi (cycles</b> ) | 184,00       | 0 Supp<br>10A (pcs) | Ily Quantity                    | 83,600<br>vials)               |
| Rationing % Condom:                                                                                         | Shukhi:                             |              | Injectabl           | e:                              | Recalculate                    |
| 3roup By<br>Month-Year                                                                                      | * 🔛                                 | Undo Delete  |                     |                                 | erate Issue                    |

Based on the inputs given by various SDPs a supply plan will be generated automatically by this module.

# **Open Supply Plan**

- Run UIMS.
- Select Field > Supply Plan... from menu.
- The Supply Plan Screen is displayed.

| 💐 Supply Plan                                                                          |                              |                     |            |                           |                             |
|----------------------------------------------------------------------------------------|------------------------------|---------------------|------------|---------------------------|-----------------------------|
| Supply Plan                                                                            | Basic Info                   |                     |            |                           |                             |
| April 2011                                                                             | ID                           |                     | 69         | Upazila Pai               | oura, Narsingdi 👻           |
| <ul> <li>February-2011</li> </ul>                                                      | SPR For                      | May                 | K -        | District                  | Narsingdi                   |
| January-2011                                                                           | Von                          |                     | 2011       |                           |                             |
| December-2010                                                                          | 1 cai                        | L                   | 2011       |                           |                             |
| Total Supply Plan : 37                                                                 |                              |                     |            |                           |                             |
| SDP                                                                                    | Last Month's<br>Distribution | Max Quantity        | Closing    | Alloted Quantity          | Actual Supply 🔨<br>Quantity |
| 🖉 FWA                                                                                  |                              |                     |            |                           |                             |
| 1/Ka, Rokeya Begum, FWA, Raipura                                                       | 540                          | 1,620               | 1,214      | 406                       | 500                         |
| 1/ Kha, Tahura Begum, FWA, Raipura                                                     | 552                          | 1,656               | 778        | 878                       | 900                         |
| 2/Ka, Rumi Ferdausi, FWA, Raipura                                                      | 240                          | 720                 | 310        | 410                       | 500                         |
| 2/ Kha, Khodeja, FWA, Raipura                                                          | 120                          | 360                 | 668        |                           | 700                         |
| 3/ Ka, Changana Rani Shana, FwA, Raipura                                               | 209                          | 192                 | 102        | 690<br>590                | /00                         |
| 3) Kna, Farida Begum, FWA, Raipura                                                     | 503                          | 1,509               | 913        | 596                       | 600                         |
| 1) Ka, Abeda Sultana, PWA, Chander Kandi                                               | 1 504                        | 4 752               | 2,177      | 2.004                     | 2 100                       |
| 2/ Ka, Kendala beguni, i wa, Chander Kandi<br>2/ Kha, Eozila Khatun EWA, Chander Kandi | 336                          | 1,008               | 1 042      | 2,090                     | 2,100                       |
| 3/ Ka, Suravia Begum EWA, Chander Kandi                                                | 720                          | 2,160               | 1 899      | 261                       | 300                         |
| 31 Kba, Samsuppahar, EWA Chander Kandi                                                 | 840                          | 2 520               | 2 552      |                           | 000                         |
| 1/ Ka, Farida Begum, FWA, Moheshpur                                                    | 700                          | 2,100               | 1,390      | 710                       | 800                         |
| 1/ Kha, Beauty Rani Shaha, FWA, Mohesh                                                 | 600                          | 1,800               | 720        | 1,080                     | 1,100                       |
| 2/ Kha, Shapna Ara Begum, FWA, Mohesh                                                  |                              |                     | 1,253      |                           |                             |
| 3/ Ka, Sayeda Rahman, FWA, Moheshpur                                                   | 500                          | 1,500               | 1,089      | 411                       | 500                         |
| 🔳 🔢 1/ Ka, Maya Rani Das,FWA, Musapur                                                  | 840                          | 2,520               | 1,460      | 1,060                     | 1,100                       |
| 1/ Kha, Basumoti Biswas, FWA, Musapur                                                  | 672                          | 2,016               | 1,059      | 957                       | 1,000 😾                     |
| ▶ ★ 🕅 Stock as on 01/                                                                  | May/2011 [                   | 184,000             | ] Supp     | ly Quantity               | 83,600                      |
| Condom (pcs) Shuk                                                                      | hi (cycles                   | 1UD CT-380          | A (pcs)    | Injectables (             | vials)                      |
| Rationing % Condom                                                                     | Shukhi                       | IDU:                | Injectable |                           | Recalculate                 |
| - Group By                                                                             |                              |                     |            |                           |                             |
| Month-Year 💌 💦 Ne                                                                      | * H<br>w Save                | ) MK<br>Undo Delete | Preview 0  | <b>Şl∳</b> Gen<br>Ilose V | erate Issue<br>ouchers      |

#### General description of Supply Plan Screen

Controls in the form are grouped into 4 (four) blocks -

- A. List of Months: Shows the months for which supply plan will be generated.
- B. *Supply Plan Entry Option*: Shows options for selecting Month and Year for which Supply Plan will be generated
- C. *Details of SDPs:* Details of FWAs, FWVs, SACMOs, NGOs i.e. how mush they have distributed last month, their closing balance, what should be the allotted quantity, etc. will be shown here
- D. Commodity Selection & Rationing: Normally Supply Plan is done at the start of every month to calculate issue quantity. This block contains the items which are normally issued based on Supply Plan – Condom, Pill, IUD & Injectables. Under every item tab, total planned quantity and current stock quantity as on 1<sup>st</sup> of the current month is shown. When the plan quantity is less than or equal to current stock quantity – the Supply Quantity box is GREEN. When the supply quantity is more than stock quantity, it shows as RED. There are four boxes below every item. When there is scarcity of items, then putting a certain percentage in any box – then pressing the Recalculate button will reduce that item's Actual Supply Quantity for all SDPs.

E. Command buttons: A number of buttons to manipulate the Supply Plan.

# Generate a new Supply Plan

- Press from the command buttons block. The form will look like the following
  - Figure.

|                         | Basic Info<br>ID<br>SPR For<br>Year | June         | ▼<br>2011            | Upazila Rai<br>District | ipura, Narsingdi 👻<br>Narsingdi |
|-------------------------|-------------------------------------|--------------|----------------------|-------------------------|---------------------------------|
| SDP                     | Last Month's<br>Distribution        | Max Quantity | Closing              | Alloted Quantity        | Actual Supply<br>Quantity       |
|                         |                                     |              |                      |                         |                                 |
|                         |                                     |              |                      |                         |                                 |
|                         |                                     |              |                      |                         |                                 |
| Stock as a Condom (pcs) | on 01/May/2011 [<br>Shukhi (cycles) | ) IUD CT-:   | 0 Supp<br>380A (pcs) | ly Quantity             | 0<br>(vials)                    |
| Group By                | ▶*                                  |              |                      | *<br>¶#   Ger           | nerate Issue                    |

- The ID, Upazila, District will be generated automatically.
- Select the month and year for which Supply Plan will be generated.

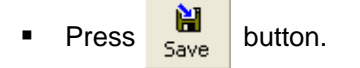

The form will look like the following Figure.

| Supply Plan     June-2011     May-2011     May-2011     March-2011     March-2011     March-2011     February-2011     January-2011     Total Supply Plan : 38 |                                                  | Basic Info<br>ID<br>SPR For<br>Year            | June         | 60<br>•<br>2011      | Upazila Rai      | ipura, Narsingdi 🔹<br>Narsing |
|----------------------------------------------------------------------------------------------------|--------------------------------------------------|------------------------------------------------|--------------|----------------------|------------------|-------------------------------|
| SDP                                                                                                    |                                                  | Last Month's<br>Distribution                   | Max Quantity | Closing              | Alloted Quantity | Actual Supply<br>Quantity     |
|                                                                                                    |                                                  |                                                |              |                      |                  |                               |
|                                                                                                    |                                                  |                                                |              |                      |                  |                               |
|                                                                                                    |                                                  |                                                |              |                      |                  |                               |
|                                                                                                    |                                                  |                                                |              |                      |                  |                               |
| Cond                                                                                                    | Stock as on 01,<br>om (pcs) Shuk<br>ng % Condom: | (May/2011  <br><b>chi (cycles</b> )<br>Shukhi: | ) IUD CT-3   | 0 Supp<br>180A (pcs) | Injectables (    | vials)<br>Recalculate         |
| Group By<br>Month-Year 🔻                                                                                                    | •                                                | * 1                                            | <br>₩        |                      | Ger              | nerate Issue                  |

# **Generation of Supply Plan Details**

 Press button from the command buttons block. A dialogue box will appear as like the following Figure.

| St Supply Plan           - 3upply Plan           - May-2011           - April-2011           - March-2011 | Basic Info<br>D D SPR For June District Narsingd                                                                                                    |
|----------------------------------------------------------------------------------------------------|----------------------------------------------------------------------------------------------------|
| January-2011<br>Total Supply Plan : 38                                                                    | Year 2011                                                                                                    |
| SDP                                                                                                    | Last Month's Max Quantity Closing Alloted Quantity Actual Supply Quantity                                                                                                    |
|                                                                                                    |                                                                                                    |
| UIMS                                                                                                    |                                                                                                    |
| ?                                                                                                    | Do you really want to fill the Supply Plan Items?                                                                                                    |
|                                                                                                    | Yes                                                                                                    |
|                                                                                                    |                                                                                                    |
|                                                                                                    |                                                                                                    |
| Stock as on                                                                                               | 01/May/2011 0 Supply Quantity 0                                                                                                    |
| Condom (pcs) S                                                                                            | ukhi (cycles) IUD CT-380A (pcs) Injectables (vials)                                                                                                    |
| Rationing % Condo                                                                                         | m Shukhi: IDU: Injectable: Recalculate                                                                                                    |
| Group By<br>Month-Year                                                                                    | Image: https://www.save         Image: https://www.save         Image: https://www.save         Generate Issue           New         Save         Undo         Delete         Preview         Close         Vouchers |

• Click Yes to continue and the following form will appear.

|       |                                                         | SPR For                      | May          |          | District         | Narsingdi                 |
|-------|---------------------------------------------------------|------------------------------|--------------|----------|------------------|---------------------------|
|       | <ul> <li>February-2011</li> <li>Japuary-2011</li> </ul> | Vear                         |              | 2011     |                  |                           |
| Total | I Supply Plan : 38                                      |                              | 2            | 6        |                  |                           |
| SDF   | P                                                       | Last Month's<br>Distribution | Max Quantity | Closing  | Alloted Quantity | Actual Supply<br>Quantity |
| ۵r    | FWA                                                     |                              |              |          |                  |                           |
|       | 1/ Ka, Rokeya Begum, FWA, Raipura                       | 540                          | 1,620        | 1,214    | 406              | 500                       |
|       | 1/ Kha, Tahura Begum, FWA, Raipura                      | 552                          | 1,656        | 778      | 878              | 900                       |
|       | 2/ Ka, Rumi Ferdausi, FWA, Raipura                      | 240                          | 720          | 310      | 410              | 500                       |
|       | 2/ Kha, Khodeja,FWA, Raipura                            | 120                          | 360          | 668      |                  |                           |
|       | 3/ Ka, Chandana Rani Shaha,FWA, Raipura                 | a 264                        | 792          | 102      | 690              | 700                       |
|       | 3/ Kha, Farida Begum, FWA,Raipura                       | 503                          | 1,509        | 913      | 596              | 600                       |
|       | 1/ Ka, Abeda Sultana, FWA, Chander Kandi                | 144                          | 432          | 3,177    |                  |                           |
|       | 2/ Ka, Renuara Begum, FWA, Chander Kano                 | di 1,584                     | 4,752        | 2,656    | 2,096            | 2,100                     |
|       | 2/ Kha, Fozila Khatun,FWA, Chander Kandi                | 336                          | 1,008        | 1,042    |                  |                           |
|       | 3/ Ka, Surayia Begum,FWA, Chander Kandi                 | i 720                        | 2,160        | 1,899    | 261              | 300                       |
|       | 3/ Kha, Samsunnahar, FWA, Chander Kandi                 | i 840                        | 2,520        | 2,552    |                  |                           |
|       | 1/ Ka, Farida Begum,FWA, Moheshpur                      | 700                          | 2,100        | 1,390    | 710              | 800                       |
|       | 1/ Kha, Beauty Rani Shaha,FWA, Mohesh                   | 600                          | 1,800        | 720      | 1,080            | 1,100                     |
|       | 2/ Kha, Shapna Ara Begum,FWA, Mohesh.                   | a l                          |              | 1,253    |                  |                           |
|       | 3/ Ka, Sayeda Rahman,FWA, Moheshpur                     | 500                          | 1,500        | 1,089    | 411              | 500                       |
|       | 1/ Ka, Maya Rani Das,FWA, Musapur                       | 840                          | 2,520        | 1,460    | 1,060            | 1,100                     |
| -     | 1/ Kha, Basumoti Biswas, FWA, Musapur                   | 672                          | 2,016        | 1,059    | 957              | 1,000                     |
| •*    | K Stock as on                                           | 01/May/2011 [                | 184,000      | ) Supp   | ly Quantity      | 83,600                    |
|       | Creation (mark) Sh                                      | ukhi (cvcloc)                | UUD CT-38    |          | Injectables (    | (ialc)                    |
|       | Condom (pcs)                                            | iukiii (cycles)              | 100 01-30    | un (hrs) | injectables (v   | naisj                     |

- All data will be generated and shown automatically.
- Only "Actual supply Quantity" can be edited.
- Enter the actual quantity which has been supplied to the SDPS.
- As you go forward by pressing Tab button data will be saved automatically.

# Preview and Print the Supply Plan

Press preview button to preview the supply plan which will be like the following figure.

|                                          |             |       |         | о<br>1 с и с и с и с |          | 3      |      |        |       |         |       | r                           | Deer | Descus | _   |       |      |         |     |        |      |
|------------------------------------------|-------------|-------|---------|----------------------|----------|--------|------|--------|-------|---------|-------|-----------------------------|------|--------|-----|-------|------|---------|-----|--------|------|
|                                          |             |       | CO      | laom                 |          |        |      | 5      | UKII  |         |       | Deportovala                 |      |        |     |       | 100  |         |     |        |      |
| Name of the Worker                       | Designation | LMD   | MarGity | CBL                  | Qty1 B 0 | QtyAs  | LMD  | Mar@ty | CBL   | Qty1 B0 | QtyAs | LMD MarGty CBL GtyTBS GtyAS |      |        |     | QtyAs | LMD  | MasQty  | CBL | Qty180 | QtyA |
| 1/ Ka, Rokeya Begum, FWA,Ralpura         | FWA         | 540   | 1,620   | 1,214                | 406      | 600    | 357  | 1,071  | 1,105 | 0       | 0     | 25                          | 75   | 68     | 7   | 7     | 1. I | 1 3     |     |        | 1    |
| 1/ Kha, Tahura Begum , FWA , Ralpura     | FWA         | 552   | 1,696   | 778                  | 878      | 900    | 300  | 900    | 514   | 395     | 390   | 10                          | 30   | 11     | 19  | 19    |      |         |     |        |      |
| 2/ Ka, Rumi Ferdausi, FWA, Ralpura       | FWA         | 240   | 7.20    | 310                  | +10      | 600    | 212  | 636    | +12   | 224     | 226   | 6                           | 18   | 30     | 0   | 0     |      |         |     |        |      |
| 2/ Kha, Khodela, FWA , Ralpura           | FWA         | 120   | 360     | 668                  | 0        | 0      | 366  | 1,096  | 357   | 7+1     | 760   | 6                           | 18   | 9      | 9   | 9     |      | î î     |     |        |      |
| 3/ Ka,Chandana Rani Shaha,FWA, Ralpura   | FWA         | 264   | 792     | 102                  | 690      | 700    | 214  | 642    | 301   | 341     | 345   | 3                           | 9    | 14     | 0   | 0     |      |         |     |        | 1    |
| 3/ Kha, Farida Begum, FWA,Ralpura        | EWA         | 503   | 1,909   | 913                  | 596      | 600    | 240  | 720    | 337   | 383     | 390   | 6                           | 18   | 21     | 0   | 0     |      |         |     |        |      |
| I/ Ka, Ate da Gullana, FWA,Chander Kandi | FWA         | 1++   | +32     | 3,177                | 0        | 0      | 27 + | 822    | +02   | +20     | 420   | 8                           | 24   | 89     | 0   | 0     |      |         |     |        |      |
| 2/Ka, Renuara Begum , FWIA (Chander      | FWA         | 1,58+ | +,752   | 2,695                | 2,096    | 2,100  | 127  | 381    | 258   | 113     | 120   | +1                          | 123  | 109    | 14  | 14    |      | a - 12  |     |        | 1    |
| 2/ Kha, Foolla Khakin,FWA, Chander Kandl | FWA         | 335   | 1,008   | 1,042                | 0        | 0      | 202  | 606    | 406   | 200     | 2 10  | 10                          | 30   | +1     | 0   | 0     | 1    |         |     |        | 1    |
| 3/Ka, Surayla Begum, FWA, Chander Kandl  | FWA         | 7.20  | 2,160   | 1,899                | 261      | 300    | 296  | 888    | 935   | 0       | 0     | 35                          | 105  | 49     | 96  | 66    |      |         |     |        |      |
| 3/ Kha, Samsunnahar, FWA,Chander Kandi   | FWA         | 840   | 2,520   | 2,552                | 0        | 0      | 198  | 594    | +12   | 182     | 195   | +                           | 12   | 56     | 0   | 0     |      | (       |     |        |      |
| 1/ Ka, Faild a Begun ,FWA, Moheshpur     | FWA         | 700   | 2,100   | 1,390                | 710      | 800    | 172  | 516    | 283   | 233     | 240   | 32                          | 96   | 52     | ++  | 44    |      | а. — 19 |     |        | 1    |
| I/ Kha, Beauly Rani Shaha,FWA,           | EWA         | 600   | 1,800   | 7.20                 | 1,080    | 1, 100 | 226  | 678    | 559   | 119     | 120   | 14                          | 42   | 28     | 14  | 14    | 2    |         |     |        |      |
| 2' Kha, Ghapina Ara Begum ,FWA ,         | FWA         |       | 0       | 1,253                | 0        | 0      | 0    | 0      | +72   | 0       | 0     |                             | 0    | 0      | 0   | 0     |      |         |     |        |      |
| 3/ Ka, Gayeda Rahman, FWA, Moheshpur     | FWA         | 500   | 1,500   | 1,069                | +11      | 600    | 199  | 597    | 373   | 224     | 225   | 20                          | 60   | 55     | 5   | 6     |      |         |     |        |      |
| 1/ Ka,Maya Rani Das,FWA,Musapur          | FWA         | 840   | 2,520   | 1,460                | 1,060    | 1, 100 | 262  | 786    | +52   | 334     | 345   | 19                          | 57   | 71     | 0   | 0     |      |         |     |        | 1    |
| 1/ Kha, Basumoli Biswas, FWA, Musapur    | FWA         | 67.2  | 2,016   | 1,059                | 957      | 1,000  | 148  | +++    | 520   | 0       | 0     | 25                          | 75   | 41     | 34  | 34    | 1    | 1 0     |     |        |      |
| 2/Ka, Akhilar Mohol Begum, FWA, Musapur  | FWA         | 396   | 1,188   | 688                  | 500      | 600    | 230  | 690    | +37   | 253     | 266   | 32                          | 96   | +1     | 55  | 66    |      |         |     |        |      |
| N Ka, Shahana Mom lai, FWA, Musapur      | FWA         | 876   | 2,628   | 1,895                | 742      | \$00   | 164  | +92    | 288   | 20+     | 2 10  | 22                          | 66   | 38     | 28  | 28    |      |         |     |        |      |
| 3' Kha, Suabarna Deuna In, FWA, Musapur  | FWA         |       | 0       | 2,100                | 0        | 0      |      | 0      | 306   | 0       | 0     |                             | 0    | 72     | 0   | 0     |      | a 92    |     |        | 1    |
| 1/ Ka, Monwara Begum, FWA, Mislapur      | EWA         | 708   | 2,124   | 1,237                | 887      | 900    | 199  | 597    | 485   | 111     | 120   | 23                          | 69   | 31     | 38  | 38    | 1    | 0       |     |        |      |
| 1/ Kha, Rokeya Begum , FWA Mitlapur      | EWA         | 900   | 2,700   | 1,836                | 86+      | 900    | 190  | 570    | 390   | 180     | 180   | +5                          | 135  | 75     | 60  | 60    |      |         |     |        |      |
| 2/ Ka, Shatla Begum , FWA Mildapur       | FWA         | 876   | 2,628   | 1,712                | 916      | 1,000  | 362  | 1,086  | 719   | 367     | 376   | 50                          | 150  | 190    | 0   | 0     |      |         |     |        |      |
| 2/ Kha, Piyara Begum, FWIA,Mirjapur      | FWA         | 660   | 1,980   | 1,103                | 877      | 900    | 417  | 1,251  | 850   | 401     | 40.6  | 15                          | 45   | 20     | 25  | 26    |      |         |     |        | 1    |
| 2, Halima Begum , FWA ,Raiha Hagar       | EWA         | 384   | 1,152   | 827                  | 325      | 400    | 375  | 1,125  | 605   | 520     | 626   | 29                          | 87   | 91     | 0   | 0     | 1    |         |     |        |      |
| 3, Dip I Mollick, FWA, Radha Kagar       | EWA         | 312   | 936     | 1,095                | 0        | 0      | 296  | 888    | 673   | 215     | 226   | 20                          | 60   | 22     | 38  | 38    |      |         |     |        |      |
| 1, Monwara Begum ,FWA, Olipura           | FWA.        | 900   | 2,700   | 1,220                | 1,480    | 1,600  | 157  | 471    | 33+   | 137     | 160   | 22                          | 66   | 26     | 40  | 40    |      | -       |     |        |      |
| 2/ Ka, Kasina Khanam , FWA, Olipura      | EWA         | 636   | 1,908   | 1,458                | 450      | 600    | 200  | 600    | 437   | 163     | 166   | 30                          | 90   | 78     | 12  | 12    |      | 1       |     |        |      |
| 2/ Kha, Mahenur Begum ,FWA , Olipura     | EWA         | 495   | 1,358   | 777                  | 591      | 600    | 122  | 355    | 220   | 145     | 160   | 10                          | 30   | 38     | 0   | 0     |      |         |     |        |      |
| 3, Morlom Begum ,FWA, Olipura            | FWA         | 225   | 678     | 1,034                | 0        | 0      | 381  | 1,143  | 835   | 308     | 3 16  | 8                           | 24   | 52     | 0   | 0     |      |         |     |        |      |
| , Moymuna Segum , FWA , Ullar Bakhar     | FWA.        | 36    | 108     | 193                  | 0        | 0      | 202  | 606    | 367   | 239     | 240   |                             | 0    | 12     | 0   | 0     |      |         |     |        |      |
| V Kha, Anioli Rani Mondol, FWA, Ullar    | EWA         | 504   | 1,512   | 1,118                | 394      | 400    | 27.2 | 816    | 516   | 300     | 300   | 10                          | 30   | 89     | 0   | 0     |      | 1       |     |        |      |
| 3/ Ka, Rowshon Ara Begum , FWA , Ullar   | EWA         | 120   | 350     | 352                  | 8        | 100    | 157  | +7.1   | 406   | 63      | 76    | 68                          | 204  | 100    | 10+ | 100   |      | -       |     |        |      |

Page 76 of 115

- Press on the printer icon. The print dialog box will appear.
- Optionally provide Print Range, Copies and press OK. If you want to print only one copy of the whole report, then just press OK.
- After printing, press the leftmost X button to close the preview window.

# Form 7B

| -                                                                  | LMIS Form 7B April-2011                                                                                                    | sasic into                                             |                                              |                                                     |           |           |                                                            |                                                |           |   |  |
|--------------------------------------------------------------------|----------------------------------------------------------------------------------------------------|--------------------------------------------------------|----------------------------------------------|-----------------------------------------------------|-----------|-----------|------------------------------------------------------------|------------------------------------------------|-----------|---|--|
|                                                                    | March-2011                                                                                                    | ID                                                     |                                              | 80                                                  | Upazi     | ila  Raip | oura, Narsinj                                              | gdi                                            | Ψ.        |   |  |
|                                                                    | February-2011                                                                                                    | Reported Month                                         | April                                        | -                                                   | Dist      | trict     |                                                            |                                                | Narsingdi |   |  |
|                                                                    | December-2010                                                                                                    | Beported Year                                          |                                              | 2011                                                | Total S   |           |                                                            | 130                                            |           |   |  |
|                                                                    | November-2010                                                                                                    | neponeu reu                                            |                                              | 2011                                                | Tutara    |           |                                                            | 100                                            |           |   |  |
|                                                                    | October-2010                                                                                                    | Reports Submitted                                      |                                              | 130                                                 | Rema      | arks      |                                                            |                                                |           | ~ |  |
| SL#                                                                | Article                                                                                                    | Opening<br>Balance                                     | Received                                     | Issued                                              | djustment | tjustment | Closing<br>Balance                                         | MOS                                            |           |   |  |
| 11                                                                 | Condom (ncc)                                                                                                    | 182 200                                                | 72.000                                       | 70.200                                              |           |           | 184                                                        | 2.2                                            |           |   |  |
| -                                                                  | Condoin (pcs)                                                                                                    | 102,200                                                | 72,000                                       | 70,200                                              |           |           | 101,                                                       | 2.2                                            |           |   |  |
| 2                                                                  | Shukhi (cycles)                                                                                                    | 52.875                                                 | 20.160                                       | 24.120                                              |           |           | 48.915                                                     | 2.1                                            |           |   |  |
| 2                                                                  | Shukhi (cycles)<br>ECP (cycles)                                                                                                    | 52,875                                                 | 20,160                                       | 24,120                                              |           |           | 48,915                                                     | 2.1                                            |           |   |  |
| 2<br>3                                                             | Shukhi (cycles)<br>ECP (cycles)<br>IUD CT-380A (pcs)                                                                                                    | 52,875                                                 | 20,160                                       | 24,120                                              |           |           | 48,915                                                     | 2.1                                            |           |   |  |
| 2<br>3<br>4<br>5                                                   | Shukhi (cycles)<br>ECP (cycles)<br>IUD CT-380A (pcs)<br>Injectables (vials)                                                                                                    | 52,875<br>463<br>9,729                                 | 20,160<br>200<br>5,100                       | 24,120<br>248<br>4,869                              |           |           | 48,915<br>415<br>9,960                                     | 2.1<br>1.3<br>2.1                              |           |   |  |
| 2<br>3<br>4<br>5<br>6                                              | Shukhi (cycles)<br>ECP (cycles)<br>IUD CT-380A (pcs)<br>Injectables (vials)<br>Disposable Syringe (nos)                                                                                                    | 52,875<br>463<br>9,729<br>11,719                       | 20,160<br>200<br>5,100<br>5,610              | 24,120<br>248<br>4,869<br>4,869                     |           |           | 48,915<br>415<br>9,960<br>12,460                           | 2.1<br>1.3<br>2.1<br>2.7                       |           |   |  |
| 2<br>3<br>4<br>5<br>6<br>7                                         | Shukhi (cycles)<br>ECP (cycles)<br>IUD CT-380A (pcs)<br>Injectables (vials)<br>Disposable Syringe (nos)<br>Implant (nos)                                                                                                   | 52,875<br>463<br>9,729<br>11,719                       | 20,160<br>200<br>5,100<br>5,610<br>320       | 24,120<br>248<br>4,869<br>4,869<br>256              |           |           | 48,915<br>415<br>9,960<br>12,460<br>64                     | 2.1<br>1.3<br>2.1<br>2.7<br>0.7                |           |   |  |
| 2<br>3<br>4<br>5<br>6<br>7<br>8                                    | Shukhi (cycles)<br>ECP (cycles)<br>IUD CT-380A (pcs)<br>Injectables (vials)<br>Disposable Syringe (nos)<br>Implant (nos)<br>Saree (pcs)                                                                                    | 52,875<br>463<br>9,729<br>11,719<br>425                | 20,160<br>200<br>5,100<br>5,610<br>320       | 24,120<br>248<br>4,869<br>4,869<br>256<br>150       |           |           | 48,915<br>415<br>9,960<br>12,460<br>64<br>275              | 2.1<br>1.3<br>2.1<br>2.7<br>0.7<br>4.7         |           |   |  |
| 2<br>3<br>4<br>5<br>6<br>7<br>8<br>9                               | Shukhi (cycles)<br>ECP (cycles)<br>IIID CT-380A (pcs)<br>Injectables (vials)<br>Disposable Syringe (nos)<br>Implant (nos)<br>Saree (pcs)<br>Lungee (pcs)                                                                   | 52,875<br>463<br>9,729<br>111,719<br>425<br>425<br>128 | 20,160<br>200<br>5,100<br>5,610<br>320       | 24,120<br>248<br>4,869<br>4,869<br>256<br>150       |           |           | 48,915<br>415<br>9,960<br>12,460<br>64<br>275<br>128       | 2.1<br>1.3<br>2.1<br>2.7<br>0.7<br>4.7<br>21.3 |           |   |  |
| 2<br>3<br>4<br>5<br>6<br>7<br>8<br>8<br>9<br>10                    | Shukhi (cycles)           ECP (cycles)           ILD CT-380A (pcs)           Injectables (vials)           Disposable Syringe (nos)           Implant (nos)           Saree (pcs)           Lungee (pcs)           DDS Kit | 52,875<br>463<br>9,729<br>11,719<br>425<br>128<br>41   | 20,160<br>200<br>5,100<br>5,610<br>320<br>35 | 24,120<br>248<br>4,869<br>4,869<br>256<br>150<br>30 |           |           | 48,915<br>415<br>9,960<br>12,460<br>64<br>275<br>128<br>46 | 2.1<br>1.3<br>2.1<br>2.7<br>0.7<br>4.7<br>21.3 |           |   |  |
| 2<br>3<br>4<br>5<br>6<br>7<br>8<br>9<br>10<br>11                   | Shukhi (cycles)<br>ECP (cycles)<br>Injectables (vials)<br>Disposable Syringe (nos)<br>Implant (nos)<br>Saree (pcs)<br>Lungee (pcs)<br>DDS Kit<br>ILD MSR Kit (kit)                                                         | 52,875<br>463<br>9,729<br>11,719<br>425<br>128<br>41   | 20,160<br>200<br>5,100<br>5,610<br>320<br>35 | 24,120<br>248<br>4,869<br>4,869<br>256<br>150<br>30 |           |           | 48,915<br>415<br>9,960<br>12,460<br>64<br>275<br>128<br>46 | 2.1<br>1.3<br>2.1<br>2.7<br>0.7<br>4.7<br>21.3 |           |   |  |
| 2<br>3<br>4<br>5<br>6<br>7<br>8<br>9<br>10<br>11<br>12             | Shukhi (cycles)<br>ECP (cycles)<br>Injectables (vials)<br>Disposable Syringe (nos)<br>Implant (nos)<br>Saree (ncs)<br>Lungee (pcs)<br>DDS kl:<br>IUD MSR kit (kit)<br>Vasectomy MSR kit (kit)                              | 52,875<br>463<br>9,729<br>11,719<br>425<br>128<br>41   | 20,160<br>200<br>5,100<br>5,610<br>320<br>35 | 24,120<br>248<br>4,869<br>4,869<br>256<br>150<br>30 |           |           | 48,915<br>415<br>9,960<br>12,460<br>64<br>275<br>128<br>46 | 2.1<br>1.3<br>2.1<br>2.7<br>0.7<br>4.7<br>21.3 |           |   |  |
| 2<br>3<br>4<br>5<br>6<br>7<br>8<br>9<br>10<br>11<br>11<br>12<br>13 | Shukhi (cycles)<br>ECP (cycles)<br>Injectables (vials)<br>Disposable Syringe (nos)<br>Implant (nos)<br>Saree (pcs)<br>Lungee (pcs)<br>DD5 Kit<br>IUD MSR Kit (kit)<br>Vasectomy MSR Kit (kit)                              | 52,875<br>463<br>9,729<br>11,719<br>425<br>128<br>41   | 20,160<br>200<br>5,100<br>5,610<br>320<br>35 | 24,120<br>248<br>4,869<br>4,869<br>256<br>150<br>30 |           |           | 48,915<br>415<br>9,960<br>12,460<br>64<br>275<br>128<br>46 | 2.1<br>1.3<br>2.1<br>2.7<br>0.7<br>4.7<br>21.3 |           |   |  |

Based on the inputs given by various SDPs and items received and issued by the Upazila MIS Form 7B will be generated automatically by this module.

# Open Form 7B

- Run UIMS.
- Select Field > Form 7B... from menu.
- The Form 7B Screen is displayed.

# **General description of Supply Plan Screen**

|                 | > AT 2011                                             | Dasic mito        |          |        |                        |             |      |       |   |
|-----------------|-------------------------------------------------------|-------------------|----------|--------|------------------------|-------------|------|-------|---|
|                 | March-2011                                            | ID                |          | 80     | Upazila                |             |      | ¥.    | D |
|                 | <ul> <li>Foruary-2011</li> <li>accurv-2011</li> </ul> | Reported Month    | April    | •      | District               |             | Na   | ningd |   |
|                 | Deck per-2010                                         | Reported Year     |          | 2011   | Total SDP              | [           | 130  | -     | T |
|                 | November-2010     October-2010                        | Reports Submitted |          | 130    | Remarks                |             |      |       |   |
| otal E7         | 8 - 37                                                |                   |          |        | Tremdike               |             |      |       |   |
| or of the first | 0.01                                                  |                   |          |        |                        |             |      |       |   |
|                 |                                                       |                   |          |        |                        |             |      |       |   |
| c1 #            |                                                       |                   | P        |        |                        |             | HOR  |       |   |
| SLĦ             | Article                                               | Balance           | Received | Issued | djustment djust<br>(+) | (-) Balance | MUS  |       |   |
|                 |                                                       |                   |          |        |                        |             |      |       |   |
| 1               | Condom (pcs)                                          | 182,200           | 72,000   | 70,200 |                        | 184,        | 2.2  |       |   |
| 2               | Shukhi (cycles)                                       | 52,875            | 20,160   | 24,120 |                        | 48,915      | 2,1  |       |   |
| 3               | ECP (cycles)                                          | 463               | 200      | 240    |                        | 415         |      |       |   |
| 7               | Topectables (vials)                                   | 9.729             | 5.100    | 4.869  |                        | 9,960       | 2.1  |       |   |
| 6               | Disposable Syringe (nos)                              | 11,719            | 5,610    | 4,869  |                        | 12,460      | 2.7  |       |   |
| 7               | Implant (nos)                                         | $\sim$            | 320      | 256    |                        | 64          | 0.7  |       |   |
| 8               | Saree (pcs)                                           | 425               |          | 150    |                        | 275         | 4.7  |       |   |
| 9               | Lungee (pcs)                                          | 128               |          |        |                        | 128         | 21.3 |       |   |
| 10              | DDS Kit                                               | 41                | 35       | 30     |                        | 46          |      |       |   |
| 11              | IUD MSR Kit (kit)                                     |                   |          |        |                        |             |      |       |   |
| 12              | Vasectomy MSR Kit (kit)                               |                   |          |        |                        |             |      |       |   |
| 13              | MD VIE (UP)                                           |                   |          |        |                        |             |      |       |   |
|                 | PIN NG (NG)                                           |                   |          |        |                        |             |      |       |   |
| 6* 67           | ¢                                                     |                   |          |        | Upazila Store          | Field Stock |      |       |   |
| Group           | Bu                                                    | <                 |          |        |                        |             |      |       |   |

Page 78 0J 113

Controls in the form are grouped into 5 (Five) blocks -

- A. List of Months: Shows the months for which Form 7B will be generated.
- B. *Form 7B Entry Option*: Shows options for selecting Month and Year for which Form 7B will be generated
- C. *Details of Items:* Details of all 14 commodities i.e. Opening balance, how much have been received, issued and adjusted, Closing Balance, MOS, etc. will be shown here
- D. Command buttons: A number of buttons to manipulate the Form 7B.
- E. <u>Upload Form 7B</u>: It's a new feature. By connecting into internet Upazila now can upload their monthly Form7B report directly into LIMS web site

#### Generate a new Form 7B

Press rom the command buttons block. The form will look like the following

Figure.

| S LMIS Form 7B *                                                                                                    |                                                                          |                            |                                                  |                                 |              |
|----------------------------------------------------------------------------------------------------|--------------------------------------------------------------------------|----------------------------|--------------------------------------------------|---------------------------------|--------------|
| Atrian Contemporation     April-2011     April-2011     April-2011     April-2011     April-2011     April-2011     April-2011     April-2010     April-2010     April-2010     April-2010     April-2010     April-2010     April-2010     April-2010     April-2010     April-2010     April-2010     April-2010     April-2010     April-2010     April-2010     April-2010     April-2010     April-2010     April-2011     April-2011     April-2011     April-2011     April-2011     April-2011     April-2011     April-2011     April-2011     April-2011     April-2011     April-2011     April-2011     April-2011     April-2011     April-2010     April-2010     April | Basic Info<br>ID<br>Reported Month<br>Reported Year<br>Reports Submitted | []<br>Mex. ▼<br>2011]      | Upazila Raip<br>District<br>Total SDP<br>Remarks | ura, Narsingdi<br>Narsin<br>130 |              |
| SL# Article                                                                                                    | Opening<br>Balance                                                       | Received Issued            | justment justment (-)                            | Closing MOS<br>Balance          |              |
|                                                                                                    |                                                                          |                            |                                                  |                                 |              |
|                                                                                                    |                                                                          |                            |                                                  |                                 |              |
| Group By                                                                                                    | ▶*<br>New Sa                                                             | l 🎲 🔀<br>ve Undo Delete Pr | Upazila Store Field                              | Stock                           | load Form 7B |

- Each option except Month and Year will be generated automatically.
- Select the month and year for which Form 7B will be generated.
- Press Save button.

The form will look like the following Figure.

| CMIS Form 78     Msy-2011     A spri-2011     A spri-2011     A spri-2011     A spri-2011     A spri-2011     A spri-2011     A spri-2010     A spri-2010     A spri-201 | ID 81<br>Reported Month May<br>Reported Year 2011<br>Reports Submitted    | Upazia Raipura: Narsingdi   District Narsingdi  Total SDP 130  Remarks |  |
|----------------------------------------------------------------------------------------------------|---------------------------------------------------------------------------|------------------------------------------------------------------------|--|
| SL# Anticle                                                                                                    | Opening<br>Balance     Received     Issue       Issue     Issue     Issue | 1 fjustment [Losing] MOS<br>(+) Balance MOS                            |  |
| Group By<br>Month-Year                                                                                                    | ▶★ 🔐 ᡝ 🔀<br>New Save Undo Delete F                                        | Preview Close Upload Form 7E                                           |  |

#### **Generation of Form 7B Details**

 Press *b* button from the command buttons block. A dialogue box will appear as like the following Figure.

| LMIS Form 7B                                                                                                    |                                                                                                    |
|----------------------------------------------------------------------------------------------------|----------------------------------------------------------------------------------------------------|
| LMIS Form 78<br>May-2011<br>April-2011<br>February-2011<br>January-2011<br>December-2010<br>November-2010<br>Total F7B : 38 | Basic Info         ID       61       Upazila       Raipura, Narsingdi         Reported Month May       Istrict       Narsingdi         Reported Year       2011       Total SDP       130         Reports Submitted       Remarks       Image: Constraint of the second second sec                                                                                                    |
| SL# Anicle                                                                                                    | Opening<br>Balance     Received     Issued     Justment<br>(+)     Closing<br>(+)     MOS       UIMS     (-)     Balance     MOS                                                                                                    |
| ▶ <b>*</b>   <b>X</b>                                                                                                    | Upazila Store Field Stock                                                                                                    |
| Month-Year                                                                                                    | Image: Weight of the second second |

• Click Yes to continue and the following form will appear.

| =) •• • • • • • • • • • • • • • • • • • | Imile room /b         May-2011           > May-2011         March-2011           > March-2011         March-2011           > January-2011         December-2010           > Docember-2010         8:38 | ID [<br>Reported Month<br>Reported Year [<br>Reports Submitted ] | April    | 80<br><b>2011</b> 130 | Upaz<br>Dis<br>Total :<br>Rem | trict<br>SDP<br>arks | iura, Narsing      | jdi<br>Na<br>130 | arsingdi |  |
|-----------------------------------------|----------------------------------------------------------------------------------------------------|------------------------------------------------------------------|----------|-----------------------|-------------------------------|----------------------|--------------------|------------------|----------|--|
| SL#                                     | Article                                                                                                    | Opening<br>Balance                                               | Received | Issued                | djustment<br>(+)              | djustment<br>(•)     | Closing<br>Balance | MOS              |          |  |
| 1                                       | Condom (pcs)                                                                                                    | 182,200                                                          | 72,000   | 70,200                |                               |                      | 184                | 2.2              |          |  |
| 2                                       | Shukhi (cycles)                                                                                                    | 52,875                                                           | 20,160   | 24,120                |                               |                      | 48,915             | 2.1              |          |  |
| 3                                       | ECP (cycles)                                                                                                    |                                                                  |          | 1. T                  |                               |                      | 100                |                  |          |  |
| 4                                       | IUD CT-380A (pcs)                                                                                                    | 463                                                              | 200      | 248                   |                               |                      | 415                | 1.3              |          |  |
| 5                                       | Injectables (vials)                                                                                                    | 9,729                                                            | 5,100    | 4,869                 |                               |                      | 9,960              | 2.1              |          |  |
| 6                                       | Disposable Syringe (nos)                                                                                                    | 11,719                                                           | 5,610    | 4,869                 |                               |                      | 12,460             | 2.7              |          |  |
| 7                                       | Implant (nos)                                                                                                    |                                                                  | 320      | 256                   |                               |                      | 64                 | 0.7              |          |  |
| 8                                       | Saree (pcs)                                                                                                    | 425                                                              |          | 150                   |                               |                      | 275                | 4.7              |          |  |
| 9                                       | Lungee (pcs)                                                                                                    | 128                                                              |          |                       |                               |                      | 128                | 21.3             |          |  |
| 10                                      | DDS Kit                                                                                                    | 41                                                               | 35       | 30                    |                               |                      | 46                 |                  |          |  |
| 11                                      | IUD MSR Kit (kit)                                                                                                    |                                                                  |          |                       |                               |                      |                    |                  |          |  |
| 12                                      | Vasectomy MSR Kit (kit)                                                                                                    |                                                                  |          |                       |                               |                      |                    |                  |          |  |
| 13                                      | Tubectomy MSR Kit (kit)                                                                                                    |                                                                  |          |                       |                               |                      |                    |                  |          |  |
| 14                                      | MR Kit (kit)                                                                                                    |                                                                  |          |                       |                               |                      |                    |                  |          |  |
| 🔹 🕅<br>Group                            | <b>с</b><br>Ву                                                                                                    | Ne N                                                             | 0.       |                       | Upazila S                     | tore Field           | Stock              |                  |          |  |

• All data will be generated automatically.

## Preview and Print the Form 7B

Press Preview button to preview the supply plan which will be like the following

figure.

| For      | n 76<br>JEILA MONTHLY SUPPLY                                                                                                    | GOVERNMENT OF THE PROF<br>DIRECTORATE GENE<br>MIS UNR, Kar<br>SUPPLY DISTRIBUTION & STOCK BALANCE REPORT |                    |            |            |          |                   | PROP<br>BENE<br>It, Kar | LE'S REPI<br>RAL OF I<br>wai bazai | UBLIC O F<br>FAMIL Y I<br>r, D Naka | BANG LAD<br>PLANNINI | ESH<br>3                        |              |                    |                    |         |                                         |                    |
|----------|----------------------------------------------------------------------------------------------------|----------------------------------------------------------------------------------------------------|--------------------|------------|------------|----------|-------------------|-------------------------|------------------------------------|-------------------------------------|----------------------|---------------------------------|--------------|--------------------|--------------------|---------|-----------------------------------------|--------------------|
| wĦ       | DHAKA Distri                                                                                                    | ct:                                                                                                    | Nawingl            | i          | Up azil    | o: R.aij | NUA.              | M •                     | nth: A                             | pril                                | ¥ өа г.              | 2011                            | Totol        | S DP*:             | 130 R.e            | pørt Su | bm itted : 130                          |                    |
|          |                                                                                                    | c                                                                                                    | Up                 | azila Stor | eroom (    | Usab     | le Artic          | cles)                   |                                    | Field<br>Tal                        | Stock: F<br>king Sup | rom MIS<br>plies From           | Forn<br>n Ua | n 2,3 a<br>zila FP | nd NGOs<br>Store   | l.      |                                         | Total<br>Humber    |
| 85       | Article                                                                                                    | 4 0                                                                                                    | Opening<br>Balance | Received   | Issued     | Ad ju    | itin enit         | Closing<br>Balance      | MOS                                | O pen in g<br>Balance               | Received             | Dizeribu and<br>en<br>Accopente | Ad ju        | stm en t           | Closing<br>Balance | моз     | Total Usable<br>Stock Balance<br>(9+16) | of SDP<br>Stock ou |
|          |                                                                                                    |                                                                                                    |                    | (*)        | (9)        | . tù     | . <sup>18</sup> . |                         |                                    |                                     | (7)                  | (.)                             | 14           | 100                | 80                 |         |                                         |                    |
| <u>.</u> | 2                                                                                                    | 2                                                                                                    | E                  | <u>8</u>   | <u>8</u> 5 | - 37     | 8                 |                         | 1.0                                | 145                                 | 12                   | 13                              | 14           | 目気                 | 16                 | 17      | 1.8                                     | 19                 |
| 1        | Coldoni (pos)                                                                                                    | 1                                                                                                    | \$2,00             | 12,00      | 10,200     | -        | Q. 8              | \$4,00                  | 12                                 | \$5,21                              | 10,200               | :4/4                            | 1            | 1                  | B 1,022            | 12      | 335,232                                 | 1                  |
| 2        | STINT (CYCRS)                                                                                                    | -                                                                                                    | 52,215             | 29,80      | 24,24      | -        | 2 2               | 415                     | 2.1                                | 5 1,699                             | 24,21                | 2) 24                           | -            | -                  | 52,561             | 12      | ► 1/#F                                  | 1                  |
| 3        | LUP CT-3804 (bor)                                                                                                    | +                                                                                                    | ः                  |            | _          | -        | <u> </u>          |                         | - 10                               | 4                                   |                      | 1                               | -            | -                  | *                  | 5.1     |                                         |                    |
| +        | Tale of the state in the state of the state of the state | -                                                                                                    | 43                 | 200        | :4         | -        | 0. 0              | 45                      | 12                                 | 41;                                 | :4                   | 315                             |              | 0                  | 4t                 | 13      | \$21                                    | 5 <b>\$</b> 5      |
| -        | Bistoria and Surface (and                                                                                                    | -                                                                                                    | 9,129              | 5,90       | 4,169      | -        | 0 - 2             | 3,381                   | 2.1                                | 1,223                               | 4,169                | 454                             | -            | 3                  | ¥ 544              | 13      | 21,514                                  | 1                  |
| •        | Implant (10s)                                                                                                    | +                                                                                                    | 11,1 8             | 579        | 4,169      | -        | 0 0               | E /¥1                   | 1.1                                | 1,222                               | 4,169                | 4/4                             | 1            |                    | ¥ 544              | 12      | 2),04                                   | 1                  |
| \$       | Same (bcs)                                                                                                    |                                                                                                    |                    | 228        | 256        | -        | 81 8              |                         |                                    |                                     | 254                  | 14                              |              |                    | :54                | 2.3     | 38                                      | 8                  |
| 0        | Lindee (bos)                                                                                                    |                                                                                                    | 4.                 | 0          | 5.         |          | 25 8              | 215                     | 4.1                                | 51                                  | 51                   |                                 |              | 1                  |                    |         | 41                                      |                    |
| 10       | DDS KIL                                                                                                    | +                                                                                                    | 41                 |            |            |          | 1                 |                         |                                    |                                     | -                    | <u> </u>                        | -            |                    | · ·                | 1.1     |                                         | -                  |
| 11       | IUD MSR KIT (KIT)                                                                                                    |                                                                                                    |                    |            |            |          | 8 3               |                         |                                    |                                     |                      | ũ.                              |              | 1                  | Š.                 | 1       | 9                                       | 6                  |
| 12       | Vasectomy MSR Kit (kit)                                                                                                    |                                                                                                    |                    |            |            |          |                   |                         |                                    |                                     |                      |                                 |              |                    |                    |         |                                         |                    |
| 13       | Tebectomy MSR Kit (kit)                                                                                                    |                                                                                                    | 1                  | 8          |            |          |                   |                         |                                    |                                     |                      |                                 |              |                    | 1                  |         |                                         |                    |
| 14       | MR KIL (k IL)                                                                                                    |                                                                                                    |                    | 1          |            |          | 22 2              |                         |                                    |                                     |                      | 20                              |              |                    | 22                 |         | 20                                      |                    |

- Press on the printer icon. The print dialog box will appear.
- Optionally provide Print Range, Copies and press OK. If you want to print only one copy of the whole report, then just press OK.
- After printing, press the leftmost X button to close the preview window.

# Field Reports

To access Field Reports form, select Field > Field Reports menu. This form contains 3 (three) reports related to field/SDPs.

| File | Parameters | Invoice | Field                    | Stock                              | Administration | Help |
|------|------------|---------|--------------------------|------------------------------------|----------------|------|
|      |            |         | Foi<br>Foi<br>Suj<br>Foi | rm 3<br>rm 2<br>pply Plar<br>rm 78 | <b>.</b>       |      |
|      |            |         | Fie                      | ld Repo                            | ts             |      |

#### SDP Stock Out Report

The first report presents information about SDPs who are stock out in any specific item. Select the Reported Month & Reported Year for which you want to see the report. Item Group, Item Name & Facility (SDP) selection is not mandatory. Select the Preview button to view the report.

| Field Reports                                                                                          |                                                |        |
|----------------------------------------------------------------------------------------------------|------------------------------------------------|--------|
| List of Reports                                                                                        | Filter Date(s)                                 |        |
| <ul> <li>SDP Stock Out Report</li> <li>Form 2/3 Submission</li> <li>SDP Distribution Report</li> </ul> | t Reported Month April<br>Report Reported Year | 2011   |
| Item Group (ALL)<br>Item Name<br>Facility                                                              |                                                | •<br>• |
|                                                                                                    | Preview Close                                  |        |

A snapshot of 'SDP Stock Out Report' -

| SDP                           | Upazila Family :<br>Raipura, 1<br>Stock Out Report of | Planning Office<br>Varsingdi<br>of April 2011 |  |
|-------------------------------|-------------------------------------------------------|-----------------------------------------------|--|
| CON017 IML. DISPOSABLE SYRING | E                                                     |                                               |  |
| Facility Group Union          | SDP Code                                              | SDP Name                                      |  |
| F₩V                           | WD15                                                  | 13. Jinat Afroza Begum, FW∨, HairMara         |  |
| NGO                           | NDD4                                                  | Mariestopes, Narsingdi                        |  |
| Fotal Stock Out SDP :         |                                                       | 2                                             |  |
| CON001 CONDOM                 |                                                       |                                               |  |
| Facility Group Union          | SDP Code                                              | SDP Name                                      |  |
| F₩V                           | W014                                                  | 15. Monwara Begum , FW∨, Char Subuddi         |  |
|                               |                                                       |                                               |  |

#### Form 2/3 Submission Report

The second report presents information about SDP report submission status for any month. Select the Reported Month & Reported Year for which you want to see the report. Select the Preview button to view the report.

| Reports not si | u bm itte d          |             |                                   |
|----------------|----------------------|-------------|-----------------------------------|
| SDP Group      | Union Name           | Facility ID | Facility Name                     |
| FWA            |                      | 000         |                                   |
|                | 04. Musapur          | F018        | 2/Kha, Rokeya Begum, FWA, Musapur |
|                | 05. Mirjapur         | F099        | 3/Ka, Salina Begum, FWA, Mirjapur |
|                | 24. Chanpur          | F104        | 1/Ka, Tahura Begum, FWA, Chanpur  |
| Tota           | al number of FWA     |             | 3                                 |
| FWV            |                      |             |                                   |
|                |                      | W019        | Meherunnesa, FWV,Char Madhua      |
| Tota           | al number of FWV     |             | 1                                 |
| NGO            |                      |             |                                   |
|                |                      | N 002       | FD SR, Mahmudpur                  |
|                |                      | N 005       | PSTC, Lochanpur-2                 |
|                |                      | N 00 3      | SSS, Mahmudpur                    |
| Tota           | al number of NGO     |             | 3                                 |
| Total R        | eports not submitted |             | 7                                 |
| Reports Subm   | ritted               |             |                                   |
| SDP Group      | Union Name           | Facility ID | Facility Name                     |
| FWA            |                      |             |                                   |
|                | 01. Raipura          | F001        | 1/Ka, Rokeya Begum, FWA,Raipura   |
|                |                      | F105        | 1/Kha, Tahura Begum, FWA, Raipura |
|                |                      |             |                                   |

#### **SDP** Distribution Report

Page 83 of 115

The third report presents information about commodity distribution/consumption by SDPs. Select the Month-Year range and optionally Item Group, Item Name & Facility. Select the Preview button to view the report.

|        |                   | U         | pazila Family Planning Office<br>Raipura, Narsingdi<br>SDP Distribution Report<br>between April 01, 2011 and April 01, 2011 | 3          |             |
|--------|-------------------|-----------|----------------------------------------------------------------------------------------------------|------------|-------------|
| CON017 | IML. DISP         | OSABLE SI | YRINGE                                                                                                    |            |             |
|        | Union             | Facility  | Facility                                                                                                    | Month-Year | Distributio |
| FWA    | 01. Raipura       | F001      | 1/Ka, Rokeya Begum, FWA, Raipura                                                                                            | Apr-11     | td          |
|        |                   | F002      | 2/Ka, Rumi Ferdausi, FWA,Raipura                                                                                            | Apr-11     |             |
|        |                   | F003      | 2/ Kha, Khodeja,FWA, Raipura                                                                                                | Apr-11     |             |
|        |                   | F004      | 3/Ka, Chandana Rani Shaha,FWA, Raipura                                                                                      | Apr-11     |             |
|        |                   | F005      | 37 Kha, Farida Begum, FWA,Raipura                                                                                           | Apr-11     |             |
|        |                   | F105      | 1/ Kha, Tahura Begum, FWA, Raipura                                                                                          | Apr-11     |             |
|        | 02. Chander Kandi | F006      | 1/Ka, Abeda Sultana, FWA,Chander Kandi                                                                                      | Apr-11     |             |
|        |                   | F007      | 2/Ka, Renuara Begum, FWA,Chander Kandi                                                                                      | Apr-11     | 13          |
|        |                   | F008      | 2/ Kha, Fozila Khatun,FWA, Chander Kandi                                                                                    | Apr-11     |             |
|        |                   | F009      | 3/Ka, Surayia Begum,FWA, Chander Kandi                                                                                      | Apr-11     |             |
|        |                   | F010      | 3/ Kha, Samsunnahar, FW A,Chander Kandi                                                                                     | Apr-11     |             |

# Chapter 5

Stock

# **Stock Balance**

| - |
|---|
|   |
|   |
|   |
|   |
|   |
|   |
|   |
|   |
|   |
|   |
|   |
|   |
|   |
|   |
| 2 |
| C |

Stock Balance form presents the current status of stock items at any time. Initially the form shows stock balance of all the stock items up o current date. Stock balance of any date can be viewed by changing the Balance Date.

#### View Stock Balance

- Run UIMS.
- Select Stock > Stock Balance... from main menu.
- The Stock Balance form is displayed.

#### **General description of Stock Balance form**

| Item Group | (ALL)                   | •          | Balance Da   | ate 11.<br>tems in Group: | /01/2008<br>717 |
|------------|-------------------------|------------|--------------|---------------------------|-----------------|
| Item Code  | Item Name               | Usable Qty | Unusable Qty | Unit                      |                 |
| COM012     | GAUZE                   | 15         |              | roll                      |                 |
| COM028     | INJ. PATHEDINE 50 MG    |            |              | amp.                      |                 |
| COM025     | INJ. PENTAZOCINE (30MG) |            |              | amp.                      |                 |
| COM004     | INSTRUMENT TROLLY       | 1          |              | pcs                       |                 |
| COM027     | IRON COT                |            |              | pcs                       |                 |
| COM005     | IUD KITS                |            |              | kit                       |                 |
| COM018     | MATRESS FOAM            |            |              | pcs                       |                 |
| COM017     | RUBBER GLOVES 6.5"      | 280        |              | pair                      |                 |
| COM016     | RUBBER GLOVES 7"        |            |              | pair                      |                 |
| COM022     | SAREE                   | 1          |              | pcs                       |                 |
| COM006     | SAVLON/CITRIMIDE SOLUTI |            |              | jar                       |                 |
| COM014     | STETHESCOPE             | 2          | [            | pcs                       |                 |
| COM009     | TAB. IRON               | 11,862     |              | tablet                    |                 |
| COM007     | TAB. METRONIDAZOL       |            |              | tablet                    |                 |
|            | TAR PARACETAMOI         | 2 580      |              | tablet                    |                 |

This form presents current stock position of all the items. Controls in the form are grouped into 3 (three) blocks –

- F. *Item Group & Balance Date*: Shows a list of current item groups in database. A label below shows the total number of items under the selected group. Balance Date is used to give a filter date for which stock position is shown.
- G. *List of Items*: Shows status of every item under the selected group. To describe an item, 5 (five) fields are required.
  - Item Code Unique Item Code.
  - Item Name Name of the item.
  - Usable Qty Usable stock quantity of the item on balance data.
  - Unusable Qty Unusable quantity of item on balance date.
  - Unit Unit of measurement of the item.
- H. Command buttons: A number of buttons to manipulate the stock status.

#### View stock balance of a specific date

- If you want to view stock status of all items, select '(All)' from Item Group combo in block A. If you want to view a specific group, select the group name from the combo.
- Initially Balance Date is filled with today's date and stock status for that date is presented.
- Type in the desired date in Balance Date field and press <Enter> to get the stock status of that date.
- To exclude the items that are out of stock, select 'Show Only Non-Zero Stock'.

#### Search and find an Item

- Press from command buttons block C.
- A new dialog box comes asking you to give item name to search. You can provide

partial item name.

| Search Items               | ×            |
|----------------------------|--------------|
| Enter Item Name to Search: | OK<br>Cancel |
| MACHINE                    |              |

- After you provide the item name press OK.
- Items which match with the search text will be shown in the list.

| Item Group | (ALL)                    | <u> </u>   | Balance Da<br>Items in G | i <b>te</b>        | 11/01/2008                         |
|------------|--------------------------|------------|--------------------------|--------------------|------------------------------------|
| Item Code  | Item Name                | Usable Qty | Unusable Qty             | Unit               | 1                                  |
| COM003     | B.P. MACHINE             | 2          | 1                        | pcs                |                                    |
| IEM017     | BATTERY CHARGER MACHINE  |            |                          | pcs                |                                    |
| IEM135     | DUPLICATING MACHINE      |            |                          | pcs                |                                    |
| IEM195     | FAX MACHINE SHARP        |            |                          | sets               |                                    |
| I KIT038   | AUTOCLAVE MACHINE        |            |                          | nos.               |                                    |
| KIT065     | PORTABLE AUTOCLAVE MAC   |            |                          | pcs                |                                    |
| KIT025     | SUCCER MACHINE (FOOT DR  |            |                          | nos.               |                                    |
| KIT011     | SUCCER/SUCTION MACHINE   | 2          | 1                        | nos.               |                                    |
| MCH016     | ANESTHESIA MACHINE       |            | 1                        | pcs                |                                    |
| MCH139     | DIATHERMY MACHINE        |            | []                       | pcs                |                                    |
| MCH076     | GASKET FOR ANESTHESIA    |            |                          | pcs                |                                    |
| MCH074     | MONOMETER FOR ANESTHE    |            |                          | pcs                |                                    |
| MCH140     | SUCCER MACHINE CHILD (EL |            |                          | sets               |                                    |
|            |                          | M          | ₽   <sup>2</sup>         | Show On<br>Show On | ly Non-Zero Stoc<br>Ily Zero Stock |

• To see all of the items again, press the button.

## View lot-wise information about a specific item

- Select the item for which you want to view lot-wise information.
- Press Lot-wise button from the command button block.
- A dialog like the following will appear:

| 🛱 Stock Bala     | ance           |                 |             |            |                        | _                  |          |
|------------------|----------------|-----------------|-------------|------------|------------------------|--------------------|----------|
| Item Group       | CONTRACEPTIVE  |                 | ▼ B         | alance Dal | te 02<br>tems in Group | 2/08/2005<br>p: 31 |          |
| Item Code        | Item Name      |                 | L           | Isable Qty | Unusable Qt            | y Unit             |          |
| CON022           | CANNULAC FOR N | IR (SYRINGE) 7M | м           | 81         |                        | pcs                |          |
| 🔲 CON001         | CONDOM         |                 |             | 954,000    |                        | pcs                |          |
| CON004           | Lotwise Stock  | Summary         |             |            |                        |                    |          |
| CON029<br>CON011 | Item Code CON  | 1001 Item Na    | me CONDOM   |            |                        |                    |          |
| CON007           | Lot No         | Mfg. Date       | Expiry Date |            | Lot Qty                | Lot Qty (Ur        | iusable) |
| CON010           |                |                 |             |            | 2,000                  |                    |          |
| CON026           |                |                 | 01/10/2009  |            | 39,000                 |                    |          |
| 🔳 CON006         | -              |                 | 31/12/2009  |            | 913,000                |                    |          |
| 🔳 CON013         |                |                 |             |            |                        |                    |          |
| CON017           |                |                 |             |            |                        |                    |          |
| CON008           |                |                 |             |            |                        |                    |          |
| 🔳 CON025         |                |                 |             |            |                        |                    |          |
|                  |                |                 |             |            |                        |                    |          |
|                  | Total Lots: 3  |                 | To          | tal        | 954,000                |                    |          |
|                  |                |                 | Close       |            |                        |                    |          |

#### Print Stock Balance

Press Preview button to view a printable list of stock balance.

|       |            | Upazila Family Planning Office<br>Sherpur, Bogra |            |              |        |
|-------|------------|--------------------------------------------------|------------|--------------|--------|
|       |            | Stock Balance                                    |            |              |        |
|       |            | As on : December 29, 2007                        |            |              |        |
| Group | Item Code  | Item Name                                        | Usable Qty | Unusable Qty | Unit   |
| сомма | N MEDICINE |                                                  |            |              |        |
|       | C O M00.1  | AMBU BAG                                         | 2          |              | pcs    |
|       | C O M003   | B.P. MACHINE                                     | 2          |              | pcs    |
|       | C O M010   | COTTON (100GRAM)                                 | 808        |              | roll   |
|       | C O M012   | GAUZE                                            | 15         |              | roll   |
|       | C O M006   | SAVLON/CITRIMIDE SOLUTION (1 LITRE JAR)          | 9          |              | jar    |
|       | C O M014   | STETHESCOPE                                      | 2          |              | pcs    |
|       | C O M009   | TAB. IR ON                                       | 18,728     |              | tablet |
|       | C O M008   | TAB. PARACETAMOL                                 | 3,670      |              | tablet |

- Press on the printer icon. The print dialog box will appear.
- Optionally provide Print Range, Copies and press OK. If you want to print only one copy of the whole report, then just press OK.
- After printing, press the leftmost X button to close the preview window.

## **Close Stock Balance form**

- Proce
- Press Close button to exit from the Stock Balance form.
- You can also exit by pressing the X button at the top right of the form.

# Stock Reports

The form is used to view stock reports based on specific criteria. Both summary and detailed stock information can be printed. A typical view of the Stock Summary form

| Stock Reports                                                                     |                                                                                                    |
|-----------------------------------------------------------------------------------|----------------------------------------------------------------------------------------------------|
| List of Reports                                                                   | Filter Date(s)                                                                                         |
| Stock Summary     Stock Summary by Lot     Stock Details by Product               | Summary Date 05/05/2011                                                                                |
| C Stock Details by Facility<br>Receive Report<br>Group/Item and Facility Criteria | C Show Only Unusable Stock<br>C Show Only Non-Zero Stock<br>C Show Only Zero Stock<br>© Show All Items |
| Item Group (ALL)                                                                  | <u>•</u>                                                                                               |
| D                                                                                 | )                                                                                                    |
| E Review                                                                          | <b>₽</b><br>Close                                                                                      |

The controls in the form are grouped in four blocks –

- A. List of Reports: Currently there are 5 (Five) reports first one is a summary report and others are transaction details. Another new report has been added i. e. Receive Report
- B. Filter Dates: Provide the date(s) which will be used to filter the report data.
- C. Zero/Non-Zero Stock/Unusable: Provide option to select Zero or Non-Zero stock. <u>Here also another new option has added i. e. Show only Unusable Stock.</u>
- D. *Group/Item and Facility Criteria*: A number of optional filter criteria that control the output of the report.
- E. Command Buttons: A Preview and Close button.

#### How to print a report

- Select a report from the 'List of Reports'.
- Provide date(s) in the 'Filter Date(s)' block.
- Optionally select options from 'Group/Item and Facility Criteria' block.
- Press button to preview the invoice.
- Press on the printer icon. The print dialog box will appear.
- Optionally provide Print Range, Copies and press OK. If you want to print only one copy of the whole report, then just press OK.
- After printing, press the leftmost X button to close the preview window.

#### Stock Summary

This report shows the stock status at a certain date. To print the report, follow the steps -

 Select 'Stock Summary' option in 'List of Reports' block. The form will look like the following figure –

| • этоск кероп                                          | S                                     |                                                                                                    |
|--------------------------------------------------------|---------------------------------------|----------------------------------------------------------------------------------------------------|
| List of Reports                                        |                                       | Filter Date(s)                                                                                                    |
| Stock Summa     Stock Summa     Stock Details          | ary by Lot                            | Summary Date 05/05/2011                                                                                                    |
| C Stock Details<br>C Receive Rep<br>Group/Item and Far | by Facility<br>ort<br>cility Criteria | <ul> <li>Show Only Unusable Stock</li> <li>Show Only Non-Zero Stock</li> <li>Show Only Zero Stock</li> <li>Show All Items</li> </ul> |
| Item Group                                             | (ALL)                                 |                                                                                                    |
|                                                        | لم                                    | <b>μ</b> •                                                                                                    |

- The 'Summary Date' box is filled with current date, and '(ALL)' is selected in the 'Item Group' box. If you click on PREVIEW button now, stock summary of all the items on current date will be printed.
- If you want to know the stock status of a previous date, type in the date in 'Summary Date' box.
- To print stock status of a specific group select the group from 'Item Group' box. The form may appear as follows –

| ist of Reports                                                        | Filter Date(s)                                                                     |
|-----------------------------------------------------------------------|------------------------------------------------------------------------------------|
| Stock Summary     Stock Summary by Lot     Stock Details by Product   | Summary Date 05/05/2011                                                            |
| <ul> <li>Stock Details by Facility</li> <li>Receive Report</li> </ul> | C Show Only Unusable Stock<br>C Show Only Non-Zero Stock<br>C Show Only Zero Stock |
| Group/Item and Facility Criteria                                      | Show All Items                                                                     |
| Item Group CONTRACE                                                   | PTIVE ▼                                                                            |
|                                                                       |                                                                                    |
|                                                                       | <b>N</b> A                                                                         |
| a                                                                     |                                                                                    |

#### Press PREVIEW button to continue

|       |            | Upazila Family Planning Office<br>Rainura, Narsingdi |                         |        |
|-------|------------|------------------------------------------------------|-------------------------|--------|
|       |            | (4 L D - L                                           |                         |        |
|       |            | Stock Balance                                        |                         |        |
|       |            | As on : May 05, 2011                                 |                         |        |
| Group | Item Code  | Item Name                                            | Usable Qty Unusable Qty | Unit   |
| CONTR | ACEPTIVE   |                                                      |                         |        |
|       | C O N 017  | 1ML. DISPOSABLE SYRINGE                              | 12,460                  | pcs    |
|       | C O N 008  | 2 ML. DISPOSABLE SYRINGE                             | 000 A 19 4 97 4         | pes    |
|       | C O N 010  | CANNULA FOR MR (SYRINGE) 4MM                         |                         | pos    |
|       | C O N 01 1 | CANNULA FOR MR (SYRINGE) 5MM                         |                         | pcs    |
|       | C O N 012  | CANNULA FOR MR (SYRINGE) 6MM                         |                         | pos    |
|       | C O N 013  | CANNULA FOR MR (SYRINGE)7MM                          |                         | pos    |
|       | C O N 00 1 | CONDOM                                               | 184,000                 | pos    |
|       | C O N 003  | C T-380A                                             | 415                     | pos    |
|       | C O N 016  | DDS KIT FOR FP & MCH-SERVICES (27 ITEMS).            | 44                      | carton |
|       | C O N 004  | DEPO-PROVERA/PETOGEN                                 | 9,960                   | vials  |
|       | C O N 006  | IMPLANT                                              | 64                      | pos    |
|       | C O N 007  | MR KITS (SYRINGE)                                    |                         | pcs    |
|       | C O N 005  | NORISTERAT                                           |                         | amp.   |
|       | C O N 015  | POSTINOR-2 (ECP)                                     |                         | d os e |
|       | C O N 002  | SHUKHI                                               | 48,915                  | cycle  |
|       | C O N 014  | SILICON LUBRICANT FOR MR (SYRINGE)                   |                         | pcs    |
|       | C O N 009  | TROCAR (FOR IMPLANT)                                 |                         | pcs    |

# Stock Summary by Lot

This report shows the lotwise stock status at a certain date. To print the report, follow the steps -

 Select 'Stock Summary by Lot' option in 'List of Reports' block. The form will look like the following figure –

| Stock Reports                                                                                     |                                                                                                    |
|---------------------------------------------------------------------------------------------------|----------------------------------------------------------------------------------------------------|
| List of Reports                                                                                   | Filter Date(s)                                                                                               |
| <ul> <li>Stock Summary</li> <li>Stock Summary by Lot</li> <li>Stock Details by Product</li> </ul> | Summary Date 05/05/2011                                                                                      |
| C Stock Details by Houder                                                                         | <ul> <li>Show Only Unusable Stock</li> <li>Show Only Non-Zero Stock</li> <li>Show Only Zero Stock</li> </ul> |
| Group/Item and Facility Criteria                                                                  | Show All Items                                                                                               |
| Item Group (ALL)                                                                                  |                                                                                                    |
| Previe                                                                                            | ew Close                                                                                                    |

- The 'Summary Date' box is filled with current date, and '(ALL)' is selected in the 'Item Group' box. If you click on PREVIEW button now, stock summary of all the items on current date will be printed.
- If you want to know the stock status of a previous date, type in the date in 'Summary Date' box.
- To print stock status of a specific group select the group from 'Item Group' box. The form may appear as follows -

| ist of Reports                                                  | Filter Date(s)                                                                     |
|-----------------------------------------------------------------|------------------------------------------------------------------------------------|
| Stock Summary     Stock Summary by Lot     Stock Summary by Lot | Summary Date 05/05/2011                                                            |
| C Stock Details by Facility<br>C Receive Report                 | C Show Only Unusable Stock<br>C Show Only Non-Zero Stock<br>C Show Only Zero Stock |
| aroup/Item and Facility Criteria                                | <ul> <li>Show All Items</li> </ul>                                                 |
| Item Group CONTRACEPT                                           | IVE                                                                                |
| Preview                                                         | V Close                                                                            |

Press PREVIEW button to continue

|             |                                 | Ra<br>Lotwi | ipura, Narsi<br>ise Stock B | ngdi<br>Salance |            |              |      |
|-------------|---------------------------------|-------------|-----------------------------|-----------------|------------|--------------|------|
|             |                                 | AS          | on : May 05,                | 2011            |            |              |      |
| Item Code   | Item Name                       | Lot No      | Mf2 Date                    | Exp Date        | Usable Qty | Unusable Qty | Unit |
| CONTRAC     | CEPTIVE                         |             |                             |                 |            |              |      |
| C O N 017   | 1ML. DISPOSABLE SYRINGE         |             |                             |                 | 12,460     |              | pcs  |
| C O N 008   | 2ML. DISPOSABLE SYRINGE         |             |                             |                 |            |              | pcs  |
| C O N O 1 O | CANNULA FOR MR (SYRINGE)<br>4MM |             |                             |                 |            |              | pcs  |
| C O N 01 1  | CANNULA FOR MR (SYRINGE)<br>5MM |             |                             |                 |            |              | pcs  |
| C O N 012   | CANNULA FOR MR (SYRINGE)<br>6MM |             |                             |                 |            |              | pcs  |

#### Stock Details by Product

This report shows the details transaction of items between specific dates. To print the report, follow the steps -

 Select 'Stock Details by Product' option in 'List of Reports' block. The form will look like the following figure –

| Stock Repor                                                                                              | ts                                                                        |                        |            |
|----------------------------------------------------------------------------------------------------|---------------------------------------------------------------------------|------------------------|------------|
| List of Reports                                                                                          |                                                                           | Filter Date(s)         |            |
| C Stock Summ<br>C Stock Summ<br>C Stock Details<br>C Stock Details<br>C Receive Rep<br>Group/Item and Fa | ary<br>ary by Lot<br>by Product<br>by Facility<br>port<br>cility Criteria | Start Date<br>End Date | 05/05/2011 |
| Item Group                                                                                               | CONTRACEP                                                                 | TIVE                   | •          |
| ltem Name                                                                                                |                                                                           |                        | •          |
|                                                                                                    | Previe                                                                    | ew Close               |            |

- The 'End Date' box is filled with current date, and '(ALL)' is selected in the 'Item Group' box. If you click on PREVIEW button now, stock details of all the items on current date will be printed.
- To view report between two dates provide the dates in 'Start Date' and 'End Date' box.
- (Optionally) Select an Item Group and then an Item Name. The form may appear as follows -

| Stock Repor                                                                                              | ts                                                                        |                |            |
|----------------------------------------------------------------------------------------------------|---------------------------------------------------------------------------|----------------|------------|
| List of Reports                                                                                          |                                                                           | Filter Date(s) |            |
| C Stock Summ<br>C Stock Summ<br>C Stock Details<br>C Stock Details<br>C Receive Rep<br>Group/Item and Fa | ary<br>ary by Lot<br>by Product<br>by Facility<br>port<br>cility Criteria | Start Date     | 05/05/2011 |
| Item Group                                                                                               | CONTRACEPT                                                                | IVE            | •          |
| ltem Name                                                                                                | CONDOM                                                                    |                | •          |
|                                                                                                    | Previev                                                                   | v Close        |            |

Press PREVIEW button to continue

|             |                                            | Upaz        | ila Family<br>Raipura,<br>Stock | Planning (<br>Narsingdi<br>Details | Office                   |                                    |                     |
|-------------|--------------------------------------------|-------------|---------------------------------|------------------------------------|--------------------------|------------------------------------|---------------------|
|             |                                            | between     | April 01, 20                    | 011 and May                        | 05, 2011                 |                                    |                     |
| Group: CON  | TRACEPTIVE                                 |             |                                 |                                    |                          |                                    |                     |
| CON001 - CO | ONDOM                                      |             |                                 |                                    |                          |                                    |                     |
| Supplier    | Receiver                                   | Invoice No  | Stock Date                      | Received Qty                       | lssued Qty Unusabl<br>I. | e Unusable Usable Balance<br>n Oui | Unusable<br>Balance |
| -           | 2                                          | [PREV BALAN | CE] 01/04/2011                  | 2,879,200                          | 2,697,000                | 182,200                            |                     |
| *           | 1/ Ka, Rokeya Begum,<br>FWA,Raipura        | 5128        | 11/04/2011                      |                                    | 600                      | 181,600                            |                     |
| -           | 1/ Kha, Tahura Begum,<br>FWA, Raipura      | 5129        | 11/04/2011                      |                                    | 200                      | 181,400                            |                     |
| 0           | 2/ Ka, Rumi Ferdausi,<br>FWA,Raipura       | 5130        | 11/04/2011                      |                                    | 100                      | 181,300                            |                     |
| 0           | 3/ Kha, Farida Begum,<br>FWA,Raipura       | 5133        | 11/04/2011                      |                                    | 200                      | 181,100                            |                     |
| 2           | 2/ Ka, Renuara Begum,<br>FWA,Chander Kandi | 5135        | 11/04/2011                      |                                    | 1,500                    | 179,600                            |                     |
| -           | 2/ Kha, Fozila Khatun,FWA<br>Chander Kandi | 5136        | 11/04/2011                      |                                    | 400                      | 179,200                            |                     |

#### Stock Details by Facility

This report shows the details of issued items by facility between specific dates. To print the report, follow the steps -

 Select 'Stock Details by Facility' option in 'List of Reports' block. The form will look like the following figure –

| Stock Repor                                                                         | ts                                                     |                        |            |
|-------------------------------------------------------------------------------------|--------------------------------------------------------|------------------------|------------|
| List of Reports                                                                     |                                                        | Filter Date(s)         |            |
| C Stock Summ<br>C Stock Summ<br>C Stock Details<br>C Stock Details<br>C Receive Rep | ary<br>ary by Lot<br>by Product<br>by Facility<br>port | Start Date<br>End Date | 01/04/2011 |
| Group/Item and Fa                                                                   | cility Criteria                                        |                        |            |
| ntem aroup                                                                          | CONTRACEP                                              | TIVE                   |            |
| Item Name                                                                           | CONDOM                                                 |                        | <b></b>    |
| Facility                                                                            |                                                        |                        |            |
|                                                                                     | Previe                                                 | ew Close               |            |

- The 'End Date' box is filled with current date, and '(ALL)' is selected in the 'Item Group' box. If you click on PREVIEW button now, stock details of all the items on current date will be printed.
- To view report between two dates provide the dates in 'Start Date' and 'End Date' box.
- (Optionally) Select an Item Group and then an Item Name.
- Optionally provide a specific facility. The form may appear as follows -

| st          | Start Date                       |                                              | 01                                          | /04/201                                     |
|-------------|----------------------------------|----------------------------------------------|---------------------------------------------|---------------------------------------------|
| a           |                                  |                                              |                                             |                                             |
|             | E                                |                                              |                                             | •                                           |
| ом          |                                  |                                              | •                                           |                                             |
| zi Aktar, F | WV,Raipura                       |                                              |                                             | •                                           |
|             | a<br>ACEPTIV<br>M<br>21 Aktar, F | a<br>ACEPTIVE<br>IM<br>I Aktar, FWV, Raipura | a<br>ACEPTIVE<br>IM<br>I Aktar, FWV,Raipura | a<br>ACEPTIVE<br>IM<br>I Aktar, FWV,Raipura |

Press PREVIEW button to continue

|                                           |           | Upazila Family F<br>Raipura, N<br>Staal: Dataila | 'lanning Office<br> arsingdi<br>  har Eacility |            |            |  |
|-------------------------------------------|-----------|--------------------------------------------------|------------------------------------------------|------------|------------|--|
| between January 01, 2011 and May 05, 2011 |           |                                                  |                                                |            |            |  |
| Facility                                  | Item Code | Item Name                                        | Invoice No                                     | Issue Date | Issued Qty |  |
| 01. Rozi Aktar, FWV,Raipura               | CONDD1    | CONDOM                                           | 4934                                           | 10/02/2011 | 10         |  |
|                                           | CON001    | CONDOM                                           | 5230                                           | 11/04/2011 | 100        |  |
|                                           | CONDUT    |                                                  |                                                |            |            |  |
| Facility Total:                           | COMPUT    |                                                  | 0330075                                        |            | 20         |  |

# Stock Receive Report

| Stock Reports                                                                                                    |                        |            |
|----------------------------------------------------------------------------------------------------|------------------------|------------|
| List of Reports                                                                                                    | Filter Date(s)         |            |
| <ul> <li>Stock Summary</li> <li>Stock Summary by Lot</li> <li>Stock Details by Product</li> <li>Stock Details by Facility</li> <li>Receive Report</li> </ul> | Start Date<br>End Date | 01/01/2011 |
| Group/Item and Facility Criteria Item Group (ALL) Item Name                                                                                                  |                        |            |
| Previ                                                                                                    | ew Close               |            |

| 💐 Stock Repor                                                            | ts                                                         |                        |            |
|--------------------------------------------------------------------------|------------------------------------------------------------|------------------------|------------|
| List of Reports                                                          |                                                            | Filter Date(s)         |            |
| C Stock Summ<br>Stock Summ<br>Stock Detail<br>Stock Detail<br>Receive Re | ary<br>ary by Lot<br>s by Product<br>s by Facility<br>port | Start Date<br>End Date | 01/01/2011 |
| Group/Item and Fa                                                        | acility Criteria<br>CONTRACEP<br>CONDOM                    | TIVE                   | <u> </u>   |
|                                                                          | Previe                                                     | w Close                |            |

|                    | Upazil       | a Family Pla<br>Raipura, Nar | nning Offi<br>singdi | ce            |              |
|--------------------|--------------|------------------------------|----------------------|---------------|--------------|
|                    |              | Receive Rep                  | oort                 |               |              |
|                    | betweer      | n January 01, 2011 -         | and May 05, 201      | 11            |              |
| Group:CONTRACEPTIV | E            |                              |                      |               |              |
| CON001 : CONDOM    |              |                              |                      |               |              |
| Supplier           | Supplier Ref | Supply Date                  | Invoice No           | Received Date | Received Qty |
| СШН, DHAKA         | 18918        | 01/24/2011                   | 56                   | 01/27/2011    | 150,000      |
|                    | 19033        | 02/23/2011                   | 58                   | 02/27/2011    | 45,000       |
|                    | 19145        | 03/22/2011                   | 60                   | 03/27/2011    | 174,000      |
|                    | 10070        | 04/24/2011                   | 62                   | 04/26/2011    | 72.000       |
|                    | 19278        | 04/24/2011                   | 2.85                 |               |              |

Chapter 6

Administration

# Employees

| 🖃 🚰 Employees                                                  | Basic Info Sear                                                                                                    | rch Criteria                     |                                                                                                    |                                |                                                                     |                                                                     |        |
|----------------------------------------------------------------|----------------------------------------------------------------------------------------------------|----------------------------------|----------------------------------------------------------------------------------------------------|--------------------------------|---------------------------------------------------------------------|---------------------------------------------------------------------|--------|
| <ul> <li>H, M, Asaduzzaman</li> <li>Md. Abul Kashem</li> </ul> | Employee ID                                                                                                    | 44                               |                                                                                                    |                                |                                                                     |                                                                     |        |
| 🕨 Shah Kibria Omar                                             | Name                                                                                                    | H, M, Asadu                      | zzaman                                                                                                    |                                |                                                                     |                                                                     |        |
|                                                                | Designation                                                                                                    | Store Keeper                     |                                                                                                    |                                |                                                                     |                                                                     |        |
|                                                                | User ID                                                                                                    | НМА                              |                                                                                                    | Passwo                         | ord ×××                                                             |                                                                     |        |
|                                                                |                                                                                                    | Max. 3 Chars                     | s)                                                                                                    |                                |                                                                     |                                                                     | Active |
|                                                                | Forms<br>Form Desc                                                                                                    |                                  | Form Name                                                                                                    |                                | View                                                                | Edit                                                                |        |
|                                                                | Forms                                                                                                    |                                  |                                                                                                    |                                |                                                                     |                                                                     |        |
|                                                                | Forms                                                                                                    |                                  | Form Name                                                                                                    | •                              | View                                                                | Edit                                                                |        |
|                                                                | Forms<br>Form Desc<br>Adjustment In                                                                                                    | nvoice                           | Form Name<br>frmAdjInv                                                                                                    | •                              | View<br>Yes                                                         | Edit<br>Yes                                                         |        |
|                                                                | Form Desc<br>Adjustment In<br>Districts                                                                                                    | nvoice                           | Form Name<br>frmAdjInv<br>frmDistrict                                                                                                    | ;                              | View<br>Yes<br>Yes                                                  | Edit<br>Yes<br>Yes                                                  |        |
|                                                                | Form Desc<br>Adjustment Ir<br>Districts<br>Employee List                                                                                     | nvoice                           | Form Name<br>frmAdjInv<br>frmDistrict<br>frmEmploye                                                                                                    | ee                             | View<br>Yes<br>Yes                                                  | Edit<br>Yes<br>Yes                                                  |        |
|                                                                | Form Desc<br>Adjustment Ir<br>Districts<br>Employee List<br>Facility List                                                                    | nvoice                           | Form Name<br>frmAdjInv<br>frmDistrict<br>frmEmploy<br>frmFacility<br>frmGatePa                                                                         | ee                             | View<br>Yes<br>Yes<br>Yes                                           | Edit<br>Yes<br>Yes<br>Yes<br>Yes                                    |        |
|                                                                | Forms<br>Form Desc<br>Adjustment Ir<br>Districts<br>Employee List<br>Facility List<br>Gate Pass                                              | nvoice                           | Form Name<br>frmAdjInv<br>frmDistrict<br>frmEmploy<br>frmFacility<br>frmGatePa<br>frmIssueIn                                                           | ee<br>ss<br>ident              | View<br>Yes<br>Yes<br>Yes<br>Yes<br>Yes                             | Edit<br>Yes<br>Yes<br>Yes<br>Yes<br>Yes                             |        |
|                                                                | Forms<br>Form Desc<br>Adjustment Ir<br>Districts<br>Employee List<br>Facility List<br>Gate Pass<br>Issue Voucher<br>Issue Voucher            | rvoice<br>r (Indent)<br>r (Push) | Form Name<br>frmAdjInv<br>frmDistrict<br>frmEmploy<br>frmFacility<br>frmGatePa<br>frmIssueIn<br>frmIssueIn                                             | ee<br>ss<br>ident              | View<br>Yes<br>Yes<br>Yes<br>Yes<br>Yes<br>Yes                      | Edit<br>Yes<br>Yes<br>Yes<br>Yes<br>Yes<br>Yes                      |        |
|                                                                | Forms<br>Form Desc<br>Adjustment Ir<br>Districts<br>Facility List<br>Gate Pass<br>Issue Voucher<br>Issue Voucher<br>Item Group               | r (Indent)<br>r (Push)           | Form Name<br>frmAdjInv<br>frmDistrict<br>frmEmployn<br>frmFacility<br>frmGatePa<br>frmIssueIn<br>frmIssueIn<br>frmIssueIn                              | ee<br>ss<br>ident<br>iv        | View<br>Yes<br>Yes<br>Yes<br>Yes<br>Yes<br>Yes<br>Yes<br>Yes        | Edit<br>Yes<br>Yes<br>Yes<br>Yes<br>Yes<br>Yes<br>Yes               |        |
| Total Employee : 3                                             | Forms<br>Form Desc<br>Adjustment In<br>Districts<br>Facility List<br>Gate Pass<br>Issue Voucher<br>Issue Voucher<br>Item Group<br>Them I ist | r (Indent)<br>r (Push)           | Form Name<br>frmAdjInv<br>frmDistrict<br>frmEmploy<br>frmFacility<br>frmGatePa<br>frmIssueIn<br>frmIssueIn<br>frmIssueIn<br>frmItemGro<br>frmItemI isl | ee<br>ss<br>ident<br>iv<br>pup | View<br>Yes<br>Yes<br>Yes<br>Yes<br>Yes<br>Yes<br>Yes<br>Yes<br>Yes | Edit<br>Yes<br>Yes<br>Yes<br>Yes<br>Yes<br>Yes<br>Yes<br>Yes<br>Yes |        |

The Employees form contains the names of employees and their permissions in different data entry forms. Employees who are relevant to the UIMS software should be listed using this form. Every user will have one User Id and Password with which they enter into the software.

#### **View Employees**

- Run UIMS.
- Select Administration > Employees... from menu.
- The Employees form is displayed.

## General description of Employees form

| 🖏 Employees                                                    |                      |                          |           |                    |        |
|----------------------------------------------------------------|----------------------|--------------------------|-----------|--------------------|--------|
| Employees                                                      | Basic Info Search Cr | iteria                   |           |                    |        |
| <ul> <li>H, M, Asaduzzaman</li> <li>Md, Abul Kashem</li> </ul> | Employee ID 44       |                          |           |                    |        |
| Shah Kibria Omar                                               | Name H, M            | 1, Asaduzzaman 🛛 🖉       |           |                    |        |
|                                                                | Designation Store    | Designation Store Keeper |           |                    |        |
|                                                                | User ID HMA          | A Pas                    | sword *** |                    |        |
| _                                                              | (Max                 | . 3 Chars)               |           |                    | Active |
| A                                                              |                      |                          |           |                    |        |
|                                                                | Forms                |                          |           |                    |        |
|                                                                | Form Desc            | Form Name                | View      | Edit               |        |
|                                                                | Adjustment Invoice   | frmůdilov                | Vec       | Vec                |        |
|                                                                | Districts            | frmDistrict              | Ves       | Ves                |        |
|                                                                | Employee List        | Imployee                 | 105       | 105                |        |
|                                                                | Facility List        | mmFacility               | Yes       | Yes                |        |
|                                                                | 📕 Gate Pass          | frmGatePass              | Yes       | Yes                |        |
|                                                                | 📕 Issue Voucher (Ind | ent) frmIssueIndent      | Yes       | Yes                |        |
|                                                                | 📕 Issue Voucher (Pus | h) frmIssueInv           | Yes       | Yes                |        |
|                                                                | 📕 Item Group         | frmItemGroup             | Yes       | Yes                |        |
| Total Employee : 3                                             | 📕 Item List          | frmītemi ist             | Ves       | Yes                |        |
| Order By Employee Name                                         | ►*<br>New            | Save Dido Delete         | Preview   | <b>I⊉</b><br>Close |        |

This form is used to edit, create, delete, print list of employees. Controls in the form are grouped into 4 (four) blocks –

- A. *List of employees*: Shows a list of current employees in database. A label shows the total number.
- B. Entry Fields: To describe an employee, 5 fields are required.
  - Employee ID Auto generated ID for each employee.
    - Name Name of the employee.
    - Designation Designation of the employee.
    - User ID Three character User ID for each employee, which will be used during logging into the software.
    - Password Password of the employee which he will use during logging into the software.

All of the fields are compulsory.

- C. *Forms tab:* List of form names. In each form, the user will be given permission to View or Edit the data.
- D. Command buttons: A number of buttons to manipulate the employees.

#### View information about a specific employee

- Select the employee you want to view from the tree-like list in block A. Using the Order By combo box - employees can be sorted in two ways – by Employee ID or by Employee Name.
- After an employee name is selected all the fields are shown in block B.

#### Enter a new employee

Press from the command buttons block. The form will look like the following Figure.

|                                                                                          | Basic Info Search Criteria                                   | 3                  |          |
|------------------------------------------------------------------------------------------|--------------------------------------------------------------|--------------------|----------|
| <ul> <li>Md. Abul Kashem</li> <li>Shah Kibria Omar</li> <li>H, M, Asaduzzaman</li> </ul> | Employee ID 45<br>Name I<br>Designation<br>User ID (Max. 3 C | Password<br>Chars) | V Active |
|                                                                                          | Form Desc                                                    | Form Name View     | Edit     |
|                                                                                          |                                                              |                    |          |

- The Employee ID will be given automatically.
- Type Employee Name.
- Select the Designation of the employee from list.
- Enter a 3 (three) digit User ID.
- Enter a Password for the employee. The Password will be shown as \*\*\* for security reasons.

| Employees     Md. Abul Kashem     Shah Kibria Omar | Basic Info Sear | ch Criteria   |      |      |         |
|----------------------------------------------------|-----------------|---------------|------|------|---------|
| <ul> <li>H, M, Asaduzzaman</li> </ul>              | Name            | Helal Ahmed   |      |      |         |
|                                                    | Designation     | Store Keeper  |      |      |         |
|                                                    | User ID         | HEA           | Pass | word |         |
|                                                    |                 | (Max. 3 Char: | ;)   |      | 🗹 Activ |
|                                                    |                 |               |      |      |         |
|                                                    |                 |               |      |      |         |
|                                                    |                 |               |      |      |         |
|                                                    |                 |               |      |      |         |
|                                                    |                 |               |      |      |         |
|                                                    |                 |               |      |      |         |
|                                                    |                 |               |      |      |         |
| Total Employee : 3                                 |                 |               |      |      |         |
| Total Employee : 3<br>Order By                     |                 |               |      |      |         |

Press Save button.

• Your new employee name will be visible in the employees list in block A.

| 🛱 Employees                                                   |                                                                    |              |             |            |          |            |          |
|---------------------------------------------------------------|--------------------------------------------------------------------|--------------|-------------|------------|----------|------------|----------|
| Employees                                                     | Basic Info Sear                                                    | ch Criteria  |             |            |          |            | 1        |
| <ul> <li>Ma. Abul Kashem</li> <li>Shah Kibria Omar</li> </ul> | Employee ID                                                        | 45           |             |            |          |            |          |
| 🕨 🕨 H, M, Asaduzzaman                                         | Name         Helal Ahmed           Designation         Store Keepe |              | ł           |            |          |            |          |
| Helal Ahmed                                                   |                                                                    |              | e Keeper 👻  |            |          |            |          |
|                                                               | User ID                                                            | HEA          | Passe       |            | *** brow |            |          |
|                                                               |                                                                    | (Max. 3 Char | s)          |            |          | E          | Active   |
|                                                               |                                                                    |              |             |            |          |            |          |
|                                                               | Forms                                                              |              |             |            |          |            |          |
|                                                               | Form Desc                                                          |              | Form Name   | e          | View     | Edit       |          |
|                                                               | Adjustment Invoice                                                 |              | frmAdjInv   |            |          |            |          |
|                                                               | Districts                                                          |              | frmDistrict |            |          |            |          |
|                                                               | 📕 Employee List                                                    |              | frmEmploy   | ee         |          |            |          |
|                                                               | 📕 Facility List                                                    |              | frmFacility |            |          |            |          |
|                                                               | 📕 Gate Pass                                                        |              | frmGatePa   | 155        |          |            |          |
|                                                               | Issue Voucher (Indent)                                             |              | frmIssueIr  | ndent      |          |            |          |
|                                                               | 📕 Issue Vouche                                                     | r (Push)     | frmIssueIn  | nv .       |          |            |          |
|                                                               | 📕 Item Group                                                       |              | frmItemGr   | oup        |          |            |          |
| Total Employee : 4                                            | 📕 Item List                                                        |              | frmItemI is | ł          |          |            | <b>N</b> |
| Order By                                                      |                                                                    |              |             |            |          |            |          |
| Employee Id                                                   | 1                                                                  | * 🔛          | 2           | × [        | 2        | <b>I</b> • |          |
|                                                               | N                                                                  | lew Save     | Undo        | Delete Pre | view     | lose       |          |

- If the new User ID conflicts with an existing ID, then an error dialog will appear. Change the User ID and try saving again.
- If you want to cancel the new employee entry, press Esc during editing to undo.

#### Enter permissions in data entry forms

- Select the employee for which you want to provide permissions to data entry forms.
- If you do not want that the employee will access different forms, then do not give permissions.

| Forms                  |                |      |      |   |
|------------------------|----------------|------|------|---|
| Form Desc              | Form Name      | View | Edit | ^ |
| Adjustment Invoice     | frmAdjInv      | Yes  | Yes  |   |
| Districts              | frmDistrict    | Yes  |      |   |
| 📕 Employee List        | frmEmployee    |      |      |   |
| 📕 Facility List        | frmFacility    | Yes  | Yes  |   |
| 📕 Gate Pass            | frmGatePass    | Yes  | Yes  |   |
| Issue Voucher (Indent) | frmIssueIndent | Yes  | Yes  |   |
| 📕 Issue Voucher (Push) | frmIssueInv    | Yes  | Yes  |   |
| 📕 Item Group           | frmItemGroup   | Yes  | Yes  |   |
| Item List              | frmItemList    |      |      | × |

- If you want the employee to only see data but cannot change anything, then click under View column. A 'Yes' will appear beside the form name under View column.
- If you want that the employee would do the data entry in the form, then click on View and Edit column beside the form name. A 'Yes' will appear beside the form name under View and Edit column.

#### Edit an existing Employee

- Select the employee you want to edit from the list of employees.
- Change the Employee Name, Designation, User ID, Password fields as needed.
- When done with editing, press Save.
- If the new User ID conflicts with an existing employee, then an error dialog will appear. Change the User ID and try saving again.
- If you want to cancel the current editing, press Esc to undo the changes.

#### **Delete an existing Employee**

- Select the employee you want to remove from list of employees.
  - Press Delete button.
- A confirmation dialog will be shown.
- Press Yes if you really want to delete the employee.
- You will not be able to delete employees that have permissions in different forms. First remove the permissions in different forms first then remove the employee.

#### **Close Employees form**

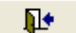

- Press Close button to exit from the Employees form.
- You can also exit by pressing the X button at the top right of the form.
- If you have unsaved Employee data during exit, you will be informed that your changes will be lost if you exit.

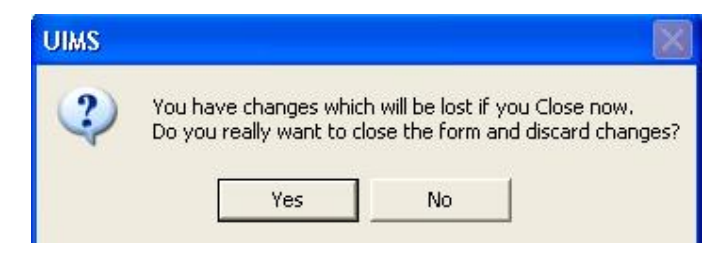

 Press Yes if you do want to exit without saving. Press No, if you don't want to close the form at this time.
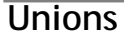

| <ul> <li>Bhobanipur</li> </ul>                                                                                                    | Basic Info                                                    |
|----------------------------------------------------------------------------------------------------|---------------------------------------------------------------|
| <ul> <li>Bhobanipur</li> <li>Bishalpur</li> <li>Garidoho</li> <li>KhamarKandi</li> <li>Khanpur</li> <li>Kushumbi</li> <li>Mirjapur</li> <li>Pourosobha</li> <li>Simabari</li> </ul> | Union Code<br>Union Name Bhobanipur<br>Upazila Sherpur, Bogra |
| Simabari                                                                                                    |                                                               |

The Unions form contains the names of unions of the Upazila.

## **View Unions**

- Run UIMS.
- Select Administration > Unions... from menu.
- The Unions form is displayed.

## **General description of Unions form**

| 💐 Unions                                                                                                    |                                                   |                              |
|----------------------------------------------------------------------------------------------------|---------------------------------------------------|------------------------------|
| Unions     Bhobanipur     Bishalpur     Garidoho     KhamarKandi     Khanpur     Kushumbi     Mirjapur     Pourosobha     Simabari     Sughat Total Unions: 10 | Basic Info<br>Union Code<br>Union Name<br>Upazsia | Bhobanipur<br>Sheipur, Bogre |
| Group By Union                                                                                                    | ▶ <b>* ≧</b><br>New Save                          | nde Delete Preview Close     |

This form is used to add, edit, delete, print list of unions. Controls in the form are grouped into 3 (three) blocks –

- A. *List of unions*: Shows a list of unions of the Upazila. A label shows the total number.
- B. Entry Fields: To enter a union only Union Name is required.
  - Union Code Auto generated Code for each union.
  - Union Name Name of the union.
  - Upazila Auto generated.
- C. Command buttons: A number of buttons to manipulate the unions.

## Enter a new Union

Press rom the command buttons block. The form will look like the following

Figure.

| <ul> <li>Unions</li> <li>Bhobanipur</li> <li>Bishalpur</li> <li>Garidoho</li> <li>KhamarKandi</li> <li>Khanpur</li> <li>Kushumbi</li> <li>Mirjapur</li> <li>Pourosobha</li> <li>Simabari</li> </ul> | Basic Info                                              |
|----------------------------------------------------------------------------------------------------|---------------------------------------------------------|
|                                                                                                    | Union Code 11<br>Union Name 5<br>Upazila Sherpur, Bogra |
| otal Unions: 10                                                                                                    |                                                         |

- The Union Code will be generated automatically.
- Type Union Name.
- Upazila name will also be generated automatically.

| Bhohaninur                                                                                                    | Basic Info                          |                     |                     |  |   |  |
|----------------------------------------------------------------------------------------------------|-------------------------------------|---------------------|---------------------|--|---|--|
| <ul> <li>Bishalpur</li> <li>Garidoho</li> <li>KhamarKandi</li> <li>Khanpur</li> <li>Kushumbi</li> <li>Mirjapur</li> <li>Pourosobha</li> <li>Simabari</li> <li>Sughat</li> </ul> | Union Code<br>Union Name<br>Upazila | Poradho<br>Sherpur, | h <b>d</b><br>Bogra |  | 1 |  |
|                                                                                                    |                                     |                     |                     |  |   |  |
| Total Unions: 10                                                                                                    |                                     | ~                   | 74                  |  |   |  |

• Your new union name will be visible in the union list in block A.

| Unions     Bhobanipur     Bishalpur     Garidoho     KhamarKandi     Khanpur     Kushumbi     Mirjapur     Poradhoho     Pourosobha     Simabari     Subat | Basic Info                                                      |
|----------------------------------------------------------------------------------------------------|-----------------------------------------------------------------|
|                                                                                                    | Union Code 11<br>Union Name Poradhoho<br>Upazila Sherpur, Bogra |
| sugnat                                                                                                    |                                                                 |
| Total Unions: 11                                                                                                    |                                                                 |

### Edit an existing union

- Select the union you want to edit from the list of unions.
- Change the Union Name, press Save.
- Union name will be updated.

## Delete an existing Employee

- Select the Union you want to remove from list of unions.
- Press Delete button.
- A confirmation dialog will be shown like the following.

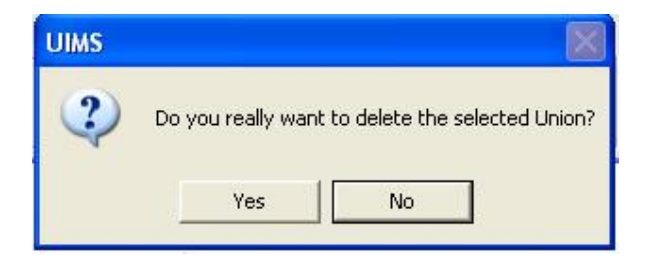

- Press Yes if you really want to delete the union.
- You will not be able to delete unions that have used in different forms. First remove the unions from there then remove the union.

# SDP List

| 🗄 🚰 SDPs 📃 🔼                                                                 | Basic Info                        |                      |           |                               |              |
|------------------------------------------------------------------------------|-----------------------------------|----------------------|-----------|-------------------------------|--------------|
|                                                                              | SDP Group<br>SDP Code<br>SDP Name | SACMO<br>Abdul Matin | Miah, SAC | MO, Morja<br><b>7</b> Receivi | ▼<br>14<br>I |
| <ul> <li>Khandokar Harunur Rashi</li> <li>Lutfun Nahar Begum, SAC</li> </ul> |                                   | M Active             |           |                               |              |
| Khandokar Harunur Rashi     Lutfun Nahar Begum, SAC                          | n                                 | M Active             |           | -                             |              |
| Khandokar Harunur Rashi Lutfun Nahar Begum, SAC                              |                                   | Active               |           | _                             |              |

The SDP List contains the names of different workers to whom commodities are issued. Names from this list are picked during invoice preparation.

### **View SDPs**

- Run UIMS.
- Select Administration > SDP List... from menu.
- The SDP List form is displayed.

## **General description of Facility List form**

| SDP List                                                                                                    |                                                 |                           |                          |
|----------------------------------------------------------------------------------------------------|-------------------------------------------------|---------------------------|--------------------------|
| SDPs<br>SDPs<br>FWA<br>FWV<br>SACMO<br>Abdul Majid, SACMO, Doul<br>Abdul Majid, SACMO, Doul<br>Abdul Majid, SACMO, Doul<br>Abdul Mahin Miah, SACMO, Ar<br>Amina Khatun, SACMO, Ar<br>Khaleda Aktar, SACMO, C<br>Khandokar Harunur Rashi<br>Lutfun Nahar Begum, SAC<br>Total: 156   SDPs: 137   Non-SDPs: 19 | Basic Info<br>SDP Group<br>SDP Code<br>SDP Name | SACM0<br>Abdul Matin Miah | B<br>T4<br>SACMO, Morial |
| Group By SDP Group                                                                                                    |                                                 | ave Undo De               | K D III                  |

This form is used to edit, create, delete, print list of SDPs. Controls in the form are grouped into 3 (three) blocks –

Page 107 of 115

- A. *List of SDPs*: Shows a list of current SDPs in database. A label shows the <u>Total number of SDPs and Non-SDPs.</u>
- B. *Entry Fields*: To describe a SDP, three fields are required:
  - SDP Group Facilities are classified into different groups.
    - SDP Name Name for the SDP.
  - SDP Code A unique sequence to represent the SDP under the group. It is generated automatically
- C. Command buttons: A number of buttons to manipulate the facilities.

### Enter a new SDP

Press rom the command buttons block. The form will look like the following

| L 1/ | <u> </u> | <u>`</u> |
|------|----------|----------|
|      | лл       | с.       |
|      | 90.      | ۰.       |
|      |          |          |

| SDP List +                                               |                                                                  |
|----------------------------------------------------------|------------------------------------------------------------------|
| E SDPs<br>E SPS<br>FWV<br>E MO<br>SACMO                  | Basic Info SDP Group SDP Code SDP Name Active Receiving Facility |
| Total: 156   SDPs: 137   Non-SDPs: 19 Group By SDP Group | New Save Undo Delete Preview Close                               |

- Select a SDP Group from the combo.
- The SDP Code will be taken automatically.
- Enter the Name of the SDP and Union (only for FWA and FWV group).

| SUP LIST                               | Basic Info                                 |                       |                |                                       |
|----------------------------------------|--------------------------------------------|-----------------------|----------------|---------------------------------------|
| ⊕ · ∰ FWA<br>⊕ · ∰ FWV<br>⊕ · ∰ ISACMO | SDP Group<br>SDP Code<br>SDP Name<br>Union | FwvA<br>□<br>✓ Active | <b>⊠</b> Rece  | ■<br>107<br>■<br>■<br>siving Facility |
| Total: 156   SDPs: 137   Non-SDPs: 19  | -                                          |                       | 7 F            |                                       |
| Group By SDP Group                     | ▶<br>New S                                 | iave Undo             | Delete Preview | N Close                               |

Page 108 of 115

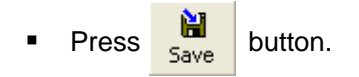

• Your new SDP name will be visible in the SDP list in block A.

| SDP List                                                                                                    |                                                          |                                       |                              |                                                                                                    |
|----------------------------------------------------------------------------------------------------|----------------------------------------------------------|---------------------------------------|------------------------------|----------------------------------------------------------------------------------------------------|
| FWA<br>1, Ayesha Aktar, FWA,Ha<br>1, Monwara Begum,FWA,<br>1, Moymuna Begum,FWA,<br>1, Rahima Aktar, FWA,Mir<br>1, Rahima Aktar, FWA,Mir<br>1, Rowshon Ara Begum,FWA<br>1, Sajeda Begum,FWA, Di<br>1/Ka, Abeda Sultana, FW<br>1/Ka, Asma Khatun, FW/2<br>1/Ka, Bilkis Begum,FWA,<br>1/Ka, Farida Begum,FWA,<br>1/Ka, Farida Begum,FWA,<br>1/Ka, Farida Begum,FWA | Basic Info<br>SDP Group<br>SDP Code<br>SDP Name<br>Union | FwA<br>1/Ka, Asma<br>01. Raipura<br>I | Khatun, FWA, Raip<br>I Recei | ∎     ■     ■     ■     ■     ■     ■     ■     ■     ■     ■     ■     ■     ■     ■     ■     ■     ■ |
| Group By SDP Group                                                                                                    | ►*<br>New                                                | ave Undo                              | Delete Preview               | Close                                                                                                   |

- If the new SDP name conflicts with an existing SDP, then an error dialog will appear. Change the SDP name and try saving again.
- If you want to cancel the new district entry, press Esc during editing to undo.

## Edit an existing SDP

- Select the SDP you want to edit from the list of SDPs.
- Change the SDP Group, SDP Name, Union fields as needed.
- When done with editing, press Save.
- If the new SDP name conflicts with an existing SDP, then an error dialog will appear. Change the SDP name and try saving again.
- If you want to cancel the current editing, press Esc to undo the changes.

### Delete an existing Facility

Select the SDP you want to remove from list of SDPs.

Press
 Delete
 button.

- A confirmation dialog will be shown.
- Press Yes if you really want to delete the SDP.
- You will not be able to delete SDPs that have invoices linked.

## **Print SDPs**

Press Preview b

button to view a printable list of SDPs.

|      | Upazila Family Planning Office<br>Raipura, Narsingdi<br>SDP List |                                                                                                    |  |  |
|------|------------------------------------------------------------------|----------------------------------------------------------------------------------------------------|--|--|
| Туре | SDP ID                                                           | SDP Name                                                                                                    |  |  |
| FWA  | F001<br>F105<br>F002<br>F003<br>F004<br>F005<br>F006             | 1/ Ka, Rokeya Begum, FWA,Raipura<br>1/ Kha, Tahura Begum, FWA, Raipura<br>2/ Ka, Rumi Ferdausi, FWA,Raipura<br>2/ Kha, Khodeja,FWA, Raipura<br>3/ Ka, Chandana Rani Shaha,FWA, Raipura<br>3/ Kha, Farida Begum, FWA,Raipura<br>1/ Ka, Abeda Sultana, FWA,Chander Kandi |  |  |
|      | F007<br>F008<br>F009<br>F010<br>F011                             | 2/ Ka, Kenuara Begum, FWA,Chander Kandi<br>2/ Kha, Fozila Khatun,FWA, Chander Kandi<br>3/ Ka, Surayia Begum,FWA, Chander Kandi<br>3/ Kha, Samsunnahar, FWA,Chander Kandi<br>1/ Ka, Farida Begum,FWA, Moheshpur                                                         |  |  |

- Press on the printer icon. The print dialog box will appear.
- Optionally provide Print Range, Copies and press OK. If you want to print only one copy of the whole report, then just press OK.
- After printing, press the leftmost X button to close the preview window.

#### Lookup Tables <table-of-contents> Lookup Tables Lookup Tables Adjustment Types Ŧ AdjType AdjTypeName UsableIn 🔺 1 Add to Stock 2 Remove from Stock 0 3 Return from Facility (Usable) 1 4 Return from Facility (Unusable) 0 5 Unusable 0 V < > Total Records : 6 × \* Į. PT D. Close Preview Save

Some data tables which rarely need to be changed are listed in Lookup Tables form. Data entry of information like – Adjustment Types, Employee Designation, Divisions of Bangladesh, Facility Group, List of Forms, Designation of Indenters, and List of reports and Units of Measurement are listed here.

## **View Lookup Tables**

- Run UIMS.
- Select Administration > Lookup tables from menu.
- The Lookup tables form is displayed.

## General description of Lookup Tables form

| 🗗 Lookuj    | o Tables                             |                  |
|-------------|--------------------------------------|------------------|
|             | Lookup Tables 🛛 Adjustment Types 💽 💽 |                  |
| AdjType     | AdjTypeName                          | UsableIn 🔺       |
| 1           | Add to Stock                         | 1                |
| 2           | Remove from Stock                    | 0                |
| 3           | Return from Facility (Usable)        | 1                |
| 4           | Return from Facility (Unusable)      | 0                |
| 5           | Unusable                             | 0 🗸              |
| <           |                                      | >                |
| ▶* <b>K</b> | Т                                    | otal Records : 6 |
|             | C Bave Preview Close                 |                  |

This form is used to edit, create, delete some basic data entry tables. Controls in the form are grouped into 3 (three) blocks –

- A. *List of Lookup Tables*: Shows a list of current tables that are managed by this form.
- B. Entry Fields: List of records in the current lookup table.
- C. Command buttons: A number of buttons to manipulate the records.

### View information about a specific lookup table

Select the table you want to view from the list in block A. The records will be shown in Block B.

▶\*

New

### Enter a new record in any lookup table

After the table name is selected in Block A, press

button from the command

buttons block. The form will look like the following Figure.

| 🗟 Lookup T  | ables +                            |                   |
|-------------|------------------------------------|-------------------|
|             | Lookup Tables Employee Designation |                   |
| DesigCode   | Designation                        | <u>^</u>          |
| 6           | Driver                             |                   |
| 7           | Loader                             |                   |
| 8 🔳         | Office Assistant                   |                   |
| 5           | Store Keeper                       |                   |
| 9           |                                    | ~                 |
| <           |                                    | >                 |
| ▶* <b>K</b> |                                    | Total Records : 8 |
|             | Save Preview Close                 |                   |

Enter the data entry fields as necessary.

|             | Lookup Tables Employee Designation | •            |
|-------------|------------------------------------|--------------|
| DesigCode   | Designation                        |              |
| 6           | Driver                             |              |
| 7           | Loader                             |              |
| 8           | Office Assistant                   |              |
| 5           | Store Keeper                       |              |
| 9           | Supply Officer                     |              |
| <           |                                    |              |
| ▶* <b>₩</b> |                                    | Total Record |
|             | Save Preview Close                 |              |

- Press Save button.
- Your new record will be visible in Block B.

| 🗗 Lookup T   | ables                              | ×   |
|--------------|------------------------------------|-----|
|              | Lookup Tables Employee Designation |     |
| DesigCode    | Designation                        | ^   |
| <b>6</b>     | Driver                             |     |
| 7            | Loader                             |     |
| 8            | Office Assistant                   | =   |
| 5            | Store Keeper                       | =   |
| 9            | Supply Officer                     | ~   |
| <            |                                    |     |
| <b>▶</b> * ₩ | Total Records                      | : 8 |
|              | Save Preview Close                 |     |

If you want to cancel the new record entry, press Esc during editing to undo.

## Edit an existing record

- Select the table name in Block A
- Change the fields of any record if necessary.
- When done with editing, press Save.
- If you want to cancel the current editing, press Esc to undo the changes.

### Delete an existing record

- Select the table name in Block A
- Press
   Delete
   button.
- A confirmation dialog will be shown.
- Press Yes if you really want to delete the record.

### **Close Lookup Tables form**

## - **I**I+

- Press button to exit from the Employees form.
- You can also exit by pressing the X button at the top right of the form.
- If you have unsaved data during exit, you will be informed that your changes will be lost if you exit.

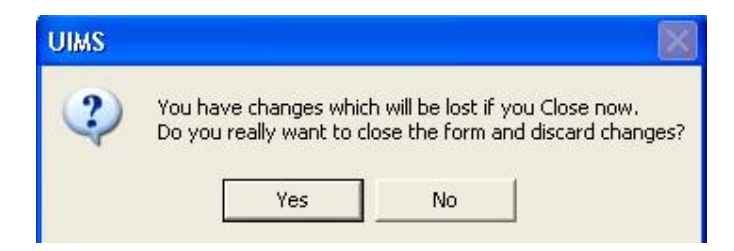

 Press Yes if you do want to exit without saving. Press No, if you don't want to close the form at this time.

# **Backup Database**

| 💐 Backup Database                       |                         |                  |         |
|-----------------------------------------|-------------------------|------------------|---------|
| Backup Destination                      |                         |                  |         |
| E:\Deliver\UIMS\Backup\Sherpur, Bo      | gra_12_Jan_2008_06_48_1 | B_AM.uims        |         |
| Backup Source Data                      | 803                     |                  |         |
| Table Name                              | Total Records           | Records Process  | sed 🔼 🔼 |
| 📕 AdjType                               | 7                       |                  |         |
| Designation                             | 9                       |                  |         |
| Division                                | 6                       |                  |         |
| FGroup                                  | 11                      |                  |         |
| 📕 IndentDesig                           | 7                       |                  |         |
| 📕 ItemGroup                             | 9                       |                  |         |
| 📕 MetaTable                             | 11                      |                  |         |
| 📕 Supplier                              | 0                       |                  | ~       |
| Backup Status                           |                         |                  |         |
| Reading Table Names from Database       |                         |                  | ~       |
| Backup Log File E-\Deliver\UIMS\B:      | okupliog\DEP 12 Jap 200 |                  | -       |
| Provide Logit no TE, Apeliver (DIMO (De |                         | 5_00_40_10_AM.10 | 9       |
|                                         | Start Backup            | View Log         | Close   |

From this form, you can make backup of the entire database. The backup will be generated as a computer-generated file in a pre-defined directory. The file can be copied or moved to another folder in the same computer, another computer or emailed to CWH. If the computer crashes or data becomes corrupt this backup can be used to get all data back.

### How to backup database

- Run UIMS.
- Select Administration > Backup Database from menu.
- The Backup Database form is displayed.
- Press Start Backup button at the bottom of the form.

| Backup Source Data                | 10.5          | 15.5              |   |
|-----------------------------------|---------------|-------------------|---|
| Table Name                        | Total Records | Records Processed |   |
| 📕 AdjType                         | 7             |                   |   |
| Designation                       | 9             |                   |   |
| Division                          | 6             |                   |   |
| FGroup                            | 11            |                   |   |
| IndentDesig                       | 7             |                   |   |
| ItemGroup                         | 9             |                   |   |
| 📕 MetaTable                       | 11            |                   |   |
| Supplier                          | 0             |                   | ~ |
| Backup Status                     |               |                   |   |
| Reading Table Names from Databasi |               |                   |   |

- The data will be backed up in a file whose name is specified in Backup Destination text box. After backup completes successfully, you will see a message 'Backup Completed Without Error'. Press OK at this dialog.
- To make a copy of the file or email it, you have to find the file from its location which is normally the Backup folder under the software installation folder.
- To make a copy of the file to pen drive, locate the file from its location, and then copy to pen drive.
- After backup is complete, you can close the form using Close button.